### **Brukerhåndbok for Nokia E72**

## ERKLÆRING OM SAMSVAR

NOKIA CORPORATION erklærer herved at dette RM-530 -produktet er i samsvar med de grunnleggende krav og øvrige relevante krav i direktiv 1999/5/EF. En kopi av samsvarserklæringen er tilgjengelig på http://www.nokia.com/phones/ declaration\_of\_conformity/.

© 2011 Nokia. Alle rettigheter forbeholdt.

Nokia, Nokia Connecting People, Eseries, Nokia E72 og Navi er varemerker eller registrerte varemerker for Nokia Corporation. Nokia tune er et varemerke (lydmerke) som tilhører Nokia Corporation. Andre produkt- eller firmanavn som nevnes her, kan være varemerker eller produktnavn for sine respektive eiere.

Kopiering, overføring, distribusjon eller lagring av deler av eller hele innholdet i dette dokumentet i enhver form, uten på forhånd å ha mottatt skriftlig tillatelse fra Nokia, er forbudt. Nokia har en uttrykt målsetting om kontinuerlig utvikling. Vi forbeholder oss derfor retten til uten varsel å endre og forbedre alle produktene som er omtalt i dette dokumentet.

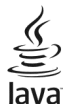

POWERED Java and all Java-based marks are trademarks or registered trademarks of Sun Microsystems, Inc.

Dette produktet er lisensiert under MPEG-4 Visual Patent Portfolio License (i) for personlig og ikke-kommersiell bruk i forbindelse med informasjon som er blitt omkodet i samsvar med MPEG-4 Visual-standarden av en forbruker som driver personlig og ikke-kommersiell aktivitet, og (ii) for bruk i forbindelse med MPEG-4video levert av en lisensiert videoleverandør. Lisens er verken gitt eller skal underforstås for annen bruk. Ytterligere informasjon, inkludert opplysninger om salgsfremmende, intern og kommersiell bruk, kan fås fra MPEG LA, LLC. Se http://www.mpegla.com.

VERKEN NOKIA ELLER NOEN AV DERES LISENSGIVERE SKAL UNDER NOEN OMSTENDIGHETER, OG UANSETT ÅRSAK, VÆRE ANSVARLIGE FOR VERKEN DIREKTE ELLER INDIREKTE TAP ELLER SKADE, HERUNDER SPESIFIKKE, VILKÅRLIGE, ETTERFØLGENDE ELLER KONSEKVENSMESSIGE TAP, SÅ LANGT DETTE TILLATES AV GJELDENDE LOVGIVNING.

INNHOLDET I DETTE DOKUMENTET GJØRES TILGJENGELIG "SOM DET ER". BORTSETT FRA DER DET ER PÅKREVET ETTER GJELDENDE LOVER YTES INGEN GARANTIER AV NOE SLAG, VERKEN DIREKTE ELLER UNDERFORSTÅTT, INKLUDERT, MEN IKKE BEGRENSET TIL, DE UNDERFORSTÅTTE GARANTIENE FOR SALGBARHET OG EGNETHET TIL ET BESTEMT FORMÅL, I FORHOLD TIL NØYAKTIGHETEN AV, PÅLITELIGHETEN TIL ELLER INNHOLDET I DETTE DOKUMENTET. NOKIA FORBEHOLDER SEG RETTEN TIL Å REVIDERE DETTE DOKUMENTET ELLER TREKKE DET TILBAKE, NÅR SOM HELST OG UTEN FORVARSEL.

Omvendt utvikling (reverse engineering) av programvare på enheten er forbudt i den grad gjeldende lov tillater det. I den grad denne brukerhåndboken inneholder begrensninger av Nokias inneståelser, garantier, erstatning og ansvar, skal slike begrensninger på samme måte begrense eventuelle inneståelser, garantier, erstatning og ansvar for Nokias lisensgivere.

Tredjepartsprogrammene som leveres med enheten, kan være laget av og være eid av personer eller selskaper som ikke har tilknytning til Nokia. Nokia eier ikke opphavsrettighetene eller immaterielle rettigheter til tredjepartsprogrammene. Nokia har derfor intet ansvar for brukerstøtte for eller funksjonaliteten til programmene eller informasjonen som presenteres i disse programmene eller materialene. Nokia har i den utstrekning som tillates av gjeldende lovgivning intet garantiansvar for tredjepartsprogrammene. VED Å BRUKE PROGRAMMENE GODTAR DU AT PROGRAMMENE LEVERES SOM DE ER UTEN GARANTI AV NOE SLAG, VERKEN UTTALT ELLER UNDERFORSTÅTT. DU GODTAR VIDERE AT VERKEN NOKIA ELLER NOKIAS SAMARBEIDSPARTNERE GIR GARANTIER, UTTALT ELLER UNDERFORSTÅTT, INKLUDERT, MEN IKKE BEGRENSET TIL GARANTIER OM EIERSKAP, SALGBARHET ELLER EGNETHET FOR ET BESTEMT FORMÅL, ELLER AT PROGRAMMENE IKKE VIL KRENKE

#### PATENTER, OPPHAVSRETTIGHETER, VAREMERKER ELLER ANDRE RETTIGHETER TIL TREDJEPARTER. DETTE GJELDER I DEN UTSTREKNING SOM TILLATES AV GJELDENDE LOVGIVNING.

Tilgjengeligheten av bestemte produkter, programmer og tilknyttede tjenester kan variere fra sted til sted. Kontakt din Nokia-forhandler for ytterligere detaljer og informasjon om tilgjengelige språk. Denne enheten kan inneholde produkter, teknologi eller programvare som er underlagt lover og bestemmelser om eksport i USA og andre land. Omgåelse av loven er forbudt.

#### FCC / INDUSTRY CANADA-MERKNAD

Enheten kan forårsake TV- eller radioforstyrrelser (for eksempel hvis du bruker telefonen i nærheten av mottakerutstyr). FCC eller Industry Canada kan kreve at du avslutter bruken av telefonen hvis slike forestyrrelser ikke kan fjernes. Hvis du behøver hjelp, kan du ta kontakt med det lokale servicekontoret. Enheten er i samsvar med del 15 i FCC-bestemmelsene. Bruk er underlagt følgende to vilkår: (1) Denne enheten skal ikke forårsake skadelig forstyrrelse. (2) Denne enheten må godta all forstyrrelse som mottas, inkludert forstyrrelse som kan forårsake uønsket drift. Endringer som ikke uttrykkelig er godkjent av Nokia, kan ugyldiggjøre brukerens rett til å bruke utstyret.

/5.1. utgave NO

## Innhold

| Sikkerhet                                                                                                    | 7                         |
|----------------------------------------------------------------------------------------------------|---------------------------|
| Om enheten                                                                                                    | 7                         |
| Nettverkstjenester                                                                                                    | 8                         |
| Om Digital Rights Management                                                                                                    | 8                         |
| Ta ut batteriet                                                                                                    | 9                         |
|                                                                                                    |                           |
| Få hjelp                                                                                                    | 10                        |
| Kundestøtte                                                                                                    | 10                        |
| Oppdatere enhetsprogramvare                                                                                                    | 10                        |
| Hielp i enheten                                                                                                    | 12                        |
| Gjør mer med enheten                                                                                                    | 12                        |
| Innstillinger                                                                                                    | 12                        |
| Tilgangskoder                                                                                                    |                           |
| Forlenge levetiden til batterier                                                                                                    |                           |
| Erigiaro minno                                                                                                    | 1/                        |
| TTTTTTTTTTTTTTTTTTTTTTTTTTTTTTTTTTTTTT                                                                                                    |                           |
|                                                                                                    | 14                        |
| Komme i gang                                                                                                    |                           |
| Komme i gang<br>Sette inn SIM-kortet og batteriet                                                                                                    | 14<br>                    |
| Komme i gang<br>Sette inn SIM-kortet og batteriet<br>Sette inn minnekortet.                                                                                                    | 14<br>                    |
| Komme i gang<br>Sette inn SIM-kortet og batteriet<br>Sette inn minnekortet<br>Ta ut minnekortet.                                                                                                 |                           |
| Komme i gang<br>Sette inn SIM-kortet og batteriet<br>Sette inn minnekortet<br>Ta ut minnekortet<br>Antenneplasseringer                                                                           | <b>15</b><br>15<br>16<br> |
| Komme i gang<br>Sette inn SIM-kortet og batteriet<br>Sette inn minnekortet<br>Ta ut minnekortet<br>Antenneplasseringer<br>Slå enheten på og av                                                   | 14<br>                    |
| Komme i gang<br>Sette inn SIM-kortet og batteriet<br>Sette inn minnekortet<br>Ta ut minnekortet<br>Antenneplasseringer<br>Slå enheten på og av<br>Lade batteriet.                                |                           |
| Komme i gang<br>Sette inn SIM-kortet og batteriet<br>Sette inn minnekortet<br>Ta ut minnekortet<br>Antenneplasseringer<br>Slå enheten på og av<br>Lade batteriet<br>Taster og deler.             |                           |
| Komme i gang<br>Sette inn SIM-kortet og batteriet<br>Sette inn minnekortet<br>Ta ut minnekortet<br>Antenneplasseringer<br>Slå enheten på og av<br>Lade batteriet<br>Taster og deler<br>Headsett. |                           |
| Komme i gang                                                                                                    |                           |
| Komme i gang     Sette inn SIM-kortet og batteriet     Sette inn minnekortet     Ta ut minnekortet     Antenneplasseringer     Slå enheten på og av     Lade batteriet                           |                           |
| Komme i gang                                                                                                    |                           |
| Komme i gang                                                                                                    |                           |

| Om Ovi Butikk                                  | 22 |
|------------------------------------------------|----|
| Din Nokia E72                                  | 23 |
| Viktige funksjoner                             | 23 |
| Startdisplay                                   | 24 |
| Ett-trykkstaster                               | 24 |
| Optisk Navi-tast                               | 25 |
| Snu for å slå av lyden for anrop eller alarmer | 26 |
| Kalender                                       | 26 |
| Kontakter                                      | 27 |
| Veksle mellom programmer                       | 29 |
| Lommelykt                                      | 29 |
| Foreta anrop                                   | 30 |
| Taleanron                                      | 30 |
| Valg under et anrop                            |    |
| Talepost                                       | 31 |
| Svare på eller avvise et anrop                 | 31 |
| Foreta en konferansesamtale                    | 32 |
| Ringe med hurtigvalg                           | 32 |
| Samtale venter                                 | 32 |
| Viderekobling                                  | 33 |
| Anropssperring                                 | 33 |
| Taleoppringing                                 | 34 |
| Foreta et videoanrop                           | 34 |
| Valg under et videoanrop                       | 35 |
| Svare på eller avvise et videoanrop            | 36 |
| Videodeling                                    | 36 |
| Logg                                           | 38 |

| Meldinger                             |
|---------------------------------------|
| Meldingsmapper40                      |
| Organisere meldinger40                |
| E-posttjeneste40                      |
| E-post41                              |
| Meldingsleser44                       |
| Tale44                                |
| Tekst- og multimediemeldinger44       |
| Spesielle meldingstyper48             |
| CBS                                   |
| Meldingsinnstillinger49               |
| Konfigurere Office Communicator51     |
|                                       |
| 11IKODI1ng52                          |
| Datatilkoblinger og tilgangspunkter52 |
| Nettverksinnstillinger                |
| Trådløst LAN53                        |
| Aktive datatilkoblinger55             |
| Synkronisering                        |
| Bluetooth-tilkobling56                |
| Datakabel59                           |
| PC-tilkoblinger59                     |
| Om hjemmenettverk59                   |
|                                       |
| Internett                             |
| Surfe nettet61                        |
| Verktøylinje for webleseren61         |
| Navigere på sider62                   |
| Webstrømmer og blogger62              |
| Innholdssøk62                         |
| Bokmerker62                           |
| Oppdage aktiviteter i nærmiljøet63    |
| Tømme hurtigbufferen63                |
| Avslutte tilkoblingen63               |

| Tilkoblingssikkerhet63                |
|---------------------------------------|
| Internett-innstillinger64             |
| No. 1 to 1 to 1 to 1 to 2             |
| Nokia kontorverktøy65                 |
| Multinotater65                        |
| Kalkulator                            |
| Filbehandling                         |
| Quickoffice67                         |
| Omregning67                           |
| Zip-behandling68                      |
| PDF-leser                             |
| Utskrift68                            |
| Ordbok70                              |
| Notater70                             |
| Lakalizaring (CDS) 70                 |
| LUKalisetiliy (GPS)                   |
| UM GPS                                |
| A-GPS (ASSISTED GPS)                  |
| Tips til a opprette en GPS-tilkobling |
| Lokaliseringsforespørsler             |
| Landemerker                           |
| GPS-Udld                              |
| Lokanseringsinnstninger               |
| Kart74                                |
| Oversikt over Kart74                  |
| Min posision75                        |
| Finne steder                          |
| Administrere steder og ruter78        |
| Dele posisjonen                       |
| Kjøre og gå80                         |
| Snarveier for Kart82                  |
| Tilpasning83                          |

# Innhold

# Innhold

| Profiler                            | 83                                     |
|-------------------------------------|----------------------------------------|
| Velge ringetoner                    | 84                                     |
| Tilpasse profiler                   | 84                                     |
| Tilpasse startskjermen              | 85                                     |
| Endre tema for displayet            | 85                                     |
| Laste ned et tema                   | 85                                     |
| Endre lydtemaer                     | 86                                     |
| 3D-ringetoner                       | 86                                     |
| Madia                               | 07                                     |
| ricula                              | •••••••••••••••••••••••••••••••••••••• |
| Kalliela                            | 87                                     |
| Gdileri                             |                                        |
| Bilder                              |                                        |
| Dele pa Internett                   |                                        |
| MUSIKKSpiller                       |                                        |
| RealPlayer                          | 100                                    |
| Opptaker                            | 101                                    |
| Hash player                         |                                        |
| FM-radio                            | 102                                    |
| Nokia Internett-radio               | 103                                    |
| Administrering av sikkerhet og data |                                        |
| Låse enheten.                       |                                        |
| Minnekortsikkerhet                  | 106                                    |
| Kryntering                          | 106                                    |
| Tillatte numre                      | 107                                    |
| Sertifikathehandling                | 107                                    |
| Vise og redigere sikkerhetsmoduler  | 109                                    |
| Fkstern konfigurering               | 109                                    |
| Programhehandling                   | 110                                    |
| lisenser                            | 117                                    |
| Synkronisering                      | 112                                    |
| Mohil VDN                           |                                        |
|                                     |                                        |

| Innstillinger                     | <b>115</b> |
|-----------------------------------|------------|
| Generelle innstillinger           | 115        |
| Telefoninnstillinger              | 119        |
| Tilkoblingsinnstillinger          | 120        |
| Programinnstillinger              | 128        |
| <b>Snarveier</b>                  | <b>129</b> |
| Vanlige snarveier                 | 129        |
| Feilsøking                        | 131        |
| <b>Beskytte miljøet</b>           | <b>133</b> |
| Spar energi                       | 133        |
| Resirkuler                        | 134        |
| Produkt- og sikkerhetsinformasjon | 134        |
| Stikkordregister                  | 140        |

## Sikkerhet

Les disse enkle retningslinjene. Det kan være farlig eller ulovlig ikke å følge dem. Les den fullstendige brukerhåndboken hvis du vil ha mer informasjon.

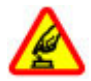

#### SLÅ PÅ TRYGT

Ikke slå på enheten hvis det er ulovlig å bruke mobiltelefon, eller hvis det kan føre til forstyrrelser eller fare.

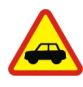

#### TRAFIKKSIKKERHETEN KOMMER FØRST

Overhold alle lokale lovbestemmelser. Ha alltid hendene frie til å styre bilen når du kjører. Trafikksikkerheten bør alltid komme først når du kjører.

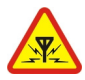

#### FORSTYRRELSER

Alle trådløse enheter kan fra tid til annen utsettes for forstyrrelser som kan påvirke ytelsen.

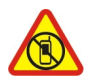

#### SLÅ AV I SIKKERHETSBEGRENSEDE OMRÅDER

Følg gjeldende restriksjoner. Slå av enheten i fly og i nærheten av medisinsk utstyr, brennstoff, kjemikalier og sprengingsområder.

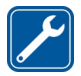

#### **KVALIFISERT SERVICE**

Bare kvalifisert personale kan installere eller reparere dette produktet.

#### **EKSTRAUTSTYR OG BATTERIER**

Bruk bare godkjent ekstrautstyr og godkjente batterier. Ikke koble sammen produkter som ikke er kompatible.

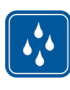

#### VANNTOLERANSE

Enheten tåler ikke vann. Oppbevar den på et tørt sted.

### **Om enheten**

Den trådløse enheten som er beskrevet i denne håndboken, er godkjent for bruk i nettverkene UMTS 900, 1900 og 2100 MHz og GSM 850, 900, 1800 og 1900 MHz. Ta kontakt med tjenesteleverandøren hvis du vil ha mer informasjon om nettverk.

Enheten støtter flere typer tilkobling og er i likhet med datamaskiner også utsatt for virus og annet skadelig innhold. Utvis forsiktighet med meldinger, tilkoblingsforespørsler, surfing på Internett og nedlastinger. Installer og bruk bare tjenester og programvare fra pålitelige kilder som tilbyr tilstrekkelig sikkerhet og beskyttelse, for eksempel programmer som er Symbian Signed eller har bestått Java Verified<sup>™</sup>testingen. Du bør vurdere å installere antivirusprogramvare og annen sikkerhetsprogramvare på enheten og eventuelle tilkoblede datamaskiner.

Enheten kan ha forhåndsinstallerte bokmerker og koblinger til tredjeparters nettområder og kan gi deg tilgang til tredjepartsområder. Disse har ikke tilknytning til Nokia, og Nokia gir ikke sin tilslutning til eller påtar seg noe ansvar for områdene. Hvis du besøker slike områder, bør du ta forholdsregler når det gjelder sikkerhet og innhold.

7

Advarsel: Enheten må være slått på når du skal bruke andre funksjoner enn alarmklokken. Ikke slå på enheten når bruk av trådløse enheter kan forårsake forstyrrelser eller fare.

Når du bruker denne enheten, må du overholde alle lover og respektere lokale skikker, andres personvern og lovmessige rettigheter, inklusiv opphavsrettigheter. Beskyttelse av opphavsrett kan forhindre at enkelte bilder, musikk og annet innhold kopieres, endres eller overføres.

Ta sikkerhetskopier eller en utskrift av all viktig informasjon som er lagret i enheten.

Når du kobler til andre enheter, må du lese brukerhåndboken for disse for å få mer detaljert sikkerhetsinformasjon. Ikke koble sammen produkter som ikke er kompatible.

Bildene i denne håndboken kan skille seg fra displayet på enheten din.

Du finner annen viktig informasjon om enheten i brukerhåndboken.

### Nettverkstjenester

Du trenger en tjeneste fra en leverandør av trådløse tjenester for å kunne bruke enheten. Noen funksjoner er ikke tilgjengelige i alle nettverk, og noen funksjoner krever at du må inngå bestemte avtaler med tjenesteleverandøren før du kan bruke dem. Bruk av nettverkstjenester innebærer overføring av data. Kontakt tjenesteleverandøren for informasjon om kostnader i hjemmenettverket og ved samtrafikk i andre nettverk. De kan klargjøre hvilke priser som gjelder. Enkelte nettverk kan ha begrensninger for bruken av noen av funksjonene i enheten som krever nettverksstøtte, f.eks. støtte for bestemte teknologier som WAP 2.0-protokoller (HTTP og SSL) som kjører på TCP/IP-protokoller og språkspesifikke tegn.

Tjenesteleverandøren kan ha angitt at enkelte funksjoner skal være deaktivert eller ikke aktivert i enheten. I slike tilfeller vises ikke funksjonene på menyen til enheten. Det kan hende at enheten også har tilpassede elementer, som menynavn, menyrekkefølge og ikoner.

### Om Digital Rights Management

Når du bruker denne enheten, må du overholde alle lover og respektere lokale skikker, andres personvern og lovmessige rettigheter, inklusiv opphavsrettigheter. Beskyttelse av opphavsrett kan forhindre at bilder, musikk og annet innhold kopieres, endres eller overføres.

Eiere av innhold kan bruke ulike typer DRM-teknologier til å beskytte sine åndsrettigheter, herunder beskyttelse av opphavsrett. Denne enheten bruker ulike typer DRMprogramvare for å få tilgang til DRM-beskyttet innhold. Med denne enheten får du tilgang til innhold som er beskyttet med WMDRM 10 og OMA DRM 2.0. Hvis en DRMprogramvare ikke gir tilstrekkelig beskyttelse av innholdet, kan innholdets eiere be om at DRMprogramvaren ikke lenger skal få tilgang til DRM-beskyttet innhold. Ved å fjerne slik tilgang, kan det være at tilhørende DRM-beskyttet innhold som allerede finnes på enheten, ikke fornyes. Fjerning av DRM-programvarens tilgang vil ikke påvirke bruk av innhold som er beskyttet

8

med andre typer DRM eller innhold som ikke er DRMbeskyttet.

DRM-beskyttet (DRM=Digital Rights Management) innhold leveres med en tilknyttet lisens som definerer dine rettigheter til å bruke innholdet.

Hvis enheten har OMA DRM-beskyttet innhold, kan du ta sikkerhetskopi av både lisensen og innholdet ved å bruke sikkerhetskopifunksjonen i Nokia Ovi Suite.

Andre overføringsmetoder kan medføre at lisensen som må gjenopprettes sammen med innholdet for at du skal kunne bruke OMA DRM-beskyttet innhold etter at enhetsminnet er formatert, ikke overføres. Det kan også hende at du må gjenopprette lisensen hvis filene på enheten blir ødelagt.

Hvis enheten har WMDRM-beskyttet innhold, vil både lisensen og innholdet gå tapt hvis enhetsminnet formateres. Det kan også hende at du mister lisensen og innholdet hvis filene på enheten blir ødelagt. Hvis du mister lisensen eller innholdet, kan det hende at du ikke kan bruke det samme innholdet på enheten igjen. Hvis du vil ha mer informasjon, ta kontakt med tjenesteleverandøren.

Enkelte lisenser kan være knyttet til et bestemt SIM-kort, og det beskyttede innholdet er kun tilgjengelig hvis SIMkortet er satt inn i enheten.

### Ta ut batteriet

Slå av enheten og koble fra laderen før du tar ut batteriet.

## Få hjelp

## Kundestøtte

Når du vil lære mer om hvordan du bruker produktet, eller når du ikke er sikker på hvordan telefonen skal fungere, kan du lese brukerveiledningen på telefonen. Velg Meny > Programm. > Hjelp > Hjelp.

Hvis dette ikke løser problemet, kan du prøve et av følgende alternativer:

- Start telefonen på nytt. Slå av telefonen og ta ut batteriet. Vent et minutt, sett inn batteriet, og slå på telefonen.
- Oppdatere programvaren på telefonen
- Gjenopprett de opprinnelige fabrikkinnstillingene

Kontakt Nokia for reparasjonsvalg dersom dette ikke løser problemet. Se www.nokia.com/repair. Ta alltid en sikkerhetskopi av dataene før du sender telefonen til reparasjon.

### Oppdatere enhetsprogramvare

### Om enhetsprogramvare og programoppdateringer

Med enhetsprogramvareoppdateringer og programoppdateringer kan du få nye funksjoner og forbedrede funksjoner for enheten. Programvareoppdateringer kan også forbedre enhetsytelsen. Det anbefales å sikkerhetskopiere personlige data før du oppdaterer enhetsprogramvaren.

Advarsel: Hvis du installerer en programvareoppdatering, kan du ikke bruke enheten, selv ikke til å foreta nødanrop, før installasjonen er fullført og enheten er startet på nytt. Nedlasting av programvareoppdateringer kan innebære overføring av store datamengder (nettverkstjeneste).

Forsikre deg om at det er nok strøm på batteriet i enheten, eller koble til laderen før du begynner oppdateringen.

Når du har oppdatert enhetsprogramvare eller programmer, vil kanskje ikke instruksjonene i brukerhåndboken være oppdatert lenger.

#### Oppdatere enhetsprogramvare og programmer ved hjelp av enheten

Du kan kontrollere om det finnes tilgjengelige oppdateringer for enhetsprogramvaren eller for enkeltprogrammer, og deretter laste dem ned og installere dem på enheten (nettverkstjeneste). Du kan også angi at enheten skal søke etter oppdateringer automatisk og varsle deg når viktige eller anbefalte oppdateringer er tilgjengelige.

Velg Meny > Kontr.panel > Telefon > Pr.vareopp..

Hvis det finnes tilgjengelige oppdateringer, velger du hvilke oppdateringer som skal lastes ned og installeres, og velger ().

Angi at enheten skal søke etter oppdateringer automatisk — Velg Valg > Innstillinger > Autom. søk etter oppdat.

#### Oppdatere programvare med PC-en din

Nokia Software Updater er et program for PC-er som gjør at du kan oppdatere programvaren i enheten. Hvis du skal oppdatere programvaren i enheten, trenger du en kompatibel PC, Internett-tilgang gjennom bredbånd og en kompatibel USB-datakabel mellom enheten og PC-en.

12

Vil du ha mer informasjon og laste ned programmet Nokiaprogramvareoppdatering, går du til www.nokia.com/ softwareupdate.

## Hjelp i enheten 😯

Enheten inneholder instruksjoner for hjelp til å bruke programmene på enheten.

Hvis du vil åpne hjelpetekster fra hovedmenyen, velger du Meny > Programm. > Hjelp > Hjelp og programmet du vil ha instruksjoner for.

Hvis du vil ha tilgang til hjelpeteksten for visningen du er i mens et program er åpent, velger du Valg > Hjelp.

Hvis du vil endre størrelsen på hjelpeteksten mens du leser instruksjonene, velger du Valg > Reduser skriftstørrlse eller Øk skriftstørrelse.

Noen steder vil du finne koblinger til beslektede emner på slutten av hjelpeteksten. Hvis du merker et understreket ord, vises en kort forklaring. Hjelpetekster benytter følgende indikatorer: → Kobling til et beslektet hjelpeemne. → Kobling til omtalt program.

Når du leser instruksjonene, kan du veksle mellom hjelpeteksten og programmet som er åpent i bakgrunnen, ved å velge Valg > Vis åpne programmer og ønsket program.

### Gjør mer med enheten

Det finnes forskjellige programmer fra Nokia og tredjepartsprogramvareutviklere som hjelper deg med å

gjøre mer med enheten. Hvis du vil finne og laste ned programmer, kan du gå til Ovi Butikk på store.ovi.com. Disse programmene beskrives i veiledningene som er tilgjengelige på produktstøttesidene på www.nokia.com/ support eller ditt lokale Nokia-webområde.

### Innstillinger

Vanligvis er enhetens innstillinger for MMS, GPRS, direkteavspilling og mobil-Internett automatisk konfigurert basert på informasjon fra nettverkstjenesteleverandøren. Det kan hende at du allerede har innstillinger fra tjenesteleverandører installert på enheten eller at du må motta eller be om innstillingene fra nettverkstjenesteleverandører i en egen melding.

Du kan endre de generelle enhetsinnstillingene, for eksempel innstillinger for språk, ventemodus, display og tastaturlås.

## Tilgangskoder

| PIN- eller<br>PIN2-kode<br>(4-8 sifre) | Disse beskytter SIM-kortet mot<br>uautorisert bruk eller kreves for å få<br>tilgang til noen funksjoner.            |
|----------------------------------------|----------------------------------------------------------------------------------------------------|
|                                        | Du kan angi at enheten skal spørre etter<br>PIN-koden når du slår den på.                                           |
|                                        | Kontakt tjenesteleverandøren hvis<br>kodene ikke ble levert sammen med SIM-<br>kortet eller hvis du glemmer kodene. |

|                                                                   | Hvis du taster inn feil kode tre ganger etter<br>hverandre, må du oppheve blokkeringen<br>av koden med PUK- eller PUK2-koden.                               |
|-------------------------------------------------------------------|----------------------------------------------------------------------------------------------------|
| PUK- eller<br>PUK2-kode                                           | Disse kreves for å oppheve blokkeringen<br>av en PIN- eller PIN2-kode.                                                                                      |
| (8 sifre)                                                         | Kontakt tjenesteleverandøren hvis de ikke<br>ble levert sammen med SIM-kortet.                                                                              |
| IMEI-numre<br>(15 sifre)                                          | Dette brukes til å identifisere gyldige<br>enheter i nettverket. Nummeret kan også<br>brukes til å blokkere eksempelvis stjålne<br>enheter.                 |
|                                                                   | Tast <b>*#06#</b> for å vise IMEI-nummeret.                                                                                                    |
| Låsekode<br>(sikkerhetsk<br>ode)<br>(minst 4 sifre<br>eller tegn) | Dette bidrar til å beskytte enheten mot<br>uautorisert bruk.                                                                                                |
|                                                                   | Du kan angi at enheten skal spørre etter<br>låsekoden som du definerer.                                                                                     |
|                                                                   | Hold koden hemmelig, og oppbevar den<br>trygt på et annet sted enn der du har<br>enheten.                                                                   |
|                                                                   | Hvis du glemmer koden og enheten er<br>låst, må enheten til service.<br>Tilleggskostnader kan påløpe, og alle<br>personlige data i enheten kan bli slettet. |
|                                                                   | Hvis du vil ha mer informasjon, kan du<br>kontakte et Nokia Care-kontaktsenter<br>eller forhandleren av enheten.                                            |

### Forlenge levetiden til batterier

Mange funksjoner på enheten tapper batteriet for strøm og reduserer levetiden til batteriet. Merk deg følgende for å spare batteristrøm:

- Funksjoner som bruker Bluetooth-teknologi, eller som tillater at slike funksjoner kjøres i bakgrunnen mens andre funksjoner brukes, tapper batteriet for strøm. Slå av Bluetooth-teknologi når du ikke trenger det.
- Funksjoner som bruker trådløst LAN (WLAN), eller som tillater at slike funksjoner kjøres i bakgrunnen mens andre funksjoner brukes, tapper batteriet for strøm.
  WLAN på Nokia-enheten deaktiveres når du ikke prøver å koble til, ikke er tilkoblet et tilgangspunkt eller ikke søker etter tilgjengelige nettverk. Hvis du vil redusere batteriforbruket ytterligere, kan du angi at enheten ikke skal søke etter, eller skal søke sjeldnere etter tilgjengelige nettverk i bakgrunnen.
- Hvis du har satt Pakkedatatilkobling til Når tilgjengelig i tilkoblingsinnstillingene, og det ikke er noen pakkedatadekning (GPRS), prøver enheten periodisk å etablere en pakkedatatilkobling. Hvis du vil forlenge driftstiden for enheten, velger du Meny > Kontr.panel > Innstillinger og Tilkobling > Pakkedata > Pakkedatatilkobling > Ved behov.
- Programmet Kart laster ned ny kartinformasjon når du blar til nye områder på kartet, og dette fører til økt batteriforbruk. Du kan forhindre automatisk nedlasting av nye kart.

 Hvis signalstyrken i mobilnettverket varierer mye i et område, må enheten søke etter tilgjengelige nettverk gjentatte ganger. Dette fører til økt batteriforbruk.

Hvis nettverksmodusen settes til dobbeltmodus i nettverksinnstillingene, søker enheten etter 3Gnettverket. Du kan angi at enheten bare skal bruke GSMnettverket. Hvis du bare vil bruke GSM-nettverket, velger du Meny > Kontr.panel > Innstillinger og Telefon > Nettverk > Nettverksmodus > GSM.

- Bakgrunnslys på displayet øker strømforbruket. I displayinnstillingene kan du endre lengden på tidsavbruddsperioden for utkobling av bakgrunnslyset. Velg Meny > Kontr.panel > Innstillinger og Generell > Tilpasning > Display > Tidsavbrudd for lys. Hvis du vil justere lyssensoren som registrerer lysforhold og justerer lysstyrken for displayet, velger du Lyssensor i displayinnstillingene.
- Hvis du vil spare strøm, aktiverer du strømsparemodusen. Trykk på av/på-tasten, og velg Aktiver strømsparing. Hvis du vil deaktivere den, trykker du på av/på-tasten og velger Deaktiver strømsparing. Det kan hende at du ikke kan endre innstillingene for visse programmer når strømsparemodusen er aktivert.

## Frigjøre minne

Hvis du vil vise hvor mye minne som er tilgjengelig for ulike datatyper, velger du Meny > Kontor > Filbehandl..

Mange funksjoner på enheten bruker minnet for å lagre data. Enheten varsler deg hvis den har lite minne.

Hvis du vil frigjøre minne, overfører du data til et alternativt minne (hvis tilgjengelig) eller kompatibel datamaskin.

Hvis du vil fjerne data du ikke trenger lenger, bruker du Filbehandling eller går til det aktuelle programmet. Du kan fjerne følgende:

- Meldinger i mappene i Meldinger og e-postmeldinger du har hentet fra postkassen
- Lagrede websider
- Kontaktinformasjon
- Kalendernotater
- Programmer som vises i Programbehandling, som du ikke trenger
- Installasjonsfiler (.sis eller .sisx) for programmer du har installert. Sikkerhetskopier installasjonsfilene til en kompatibel PC.
- Bilder og videoklipp i Bilder.

## Komme i gang

### Sette inn SIM-kortet og batteriet

**Viktig:** Ikke bruk et mini-UICC SIM-kort, også kjent som et mikro-SIM-kort, et mikro-SIM-kort med adapter eller et SIM-kort som har et mini-UICC-utsnitt (se figuren) på denne enheten. Et mikro-SIM-kort er mindre enn et standard SIM-kort. Denne enheten støtter ikke bruk av mikro-SIM-kort. Bruk av inkompatible SIM-kort kan skade kortet eller enheten og kan ødelegge data som er lagret på kortet.

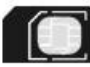

Trygg fjerning. Slå alltid av enheten og koble fra laderen før du tar ut batteriet.

1. Fjern bakdekselet.

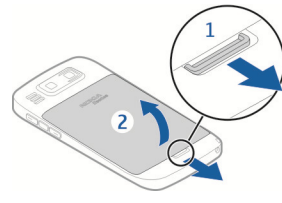

2. Ta ut batteriet, hvis det er satt inn.

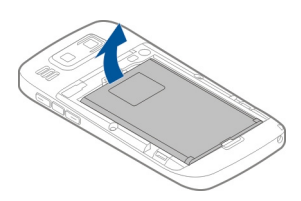

3. Trekk ut SIM-kortholderen, og sett inn SIM-kortet. Sørg for at kontaktområdet på kortet vender ned og at skråkanten på kortet vender mot skråkanten på holderen. Skyv SIM-kortholderen inn igjen.

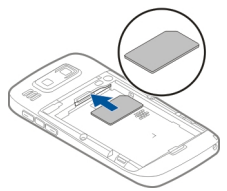

4. Plasser batterikontaktene parallelt med kontaktene til batterirommet, og sett inn batteriet.

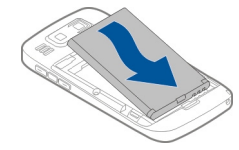

5. Sett på dekselet igjen.

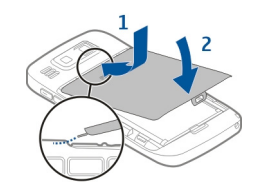

## Sette inn minnekortet

Bruk bare kompatible microSD- og microSDHC-kort som er godkjent av Nokia for bruk med denne enheten. Nokia bruker godkjente industristandarder for minnekort, men det kan hende at enkelte merker ikke er kompatible med denne enheten. Kort som ikke er kompatible, kan skade kortet og enheten og ødelegge data som er lagret på kortet.

Et minnekort kan allerede være satt inn i enheten. Hvis ikke gjør du følgende:

- Sett inn et kompatibelt minnekort i sporet. Kontroller at kontaktområdet på kortet vender opp mot sporet.
- 2. Skyv kortet inn. Du hører et klikk når kortet låses på plass.

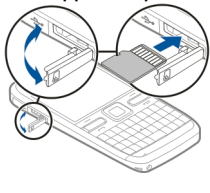

## Ta ut minnekortet

**Viktig:** Du må ikke ta ut minnekortet midt i en operasjon der kortet er i bruk. Dette kan føre til skade på kortet og enheten, og data som er lagret på kortet, kan bli ødelagt.

- 1. Før du fjerner minnekortet, trykker du på av/på-tasten og velger Fjern minnekort. Alle programmer lukkes.
- 2. Når Hvis du fjerner minnekortet, lukkes alle åpne programmer. Fjerne likevel? vises, velger du Ja.
- 3. Fjern minnekort og trykk på OK vises.
- 4. Trykk på minnekortet for å løse det ut fra sporet.
- 5. Trekk ut minnekortet og lukk dekselet til minnekortsporet. Hvis enheten er slått på, velger du OK.

### Antenneplasseringer

Enheten kan ha innebygd og ekstern antenne. Unngå å berøre antenneområdet når enheten mottar eller sender signaler. Berøring av antennen påvirker kvaliteten på kommunikasjonen og kan føre til et høyere strømforbruk og at batterilevetiden reduseres.

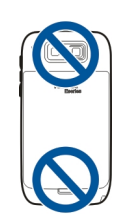

## Slå enheten på og av

Slik slår du på enheten:

- 1. Trykk på av/på-tasten og hold den inne.
- 2. Hvis enheten ber om en PIN-kode eller låskode, angir du den og velger OK. Den forhåndsinnstilte låskoden er 12345. Hvis du glemmer koden og enheten er låst, må enheten til service, og det kan hende at du blir belastet med gebyrer. Hvis du vil ha mer informasjon, kontakter du et Nokia Care-servicested eller enhetsforhandleren.

Hvis du vil slå av enheten, trykker du kort på av/på-tasten og velger Slå av!.

### Lade batteriet

Batteriet er delvis forhåndsladet. Dersom ladenivået er lavt, gjør du følgende:

- 1. Koble laderen til en stikkontakt.
- 2. Koble laderkabelen til enheten.

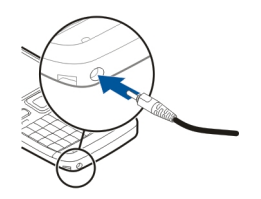

Hvis du bruker en USB-lader, kobler du laderpluggen til USB-kontakten.

3. Når batteriet er fulladet, kobler du laderen fra enheten og deretter fra strømuttaket.

Du kan lade batteriet i så kort tid som du ønsker, og du kan bruke enheten mens den lader. Hvis et batteri er fullstendig utladet, kan det ta noen minutter før ladeindikatoren vises på displayet eller før du kan bruke telefonen.

#### Lade med USB-datakabelen

Ladetiden er lenger med USB-datakabelen enn med laderen. Hvis du bruker en USB-hub, kan det hende du ikke kan lade med USB-datakabelen. Det kan hende USB-huben ikke kan brukes til å lade en USB-enhet.

Når USB-datakabelen er tilkoblet, kan du overføre data mens enheten lader.

1. Koble til en kompatibel USB-enhet til enheten med en kompatibel USB-datakabel.

Det kan ta en liten stund før ladingen begynner, avhengig av hvilken enhet som brukes til ladingen.

2. Hvis enheten er slått på, velger du blant de tilgjengelige USB-modusene.

## Taster og deler

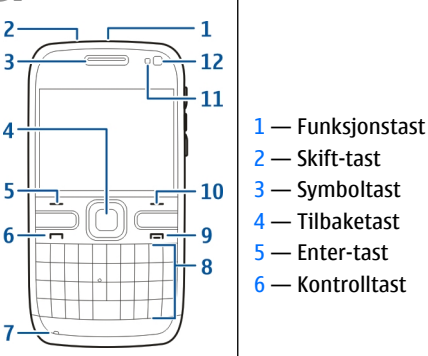

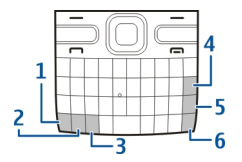

- 1 Av/på-tast
- 2 Headset-kontakt
- 3 Øretelefon
- 4 Optisk Navi<sup>™</sup>-tast (blatast)
- 5 Valgtast
- 6 Ringetast
- 7 Mikrofon
- <mark>8</mark> Tastatur
- 9 Avslutningstast
- 10 Valgtast
- 11 Lyssensor
- 12 Sekundært kamera

- 1 Micro USB-kontakt
- 2 Minnekortspor
- 3 Volum opp-tast
- 4 Taletast
- 5 Volum ned-tast

**Werk:** Overflaten på denne enheten inneholder ikke nikkel i metallovertrekket. Overflaten på denne enheten inneholder rustfritt stål.

18

Ved lang brukstid som et aktiv videoanrop og høyhastighets datatilkobling kan enheten føles varm. I de fleste tilfeller er dette helt normalt. Hvis du mistenker at enheten ikke fungerer på riktig måte, må du kontakte nærmeste autoriserte servicested.

### Headsett

Du kan koble et kompatibelt headset eller kompatible hodetelefoner til enheten. Du må kanskje velge kabelmodus.

Hvis du vil gjennomføre handsfree-samtaler, bruker du et headset med kompatibel fjernkontrollenhet eller bruker mikrofonen på enheten.

Advarsel: Når du bruker hodetelefonene, kan evnen til å høre lyder utenfor påvirkes. Ikke bruk hodetelefonene der dette kan medføre en sikkerhetsfare.

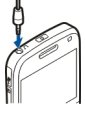

### Håndleddstropp

Tre håndleddsnoren, og stram den.

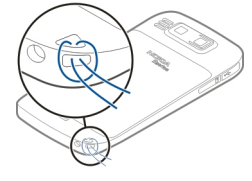

## Skrive inn tekst

Skrivemetodene i enheten kan variere i de forskjellige salgsområdene.

### Skrive tekst med tastaturet

Enheten har et fullt tastatur.

**Veksle mellom store og små bokstaver** — Trykk to ganger på Shift-tasten for å bytte mellom modusene for store og små bokstaver. Hvis du vil du skrive inn én stor bokstav i modusen for små bokstaver eller omvendt, trykker du én gang på Shift-tasten og deretter på den ønskede bokstavtasten.

Sette inn et tall eller spesialtegn som vises på en tast — Trykk på funksjonstasten og deretter på den tilsvarende bokstavtasten. Du kan også holde inne bare bokstavtasten. Trykk raskt to ganger på funksjonstasten og trykk deretter på de ønskede bokstavtastene for å sette inn flere spesialtegn på rad. Trykk én gang på funksjonstasten for å gå tilbake til vanlig modus.

Sette inn et spesialtegn som ikke finnes på tastaturet — Trykk på symboltasten, og velg Margoret tegn.

#### Sette inn en bokstav som ikke finnes på tastaturet —

Det er mulig å sette inn varianter av bokstaver, for eksempel bokstaver med aksent. Hvis du for eksempel vil sette inn en á, holder du nede symboltasten og trykker samtidig på A-tasten inntil det ønskede tegnet vises. Rekkefølgen på og tilgjengeligheten av bokstaver avhenger av hvilket skrivespråk som er valgt. **Sette inn et smilefjes** — Trykk på symboltasten, og velg et smilefjes. Smilefjes kan bare brukes i tekst- og multimediemeldinger.

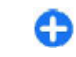

Tips: Hvis du vil sette inn et nylig brukt spesialtegn, holder du inne Ctrl-tasten, trykker på symboltasten og velger tegnet på popup-menyen.

#### Kopiere og lime inn tekst

- 1. Hold inne Shift-tasten, og bla for å markere teksten du vil kopiere.
- 2. Trykk på ctrl + C.
- 3. Gå til stedet der du vil lime inn teksten, og trykk på **Ctrl** + **V**.

Endre skrivespråk eller aktivere logisk skriving — Velg Valg > Inntastingsvalg.

## Nokia Overføring 📓

#### Kopiere innhold fra den gamle enheten

Du kan bruke Overføring-programmet til å kopiere innhold som telefonnumre, adresser, kalenderelementer og bilder fra din tidligere Nokia-enhet til din nye enhet ved hjelp av Bluetooth-tilkobling.

#### Overføre innhold for første gang

- Hvis du vil hente data fra den andre enheten for første gang, velger du Meny > Kontr.panel > Overføring på enheten din.
- 2. Koble de to enhetene. Velg Fortsett for å få enheten til å søke etter enheter med Bluetooth. Velg enheten du vil overføre innhold fra.

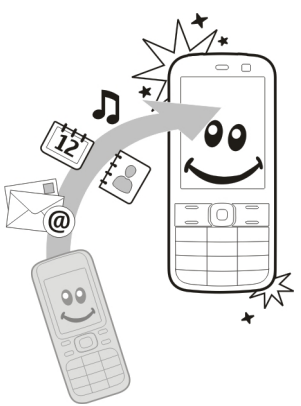

Du blir bedt om å angi en kode på enheten. Angi en kode (1-16 sifre) og velg OK. Angi den samme koden på den andre enheten og velg OK. Enhetene er nå koblet.

Hvis den gamle Nokia-enheten ikke har Overføringprogrammet, sender den nye enheten programmet i en melding. Åpne meldingen på den gamle enheten, og følg instruksjonene på displayet.

3. På enheten din velger du innholdet du vil overføre fra den andre enheten.

Når overføring har startet, kan du avbryte den og fortsette senere.

Innholdet overføres fra minnet i den andre enheten til den tilsvarende plasseringen på enheten din. Overføringstiden avhenger av mengden data som skal overføres. Innholdet som kan overføres, avhenger av enhetsmodellen du vil overføre innhold fra. Hvis enheten støtter synkronisering, kan du også synkronisere data mellom enhetene. Enheten din varsler deg hvis den andre enheten ikke er kompatibel.

#### Synkroniser, hent eller send innhold

Velg Meny > Kontr.panel > Overføring.

Etter den første overføringen velger du fra følgende for å starte en ny overføring, avhengig av hvilken modell den andre enheten er:

for å synkroniserer innholdet mellom enheten din og en annen enhet hvis den andre enheten støtter synkronisering. Synkroniseringen er toveis. Hvis du sletter et element i en av enhetene, blir det slettet i begge. Du kan ikke gjenopprette slettede elementer med synkronisering.

**R** for å hente innhold fra den andre enheten til din enhet. Ved henting overføres innholdet fra den andre enheten til din enhet. Du kan bli spurt om å beholde eller slette originalinnholdet på den andre enheten avhengig av enhetsmodell.

🔢 for å sende innhold fra enheten din til din andre enhet.

Hvis du ikke kan sende et element, avhengig av hvilken type den andre enheten er, kan du legge til elementet i Nokia-mappen, under **C:\Nokia** eller **E:\Nokia** i enheten. Når du velger mappen som skal overføres, synkroniseres elementene i den korresponderende mappen på den andre enheten og vice versa.

#### Bruke snarveier for å repetere en overføring

Etter en dataoverføring kan du lagre en snarvei med overføringsinnstillingene til hovedvisningen for å repetere den samme overføringen senere.

Du kan redigere snarveien ved å velge Valg > Snarveisinnstillinger. Du kan for eksempel lage eller endre navn på snarveien.

En overføringslogg vises etter hver overføring. Hvis du vil se loggen for siste overføring, blar du til en snarvei i hovedvisningen og velger Valg > Vis logg.

#### Håndter overføringskonflikter

Hvis et element som skal overføres er blitt redigert på begge enheter, vil enhetene forsøke å slå sammen endringene automatisk. Hvis dette ikke er mulig, har det oppstått en overføringskonflikt. Velg Sjekk èn om gangen, Denne tlf. har prioritet eller Annen tlf. har prioritet for å løse konflikten.

### Nokia Ovi Suite

Nokia Ovi Suite er et sett av programmer som du kan installere på en kompatibel PC. Ovi Suite grupperer alle tilgjengelige programmer i et startvindu der du kan åpne programmene. Det kan hende Ovi Suite er forhåndslagret på minnekortet dersom det fulgte med et slikt.

Du kan bruke Ovi Suite til å synkronisere kontakter, kalenderen og gjøremål og andre notater mellom enheten og et kompatibelt PC-program. Du kan også bruke Ovi Suite til å overføre bokmerker mellom enheten og kompatible nettlesere, og overføre bilder og videoklipp mellom enheten og kompatible PC-er. Vær oppmerksom på synkroniseringsinnstillingene. Sletting av data som del av synkroniseringsprosessen avgjøres av valgte innstillinger.

Når du skal bruke Ovi Suite, trenger du en PC som kjører Microsoft Windows XP (SP2 eller nyere) eller Windows Vista (SP1 eller nyere), og som er kompatibel med en USBdatakabel eller med Bluetooth-tilkobling.

Ovi Suite er ikke kompatibelt med Apple Macintoshdatamaskiner.

Hvis du ønsker mer informasjon om Ovi Suite, ser du den innebygde hjelpen eller går til www.nokia.com/support.

#### Installere Nokia Ovi Suite

- 1. Kontroller at minnekortet er satt inn i Nokia E72.
- 2. Koble til USB-kabelen. PC-en din kjenner igjen den nye enheten og installerer de nødvendige driverne. Det kan ta flere minutter før prosessen er fullført.
- 3. Velg Masselagring som USB-tilkoblingsmodus på enheten. Enheten vises i Windows Utforsker som en Flyttbar disk.
- 4. Åpne minnekortstasjonen på rotnivå med Windowsfilleseren, og velg installasjonsfilen for Ovi Suite.
- 5. Installasjonen startes. Følg instruksjonene.
- Tips: Hvis du skal oppdatere Ovi Suite eller opplever problemer under installeringen av Ovi Suite fra minnekortet, kan du kopiere installeringsfilen til PCen og installere derfra.

## Ovi by Nokia

ovi Med Ovi by Nokia kan du finne nye steder og tjenester, og holde kontakten med venner. Du kan for eksempel gjøre følgende:

- Laste ned spill, programmer, videoer og ringetoner til enheten
- Finne frem ved hjelp av gratis gå- og kjørenavigering, planlegge turer og vise steder på et kart
- Få en gratis konto for Ovi E-post
- Finne musikk

Enkelte elementer er gratis, andre må du kanskje betale for.

De tilgjengelige tjenestene kan også variere etter land eller område, og ikke alle språk støttes.

Gå til www.ovi.com for å få tilgang til Nokias Ovi-tjenester, og registrer din egen Nokia-konto.

Du finner mer informasjon i delen om kundestøtte på www.ovi.com.

## Om Ovi Butikk

Med Ovi Butikk kan du laste ned mobilspill, programmer, videoer, bilder, temaer og ringetoner til enheten. Noen elementer er gratis, andre må du betale for med kredittkort eller via telefonregningen. Hvilke betalingsmetoder som er tilgjengelige, avhenger av landet du bor i og nettverkstjenesteleverandøren. Ovi Butikk tilbyr innhold som er kompatibelt med mobilenheten din, og som er tilpasset interessene dine og stedet der du bor.

## Din Nokia E72

Den nye Nokia Eseries-enheten inneholder nye versjoner av Kalender-, Kontakter- og E-post-programmene, i tillegg til et nytt startskjermbilde.

## Viktige funksjoner

Din nye Nokia E72 hjelper deg med å administrere jobbrelatert og personlig informasjon. Vi tar for oss noen av de viktige funksjonene her:

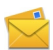

Les og svar på e-post mens du er på farten.

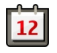

Hold deg oppdatert og planlegg møter med kalenderprogrammet.

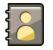

Administrer forretningspartnere og venner med kontaktprogrammet.

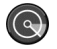

Koble til trådløst LAN (WLAN) med instillingsveiviseren for WLAN.

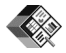

Arbeid med dokumenter, regneark og presentasjoner med Quickoffice-programmet.

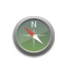

Finn steder av interesse med Kart-programmet.

Bytt fra jobbmodus til personlig modus.

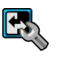

Rediger utseendet og oppsettet på startskjermen med modusprogrammet.

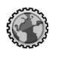

Søk i selskapets intranett med intranettprogrammet.

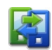

Flytt kontakter og kalenderinformasjon fra en tidligere enhet til Nokia E72 med programmet Overføring.

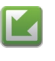

Se etter tilgjengelige oppdateringer for programmene, og last dem ned til enheten med programmet for programvareoppdatering.

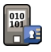

Krypter enheten eller minnekortet for å forhindre utenforstående fra å få tilgang til viktig informasjon.

### **Startdisplay** Startdisplay

På hjem-skjermbildet kan du raskt åpne de mest brukte programmene og med et øyekast se om du har tapte anrop eller nye meldinger.

Når du ser -ikonet, blar du til høyre for å få tilgang til en liste over tilgjengelige handlinger. Du lukker listen ved å bla til venstre.

Startskjermen består av:

1. Programsnarveier. Hvis du vil åpne et program, velger du snarveien for programmet.

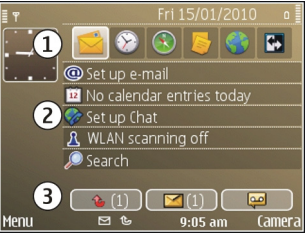

- 2. Informasjonsområde. Hvis du vil kontrollere et element som vises i informasjonsområdet, velger du elementet.
- 3. Varslingsområde. Hvis du vil vise varslingene, blar du til en boks. Boksene er bare synlige hvis det er elementer i dem.

Du kan angi to separate startskjermen for forskjellige formål, for eksempel ett som viser jobbrelatert e-post og varsler, og et annet som viser personlig e-post. På denne måten trenger du ikke se forretningsrelaterte meldinger utenom kontortiden.

Hvis du vil veksle mellom startskjermene, velger du 强

Hvis du vil angi hvilke elementer og snarveier du vil se i startskjermen og angi utseendet til startskjermen, velger du Meny > Kontr.panel og Modi.

### Arbeide i startdisplayet

Hvis du vil søke etter kontakter i startdisplayet, begynner du å skrive inn navnet til kontakten. Velg ønsket kontakt i listen over forslag. Denne funksjonen er kanskje ikke tilgjengelig på alle språk.

Du ringer kontakten ved å trykke på ringetasten.

Du deaktiverer kontaktsøk ved å velge Valg > Kontaktsøk av.

Hvis du vil lese mottatte meldinger, velger du meldingsboksen i varslingsområdet. Hvis du vil lese en melding, velger du meldingen. Bla til høyre for å få tilgang til andre oppgaver.

Hvis du vil se ubesvarte anrop, velger du anropsboksen i varslingsområdet. Hvis du vil ringe tilbake, velger du anropet og trykker på ringetasten. Hvis du vil sende en tekstmelding til den som har ringt deg, velger du anropet, blar til høyre og velger **Send melding** fra listen over tilgjengelige handlinger.

Hvis du vil lytte til taleposten, velger du talepostkassen i varslingsområdet. Velg ønsket talepostkasse, og trykk på ringetasten.

## **Ett-trykkstaster**

Med ett-trykkstastene kan du åpne programmer og oppgaver på en rask måte. Hver tast er tilordnet et

24

program eller en oppgave. Du kan endre disse ved å velge Meny > Kontr.panel > Innstillinger og Generell > Tilpasning > One-touch-tas.. Tjenesteleverandøren kan ha tilordnet programmer til tastene, og da kan du ikke endre dem.

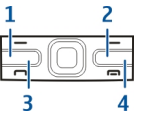

- 1 Hjemtast
- 2 Kontaktertast
- 3 Kalendertast
- 4 E-posttast

### Hjemtast

Trykk kort på hjemtasten for å åpne startdisplayet. Trykk kort på hjemtasten en gang til for å aktivere menyen.

Hold inne hjemtasten i et par sekunder for å vise listen over aktive programmer. Når listen er åpen, trykker du kort på hjemtasten for å bla i listen. Du åpner valgt program ved å holde inne hjemtasten i et par sekunder, eller ved å trykke på blatasten. Trykk på tilbaketasten for å lukke valgt program.

Hvis programmer er åpne i bakgrunnen, økes belastningen på batteriet og batterilevetiden reduseres.

### Kontaktertast

Trykk kort på kontaktertasten for å åpne Kontakterprogrammet. Du oppretter en ny kontakt ved å holde inne kontaktertasten i et par sekunder.

### Kalendertast

Trykk kort på kalendertasten for å åpne Kalenderprogrammet.

Du oppretter en ny møteoppføring ved å holde inne kalendertasten i et par sekunder.

#### **E-posttast**

Du åpner standard postkasse ved å trykke kort på eposttasten.

Du oppretter en ny e-postmelding ved å holde inne eposttasten i et par sekunder.

### **Optisk Navi-tast**

Før fingeren over den optiske Navi-tasten (blatasten) for å bla og navigere i nettsider samt for å bla gjennom lister.

Før fingeren langsomt over blatasten for å bla gjennom en liste punkt for punkt. Før fingeren raskt over blatasten for å bla gjennom mange punkter i en liste av gangen, eller for å flytte rundt på displayet.

Ta bilder — For å autofokusere i kameraet holder du fingeren på blatasten. Trykk på blatasten for å ta et bilde.

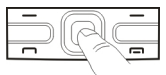

Innstillinger for optisk Navi-tast — Hvis du vil aktivere eller deaktivere den optiske Navi-tasten eller endre andre innstillinger, velger du Meny > Kontr.panel > Innstillinger og Generell > Tilpasning > Optisk Navitast.

### Snu for å slå av lyden for anrop eller alarmer

Når du har aktivert sensorene i enheten, kan du slå av lyden for innkommende anrop eller slumre alarmer ved å snu enheten slik at framsiden vender ned.

Hvis du vil definere alternativene for snuing, velger du Meny > Kontr.panel > Innstillinger og Generell > Sensorer > Snukontroll.

### Kalender

### **Om kalenderen**

#### Velg Meny > Kalender.

Med kalenderen kan du opprette og vise planlagte hendelser og avtaler, og veksle mellom forskjellige kalendervisninger.

I månedsvisning er kalenderoppføringer merket med en trekant. Merkedagsoppføringer er også merket med et utropstegn. Oppføringene for valgt dag vises i en liste.

Hvis du vil åpne kalenderoppføringer, velger du en kalendervisning og en oppføring.

Når du ser -ikonet, blar du til høyre for å få tilgang til en liste over tilgjengelige handlinger. Du lukker listen ved å bla til venstre.

### Opprette kalenderoppføringer

#### Velg Meny > Kalender.

Du kan opprette følgende typer kalenderoppføringer:

- Møteoppføringer påminner deg om hendelser som har en bestemt dato og tid.
- Møteforespørsler er invitasjoner som du kan sende til deltakerne. Du må konfigurere en kompatibel postkasse i enheten før du kan opprette møteforespørsler.
- Memoer gjelder for hele dagen, men ikke for et bestemt tidspunkt.
- Merkedagsoppføringer minner deg på fødselsdager og spesielle datoer. De henviser til en spesiell dag, men ikke til et bestemt tidspunkt. Merkedagsoppføringer gjentas hvert år.
- Gjøremålsoppføringer minner deg på en oppgave som har en forfallsdato, men ikke et spesielt tidspunkt.

Når du vil opprette en kalenderoppføring, velger du en dato, Valg > Ny oppføring og oppføringstype.

Hvis du vil angi prioritet for møteoppføringer, velger du Valg > Prioritet.

Du kan angi hvordan oppføringen skal behandles under synkroniseringen ved å velge **Privat** for å skjule oppføringen for andre dersom kalenderen er tilgjengelig på nettet, **Felles** for å gjøre den synlig for andre, eller **Ingen** for ikke å kopiere oppføringen til PC-en.

26

Hvis du vil sende oppføringen til en kompatibel enhet, velger du Valg > Send.

Velg Valg > Legg til deltakere for å lage en møteforespørsel av en møteoppføring.

### Opprette møteforespørsler

#### Velg Meny > Kalender.

Du må konfigurere en kompatibel postkasse i enheten før du kan opprette møteforespørsler.

Slik oppretter du en møteoppføring:

- Hvis du vil opprette en møteoppføring, velger du en dato og Valg > Ny oppføring > Møteforespørsel.
- Skriv inn navnene på nødvendige deltakere. Du kan legge til navn fra kontaktlisten ved å skrive inn de første tegnene og velge fra forslagene som vises. Du kan legge til flere deltakere ved å velge Valg > Legg til valgfr. deltakere.
- 3. Skriv inn emne.
- 4. Angi start- og sluttid og dato, eller velg Hele dagen.
- 5. Angi sted.
- 6. Angi en alarm for oppføringen hvis du ønsker.
- 7. Hvis det er et gjentakende møte, angir du regelmessighet og skriver inn sluttdato.
- 8. Skriv inn en beskrivelse.

Hvis du vil angi prioritet for møteforespørselen, velger du Valg > Prioritet.

Du sender møteforespørselen ved å velge Valg > Send.

### Kalendervisninger

#### Velg Meny > Kalender.

Du kan veksle mellom følgende visninger:

- Månedsvisning viser nåværende måned og kalenderoppføringene for valgt dag i en liste.
- Ukesvisningen viser hendelsene for den valgte uken i syv dagsbokser.
- Dagsvisning viser hendelsene for valgt dag gruppert i tidsluker i henhold til starttiden.
- Gjøremålsvisningen viser alle gjøremålene.
- Timeplanvisning viser hendelsene for den valgte dagen i en liste.

Du endrer visning ved å velge Valg > Endre visning og ønsket visning.

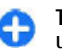

**Tips:** Hvis du vil åpne ukevisningen, velger du ukenummeret.

Hvis du vil flytte til neste eller forrige dag i måneds-, ukes-, dags- eller timeplanvisningen, velger du ønsket dag.

Velg Valg > Innstillinger > Standardvisning for å endre standardvisning.

## Kontakter

### Om kontakter

Velg Meny > Kontakter.

Med Kontakter kan du lagre og oppdatere kontaktinformasjon, f.eks. telefonnumre, hjemmeadresser eller e-postadresser for kontakter. Du kan legge til en personlig ringetone eller et miniatyrbilde til en kontakt. Du kan også opprette kontaktgrupper, som lar deg kommunisere med flere kontakter samtidig, og sende kontaktinformasjon til kompatible enheter.

Når du ser -ikonet, blar du til høyre for å få tilgang til en liste over tilgjengelige handlinger. Du lukker listen ved å bla til venstre.

### Arbeide med kontakter

Velg Meny > Kontakter.

Hvis du vil opprette en kontakt, velger du Valg > Ny kontakt, og angir detaljene for kontakten.

Hvis du vil kopiere kontakter fra minnekortet, hvis tilgjengelig, velger du Valg > Opprett sikkerhetskopi > Minnekort til telefon.

Hvis du vil søke etter kontakter, begynner du å skrive kontaktens navn i søkefeltet.

### **Opprette kontaktgrupper**

Velg Meny > Kontakter.

- Hvis du vil opprette en ny kontaktgruppe, blar du til kontaktene du vil legge til gruppen, og velger Valg > Merk/fjern merking > Merk.
- 2. Velg Valg > Gruppe > Legg til i gruppe > Opprett ny gruppe og angi et navn for gruppen.

Hvis du vil foreta konferanseanrop til gruppen ved hjelp av en konferansetjeneste, må du definere følgende:

28 • Nr. til konf.tjeneste — Angi nummeret til konferanseanropstjenesten.

- **ID for konf.tjeneste** Angi ID-nummeret for konferanseanropet.
- **PIN for konf.tjeneste** Angi PIN-koden for konferanseanropet.

Hvis du vil foreta et konferanseanrop til gruppen ved å bruke konferansetjenesten, velger du gruppen, blar til høyre og velger **Ring konf.tjeneste**.

#### Søke etter kontakter i en ekstern database

Velg Valg > Innstillinger > Kontakter > Server for ekst. søk for å aktivere ekstern kontakt-søk. Du må definere en ekstern server før du kan utføre søk etter eksterne kontakter.

Du søker etter kontakter i en ekstern database ved å velge Kontakter > Valg > Fjernsøk. Angi navnet til kontakten du vil søke etter, og velg Søk. Enheten etablerer en datatilkobling til den eksterne databasen.

Hvis du vil søke etter kontakter i startskjermen, begynner du å skrive inn bokstaver eller tall og velger riktig database fra listen som åpnes.

Du endrer den eksterne kontaktdatabasen ved å velge Valg > Innstillinger > Kontakter > Server for ekst. søk. Denne innstillingen påvirker databasen som brukes i Kontakter- og Kalender-programmene og startskjermen, men ikke databasen som brukes til e-post.

## Legge til ringetoner for kontakter

Velg Meny > Kontakter.

Du legger til en ringetone for en kontakt ved å velge kontakten, Valg > Ringetone og en ringetone. Ringetonen spilles av når kontakten ringer deg.

Du legger til en ringetone for en kontaktgruppe ved å velge kontaktgruppen, Valg > Gruppe > Ringetone og en ringetone.

Velg **Standardtone** fra listen med ringetoner for å fjerne ringetonen.

### Kontakt-innstillinger

Velg Meny > Kontakter.

Hvis du vil endre innstillingene for Kontakter, velger du Valg > Innstillinger > Kontakter og blant følgende:

- Kontakter i visning Vis kontakter som er lagret i enhetsminnet, på SIM-kortet eller begge deler.
- Standard lagringsminne Velg hvor kontakter skal lagres.
- Navnevisning Endre hvordan kontaktnavn vises. Denne innstillingen er ikke tilgjengelig for alle språk.
- Standard kontaktliste Velg hvilken kontaktliste som skal åpnes når du åpner Kontakter. Denne innstillingen er bare tilgjengelig når du har flere enn én kontaktliste.
- Server for ekst. søk Endre databasen for eksterne kontakter. Dette alternativet er bare tilgjengelig hvis

eksterne kontaktdatabaser støttes av tjenesteleverandøren.

### Veksle mellom programmer

Du kan ha flere programmer åpne på samme tid. Du veksler mellom de aktive programmene ved å holde inne hjemtasten, bla til et program og trykke på blatasten. Trykk på tilbaketasten for å lukke valgt program.

- Eksempel: Når du har en aktiv samtale og vil sjekke kalenderen, trykker du på hjemtasten for å åpne menyen, og åpner Kalender-programmet. Telefonsamtalen er aktiv i bakgrunnen.
- Eksempel: Når du skriver en melding og vil sjekke en webside, trykker du på hjemtasten for å åpne menyen, og åpner Internett-programmet. Velg et bokmerke eller skriv inn webadressen manuelt, og velg Gå til. Du går tilbake til meldingen ved å holde inne hjemtasten, bla til meldingen og trykke på blatasten.

### Lommelykt

Kamerablitsen kan brukes som lommelykt. Du slår lommelykten av eller på i startskjermen ved å holde inne mellomromstasten.

Ikke rett lommelykten mot øynene til noen.

## Foreta anrop

## Taleanrop

1. Tast inn telefonnummeret, inkludert retningsnummer, på startskjermen. Trykk tilbaketasten hvis du vil fjerne et tall.

Ved anrop til utlandet trykker du på + (+ erstatter tilgangskoden for utenlandsanrop), og deretter taster du inn landskoden, retningsnummeret (utelat om nødvendig den første nullen) og telefonnummeret.

- 2. Trykk ringetasten for å ringe.
- 3. Trykk avslutningstasten for å avslutte anropet (eller for å avbryte oppringingsforsøket).

Du avslutter alltid et anrop ved å trykke avslutningstasten selv om et annet program er aktivt.

Velg Meny > Kontakter hvis du vil ringe fra kontaktlisten. Bla til det ønskede navnet, eller angi de første bokstavene eller tegnene i navnet i søkefeltet. Trykk ringetasten for å ringe kontakten. Hvis du har lagret flere numre for én kontakt, velger du nummeret du ønsker fra listen, og trykker ringetasten.

## Valg under et anrop

Bruk volumtasten på siden av enheten til å justere volumet under et anrop. Du kan også bruke blatasten. Hvis du har angitt volumet til Lyd av, velger du Mikrof. på først.

Hvis du vil sende et bilde eller videoklipp i en multimediemelding til den andre deltakeren i samtalen, velger du Valg > Send MMS (bare i 3G-nett). Du kan redigere meldingen og endre mottaker før sending. Trykk ringetasten for å sende filen til en kompatibel enhet (nettverkstjeneste).

Hvis du vil sette en aktiv samtale på venting mens du svarer på et annet innkommende anrop, velger du Valg > Sett på venting. Hvis du vil veksle mellom den aktive samtalen og samtalen på venting, velger du Valg > Bytt.

Hvis du vil sende DTMF-tonestrenger (for eksempel et passord), velger du Valg > Send DTMF. Tast inn DTMFstrengen, eller søk etter den i Kontakter. Hvis du vil angi et ventetegn (v) eller et pausetegn (p), trykker du \* flere ganger. Hvis du vil sende tonen, velger du OK. Du kan legge til DTMF-toner i telefonnummeret eller DTMF-feltene på et kontaktkort.

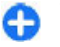

**Tips:** Når du bare har ett aktivt taleanrop, trykker du ringetasten for å sette anropet på venting. Hvis

du vil aktivere anropet, trykker du ringetasten på nytt.

Hvis du vil rute lyden fra håndsettet til høyttaleren under en aktiv samtale, velger du Valg > Aktiver høyttaler. Hvis du har koblet til et kompatibelt headset med Bluetooth, kan du rute lyden til headsettet ved å velge Valg > Aktiver håndfri. Hvis du vil bytte tilbake til håndsettet, velger du Valg > Aktiver håndsett.

Hvis du vil avslutte en aktiv samtale og erstatte den ved å svare på det ventende anropet, velger du Valg > Erstatt

Hvis du har flere aktive samtaler, kan du avslutte alle ved å velge Valg > Avslutt alle.

Mange av valgene du kan bruke under et taleanrop, er nettverkstjenester.

### Talepost 😐

#### Velg Meny > Kontr.panel > Telefon > Anropspostk..

Når du åpner talepostprogrammet (nettverkstjeneste) for første gang, blir du bedt om å angi nummeret til talepostkassen.

Hvis du vil ringe talepostkassen, blar du til **Talepostkasse** og velger **Valg** > **Ring talepostkasse**.

Hvis du vil ringe videopostkassen, blar du til **Postkasse** videoanrop og velger Valg > Ring videopostkasse.

Hvis du har konfigurert innstillingene for Internett-anrop på enheten og har en postkasse for Internett-anrop, blar du fram til postboksen og velger Valg > Ring Int.talepostkasse for å ringe til den. Du ringer til postboksen i startskjermen ved å holde inne 1, eller ved å trykke på 1 og deretter på ringetasten. Velg postboksen du vil ringe.

Hvis du vil endre postboksnummeret, velger du postboksen og Valg > Endre nummer.

# Svare på eller avvise et anrop

Hvis du vil svare på anropet, trykker du ringetasten.

Hvis du vil slå av lyden på ringetonen når et anrop kommer inn, velger du Lyd av.

Hvis du ikke vil besvare anropet, trykker du på avslutningstasten. Hvis du aktiverer funksjonen Viderekobling > Taleanrop > Hvis opptatt i telefoninnstillingene for viderekobling av anrop, vil dette også viderekoble et innkommende anrop du avviser.

Når du velger Lyd av for å dempe ringetonen på et innkommende anrop, kan du sende en tekstmelding uten å avvise anropet, for å informere den som ringer om at du ikke kan svare på anropet. Velg Valg > Send melding.

Hvis du vil aktivere eller deaktivere avvisning av anrop med en tekstmelding, velger du Meny > Kontr.panel > Innstillinger og Telefon > Anrop > Avvis anrop med melding. Hvis du vil redigere innholdet i meldingen som sendes til den som ringer, velger du Meldingstekst.

### Foreta en konferansesamtale

- 1. Ring til den første deltakeren.
- Hvis du vil ringe til en annen deltaker, velger du Valg > Nytt anrop. Det første anropet settes på venting.
- Når det nye anropet er besvart, tar du med den første deltakeren i konferansesamtalen ved å velge Valg > Konferanse.

Hvis du vil ta med en ny person i samtalen, gjentar du trinn 2 og velger Valg > Konferanse > Legg til i konf.. Enheten støtter konferansesamtaler mellom maksimalt seks deltakere, inkludert deg selv.

Hvis du vil ha en privat samtale med én av deltakerne, velger du Valg > Konferanse > Privat. Velg en deltaker og velg Privat. Konferansesamtalen settes på venting på enheten. De andre deltakerne kan fremdeles fortsette konferansesamtalen. Når du er ferdig med den private samtalen, velger du Valg > Konferanse for å gå tilbake til konferansesamtalen.

Hvis du vil utelukke én av deltakerne, velger du Valg > Konferanse > Utelat deltaker, blar til deltakeren og velger Utelat.

4. Hvis du vil avslutte den aktive konferansesamtalen, trykker du avslutningstasten.

## **Ringe med hurtigvalg**

Hvis du vil aktivere funksjonen, velger du Meny > Kontr.panel > Innstillinger og Telefon > Anrop > Hurtigvalg.

- 1. Hvis du vil tilordne et telefonnummer til en av nummertastene (2–9), velger du Meny > Kontr.panel > Telefon > Hurtigvalg.
- 2. Bla til tasten du vil tilordne telefonnummeret til, og velg Valg > Angi.

1 er forbeholdt tale- eller videopostkassen.

Hvis du vil ringe et tildelt nummer på startskjermen, trykker du på den tildelte tasten og deretter på ringetasten.

### Samtale venter

Du kan besvare et anrop mens en samtale pågår. Hvis du vil aktivere et anrop som venter (nettverkstjeneste), velger du Meny > Kontr.panel > Innstillinger og Telefon > Anrop > Samtale venter.

Hvis du vil besvare anropet som venter, trykker du ringetasten. Den første samtalen settes på venting.

Hvis du vil veksle mellom de to anropene, velger du **Bytt**. Hvis du vil koble et innkommende anrop eller et anrop som venter, til en aktiv samtale, og koble deg fra samtalene, velger du **Valg** > **Overfør**. Hvis du vil avslutte det aktive anropet, trykker du avslutningstasten. Velg **Valg** > **Avslutt alle** for å avslutte begge samtalene.

### Viderekobling

### Velg Meny > Kontr.panel > Innstillinger og Telefon > Viderekobling.

Viderekoble innkommende anrop til talepostkassen eller til et annet telefonnummer. Kontakt tjenesteleverandøren for å få mer informasjon.

Velg anropstypen som skal viderekobles, og velg blant følgende alternativer:

- Alle taleanrop eller Alle faksanrop Viderekoble alle innkommende tale- eller faksanrop. Du kan ikke besvare anropene, kun viderekoble dem til en annet nummer.
- Hvis opptatt Viderekoble innkommende anrop når du har en aktiv samtale.
- Hvis ikke svar Viderekoble innkommende anrop når enheten har ringt et visst antall ganger. Velg hvor lenge enheten skal ringe før du viderekobler anropet.
- Hvis ikke dekning Omdirigere anrop når enheten er slått av eller er utenfor nettverkets dekning.
- Hvis ikke tilgjengelig Viderekoble anrop hvis du har et aktivt anrop, hvis du ikke svarer eller enheten er slått av eller er utenfor rekkevidde.

Hvis du vil viderekoble anrop til talepostkassen, velger du en anropstype, et viderekoblingsalternativ og Valg > Aktiver > Til talepostkasse.

Hvis du vil viderekoble anrop til et annet telefonnummer, velger du en anropstype, et viderekoblingsalternativ og Valg > Aktiver > Til annet nummer. Angi nummeret, eller velg Søk for å hente et nummer som er lagret i Kontakter. Hvis du vil kontrollere den gjeldende viderekoblingsstatusen, blar du til viderekoblingsvalget og velger Valg > Sjekk status.

Hvis du vil stoppe viderekobling av anrop, blar du til viderekoblingsvalget og velger Valg > Deaktiver.

### Anropssperring

Velg Meny > Kontr.panel > Innstillinger og Telefon > Anropssperring. Hvis du har definert innstillinger for Internett-anrop, velger du Sperring av Internett-anrop.

Du kan sperre anropene som kan foretas eller mottas med enheten (nettverkstjeneste). Hvis du vil endre innstillingene, trenger du sperrepassordet fra nettverksleverandøren. Anropssperring påvirker alle anropstyper.

Velg blant følgende innstillinger for taleanropssperring:

- Utgående anrop Hindre utføring av taleanrop med enheten.
- Innkommende anrop Sperre innkommende anrop.
- Anrop til utlandet Sperr for anrop til andre land eller regioner.
- Innkommende anrop ved nettveksling Sperr for innkommende anrop når du er i utlandet.
- Anrop til utlandet unntatt til hjemland Sperr for anrop til andre land eller regioner, men tillat anrop til hjemlandet.

Hvis du vil sjekke statusen for taleanropssperring, velger du sperrealternativet og deretter Valg > Sjekk status.

Hvis du vil deaktivere alle taleanropssperringer, velger du sperrealternativet og deretter Valg > Deaktiver all sperring.

Hvis du ønsker å endre passordet for sperring av tale- og faksanrop, velger du Valg > Endre sperrepassord. Oppgi gjeldende kode, og deretter den nye koden to ganger. Passordet for sperring må ha fire sifre. Kontakt tjenesteleverandøren for å få mer informasjon.

## Taleoppringing

Enheten din støtter forbedrede talekommandoer. Forbedrede talekommandoer avhenger ikke av stemmen til den som snakker, så det er ikke nødvendig å spille inn talesignaler på forhånd. Enheten lager et talesignal for oppføringene i kontakter og sammenligner det uttalte talesignalet med det. Enhetens talegjenkjenning tilpasses hovedbrukerens stemme slik at det er lettere å gjenkjenne talekommandoene.

Talesignalet for en kontakt er navnet som er lagret for kontakten. Hvis du vil lytte til det syntetiserte talesignalet, velger du en kontakt og Valg > Detaljer om talesignal. Bla til en kontaktopplysning, og velg Valg > Spill talesignal.

#### Ringe ved hjelp av et talesignal

Merk: Det kan for eksempel være vanskelig å bruke taleoppringing i støyende omgivelser eller i et nødstilfelle, så du bør ikke stole kun på taleoppringing i alle situasjoner.

**34** Når du bruker taleoppringing, er høyttaleren i bruk. Hold enheten et lite stykke unna når du uttaler talesignalet.

- 1. Når du skal starte taleoppringing, trykker du på og holder nede høyre valgtast på startskjermen.Hvis en kompatibel hodetelefon med hodetelefontast er koblet til, starter du taleoppringingen ved å holde inne hodetelefontasten.
- 2. Du hører en kort tone, og **Snakk nå** vises. Si tydelig navnet som er lagret for kontakten.
- 3. Enheten spiller av et syntetisert talesignal for den gjenkjente kontakten, og viser navnet og nummeret. Hvis du ikke vil ringe den kontakten, velger du en annen kontakt fra trefflisten i løpet av 2,5 sekunder, eller velger Avslutt hvis du vil avbryte.

Hvis det er lagret flere numre for et navn, velger enheten standardnummeret, hvis det er definert. Hvis ikke velger enheten det første tilgjengelige nummeret i et kontaktkort. Du kan også si navnet og telefonnummertypen, slik som mobil eller hjem.

### Foreta et videoanrop

Når du foretar et videoanrop (nettverkstjeneste), ser du en toveis video i sanntid mellom deg og anropsmottakeren. Et direkteoverført videobilde eller en video som er spilt inn med kameraet på enheten, vises for videoanropsmottakeren.

Hvis du vil foreta et videoanrop, må du ha et USIM-kort og være innen dekning for et 3G-nettverk. Kontakt nettverkstjenesteleverandøren hvis du vil ha informasjon om tilgjengelighet og abonnement på videoanropstjenester.

Et videoanrop kan bare foretas mellom to parter. Du kan foreta et videoanrop til en kompatibel mobilenhet eller en

ISDN-klient. Videoanrop kan ikke foretas mens et annet tale-, video- eller dataanrop pågår.

✓ indikerer at du har deaktivert videosending fra enheten. Hvis du vil sende et bilde i stedet, velger du Meny > Kontr.panel > Innstillinger og Telefon > Anrop > Bilde i videoanrop.

Selv om du deaktiverer videosending under et videoanrop, må du likevel betale vanlig videoanropskostnad. Kontakt tjenesteleverandøren for å få informasjon om priser.

- 1. Hvis du vil foreta et videoanrop, taster du inn telefonnummeret i ventemodus eller velger Kontakter og en kontakt.
- 2. Velg Valg > Ring til > Videoanrop.

Sekundærkameraet på forsiden brukes som standard for videoanrop. Det kan ta litt tid å starte et videoanrop. Venter på videobilde vises. Hvis anropet ikke lykkes (hvis for eksempel nettverket ikke støtter videoanrop eller mottaksenheten ikke er kompatibel), blir du spurt om du vil forsøke et vanlig anrop eller sende en tekst- eller multimediemelding i stedet.

Videoanropet er aktivt når du ser to videobilder og hører lyden gjennom høyttaleren. Den du ringer til, kan avslå videosending (2). Da hører du bare lyden og ser kanskje et stillbilde eller et grått bakgrunnsbilde.

3. Hvis du vil avslutte videoanropet, trykker du avslutningstasten.

# Valg under et videoanrop

Hvis du vil bytte mellom å vise video og bare høre lyd, velger du Valg > Aktiver, eller Deaktiver og det ønskede alternativet.

Hvis du vil bruke hovedkameraet til å sende video med, velger du Valg > Bruk hovedkamera. Hvis du vil bytte tilbake til sekundærkameraet, velger du Valg > Bruk sekundærkamera.

Hvis du vil ta et skjermbilde av videoen du sender, velger du Valg > Send skjermbilde. Videosendingen blir midlertidig stanset og mottakeren får se øyeblikksbildet. Øyeblikksbildet blir ikke lagret. Trykk Avbryt for å fortsette videosendingen.

Hvis du vil zoome inn eller ut på bildet, velger du Valg > Zoom.

Hvis du vil videresende lyden til et kompatibelt headset ved hjelp av en Bluetooth-tilkobling på enheten, velger du Valg > Aktiver håndfri. Hvis du vil sende lyden tilbake til høyttaleren på enheten, velger du Valg > Aktiver håndsett.

Hvis du vil endre videokvaliteten, velger du Valg > Videoinnstillinger. Normal kvalitet er en bildefrekvens på 10 b/s. Bruk Klarere detaljer for små, statiske detaljer. Bruk Jevnere bevegelse for motiver i bevegelse.

Bruk volumtasten på siden av enheten til å justere volumet under et videoanrop.

# Svare på eller avvise et videoanrop

Når du mottar et videoanrop, vises 🚳.

Hvis du vil svare på videoanropet, trykker du ringetasten. Tillate sending av videobilde til den som ringer? vises. Velg Ja for å starte sendingen av det levende videobildet.

Hvis du ikke aktiverer videoanropet, vil du bare høre lyden av anropet. Videobildet erstattes av en grå skjerm. Hvis du vil erstatte den grå skjermen med et stillbilde som er tatt med kameraet på enheten, velger du Meny > Kontr.panel > Innstillinger og Telefon > Anrop > Bilde i videoanrop.

Hvis du vil avslutte videoanropet, trykker du avslutningstasten.

## Videodeling

Bruk videodeling (nettverkstjeneste) til å sende levende bilder eller et videoklipp fra mobilenheten din til en annen kompatibel mobilenhet, under et taleanrop.

Høyttaleren er aktiv når du aktiverer videodeling. Hvis du ikke vil bruke høyttaleren for taleanropet når du deler video, kan du også bruke en kompatibel hodetelefon.

Advarsel: Høyt volum over lengre tid kan skade hørselen. Lytt til musikk med et moderat lydnivå. Ikke hold enheten nær øret når høyttaleren er på.

### Krav til videodeling

Videodeling krever en 3G-tilkobling. Hvis du vil ha mer informasjon om tjenesten, 3G-nettverkstilgjengelighet og priser i forbindelse med bruken av denne tjenesten, kontakter du tjenesteleverandøren.

Hvis du vil bruke videodeling, må du gjøre følgende:

- Kontrollere at enheten er konfigurert for person-tilperson-tilkoblinger.
- Kontroller at du har en aktiv 3G-tilkobling og er innenfor dekningsområdet for 3G-nettverket. Hvis du beveger deg utenfor 3G-nettverket under en videodelingsøkt, stopper delingen, men taleanropet fortsetter.
- Kontroller at både avsender og mottaker er registrert i 3G-nettverket. Hvis du inviterer noen til en delingsøkt og mottakerens enhet ikke er innenfor dekningsområdet for 3G-nettverket, ikke har installert videodeling eller ikke har konfigurert person-tilperson-tilkoblinger, vil ikke mottakeren motta invitasjoner. Du mottar en feilmelding om at mottakeren ikke kan godta invitasjonen.

### Innstillinger

Hvis du vil konfigurere videodeling, må du ha person-tilperson- og 3G-tilkoblingsinnstillinger.

#### Innstillinger for person-til-person-tilkobling

En person-til-person-tilkobling er også kjent som en SIPtilkobling (Session Initiation Protocol). Innstillingene for SIP-profilen må konfigureres på enheten før du kan bruke videodeling. Spør tjenesteleverandøren om SIP-
profilinnstillingene, og lagre dem på enheten. Det kan hende at tjenesteleverandøren kan sende deg innstillingene eller gi deg en liste med de nødvendige parametrene.

Slik legger du til en SIP-adresse i et kontaktkort:

- 1. Velg ☆ > Kontakter.
- 2. Åpne kontaktkortet (eller start et nytt kontaktkort for den aktuelle personen).
- 3. Velg Valg > Legg til detalj > Del video.
- 4. Angi SIP-adressen i formatet brukernavn@domenenavn (du kan bruke en IPadresse i stedet for et domenenavn).

Hvis du ikke kjenner til SIP-adressen for kontakten, kan du bruke det lagrede nummeret for mottakeren, sammen med landskoden, for å dele videoen (hvis det støttes av nettverkstjenesteleverandøren).

#### Innstillinger for 3G-tilkobling

Slik konfigurerer du en 3G-tilkobling:

- Kontakt tjenesteleverandøren for å etablere en avtale om at du kan bruke 3G-nettverket.
- Sørg for at tilkoblingsinnstillingene for 3Gtilgangspunkt er riktig konfigurert.

### Dele levende bilder eller videoklipp

Velg Valg > Del video under et aktivt taleanrop.

1. Hvis du vil dele direkte video under samtalen, velger du Direkte video.

Hvis du vil dele et videoklipp, velger du Videoklipp og klippet du ønsker å dele.

Du må kanskje konvertere videoklippet til et passende format for å kunne dele det. Hvis enheten varsler deg om at videoklippet må konverteres, velger du OK. Enheten må ha et videoredigeringsprogram for at konverteringen skal virke.

2. Hvis mottakeren har flere SIP-adresser eller telefonnumre med landskode lagret i Kontakter, velger du ønsket adresse eller nummer. Hvis mottakerens SIPadresse eller telefonnummer ikke er tilgjengelig, skriver du inn mottakerens adresse eller nummer med landskode og velger OK for å sende invitasjonen. Enheten sender invitasjonen til SIP-adressen.

Delingen begynner automatisk når mottakeren aksepterer invitasjonen.

#### Alternativer under videodeling

**Q** Zoome inn på videoen (kun tilgjengelig for avsenderen).

★ Justere lysstyrken (kun tilgjengelig for avsenderen).

🛠 eller 🔦 Slå lyden på mikrofonen av eller på.

- 📢 )) eller 🔌 Slå høyttaleren av eller på.
- **Q**<sub>II</sub> eller **Q** Sette på pause / gjenoppta videodeling.
- Bytte til fullskjermmodus (kun tilgjengelig for mottaker).
- 3. Hvis du vil avslutte delingsøkten, velger du **Stopp**. Hvis du vil avslutte taleanropet, trykker du avslutningstasten. Når du avslutter samtalen, blir også videodelingen avsluttet.

Hvis du vil lagre den direkte videoen du delte, velger du Ja når du får en forespørsel. Enheten varsler deg om minneområdet for den lagrede videoen. Hvis du vil definere foretrukket minneområde, velger du Meny > Kontr.panel > Innstillinger og Tilkobling > Videodeling > Foretrukk. lagringsminne.

Hvis du åpner andre programmer mens du deler et videoklipp, stanses delingen midlertidig. Hvis du vil gå tilbake til videodelingsvisningen og fortsette delingen, velger du Valg > Fortsett i startskjermen.

### Godta en invitasjon

Når noen sender deg en invitasjon om videodeling, viser meldingen avsenderens navn eller SIP-adresse. Hvis ikke enheten er stilt til stillemodus, ringer den når du mottar en invitasjon.

Hvis noen sender deg en delingsinvitasjon, og du ikke er innenfor UMTS-nettverkets dekning, vil du ikke vite at du har mottatt en invitasjon.

Når du mottar en invitasjon, kan du velge blant følgende:

- Ja Godta invitasjonen og aktiver delingsøkten.
- Nei Avvis invitasjonen. Avsenderen mottar en melding om at invitasjonen er avvist. Du kan også trykke på avlutningstasten for å avvise invitasjonen og avslutte anropet.

Hvis du vil slå av lyden for videoen på enheten, velger du Valg > Lyd av.

Hvis du vil spille av videoen med det opprinnelige volumet, velger du Valg > Originalvolum. Dette påvirker ikke lydavspillingen for samtalepartneren. Hvis du vil avslutte delingsøkten, velger du **Stopp**. Hvis du vil avslutte taleanropet, trykker du avslutningstasten. Når du avslutter samtalen, blir også videodelingen avsluttet.

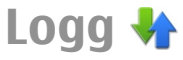

I loggen lagres informasjon om enhetens kommunikasjonshistorikk. Enheten registrerer bare ubesvarte og mottatte anrop hvis nettverket støtter disse funksjonene, enheten er slått på og den er innenfor nettverkets tjenesteområde.

### Anropslogg

Velg Meny > Logg og Anropslogg.

Velg Ubesvarte anrop, Mottatte anrop eller Oppringte numre for å vise ubesvarte, mottatte og utgående anrop.

| - | 5 | ٢ | đ | 2 |  |
|---|---|---|---|---|--|
|   | 3 | 2 | - | C |  |
|   | 9 |   |   |   |  |

**Tips:** Trykk på ringetasten for å åpne listen over oppringte numre i startskjermen.

Velg Valg og fra følgende:

- Lagre i Kontakter Lagre det merkede telefonnummeret fra en anropslogg i kontaktene dine.
- Tøm logg Tøm den valgte anropsloggen.
- Slett Slett en merket hendelse fra den valgte listen.
- Innstillinger Velg Loggvarighet og hvor lenge kommunikasjonsinformasjonen skal lagres i loggen. Hvis du velger Ingen logg, lagres ingen informasjon i loggen.

38

### Anropsvarighet

Vela Meny > Loga.

Velg Varighet for å vise den omtrentlige varigheten for det siste anropet, utgående anrop og mottatte anrop.

### Pakkedata

#### Vela Meny > Loga.

Du må kanskje betale for pakkedatatilkoblinger i henhold til datamengden som er sendt og mottatt. Hvis du vil kontrollere datamengden som er sendt eller mottatt under pakkedatatilkoblinger, velger du Pakkedata > Alle sendte eller Alle mottatte

Hvis du vil fierne informasion om hva som er sendt og mottatt, velger du Valg > Nullstill tellere. Du må ha låskoden for å fierne informasionen.

Overvåke alle kommunikasjonshendelser Vela Meny > Loga.

Meldinger 🐋

#### Velg Meny > Meldinger.

I Meldinger (nettverkstjeneste) kan du sende og motta tekstmeldinger, multimediemeldinger, lydmeldinger og Velg kategorien for den generelle loggen 🗐 4 for å åpne den generelle loggen, der du kan overvåke alle taleanrop, tekstmeldinger, data og trådløse LAN-tilkoblinger som er registrert av enheten. Delhendelser, for eksempel tekstmeldinger sendt i flere deler og pakkedatatilkoblinger, registreres som én kommunikasionshendelse. Tilkoblinger til postkassen. multimediemeldingssentralen eller Websider vises som pakkedatatilkoblinger.

Hvis du vil vise hvor mve data som er overført og hvor lenge en bestemt pakkedatatilkobling varte, blar du til en innkommende eller utgående hendelse, som er angitt av Pakke, og velger Valg > Vis.

Hvis du vil kopiere et telefonnummer fra loggen til utklippstavlen, og for eksempel lime det inn i en tekstmelding, velger du Valg > Bruk nummer > Kopier.

Velg Valg > Filtrer og et filter for å filtrere loggen.

Velg Valg > Innstillinger > Loggvarighet for å angi loggvarighet. Hvis du velger Ingen logg, vil logginnholdet, anropsloggen og leveringsrapporter slettes permanent.

e-postmeldinger. Du kan også motta Internetttjenestemeldinger, CBS-meldinger og spesielle meldinger som inneholder data, og sende tienestekommandoer.

Før du sender eller mottar meldinger, kan det hende at du må gjøre følgende:

- Sette inn et gyldig SIM-kort i enheten, og befinne deg i tjenesteområdet for et mobilnettverk.
- Kontrollere at nettverket støtter meldingsfunksjonene du vil bruke, og at de er aktivert på SIM-kortet.
- Angi innstillingene for Internett-tilgangspunktet på enheten.
- Angi innstillingene for e-postkonto på enheten.
- Angi innstillingene for tekstmeldinger på enheten.
- Angi innstillingene for multimediemeldinger på enheten.

Det kan hende at enheten gjenkjenner SIMkortleverandøren og konfigurerer noen av meldingsinnstillingene automatisk. Hvis ikke, kan det hende at du må angi innstillingene manuelt eller kontakte tjenesteleverandøren for å konfigurere dem.

## Meldingsmapper

#### Velg Meny > Meldinger.

Meldinger og data som mottas ved hjelp av Bluetoothtilkobling, lagres i innboksmappen. E-postmeldinger lagres i postboksmappen. Meldinger du har skrevet, kan lagres i Kladd-mappen. Meldinger som venter på å bli sendt, lagres i utboksmappen, og meldinger som er sendt, bortsett fra Bluetooth-meldinger, lagres i Sendt-mappen.

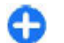

**Tips:** Hvis du er utenfor dekning, vil meldingene bli lagt i Utboks-mappen.

**Werk:** Melding sendt-symbolet eller -teksten på displayet på enheten viser ikke om meldingen ble mottatt av mottakeren.

Du kan be nettverket sende deg en leveringsrapport for tekstmeldingene og multimediemeldingene som du har sendt (nettverkstjeneste), ved å velge Valg > Innstillinger > Tekstmelding > Motta rapport eller Multimediemelding > Mottaksrapporter. Rapportene lagres i Rapporter-mappen.

## **Organisere meldinger**

Velg Meny > Meldinger og Mine mapper.

Velg Valg > Ny mappe for å opprette en ny mappe å organisere meldingene i.

Hvis du vil endre navn på en mappe, velger du Valg > Endre mappenavn. Du kan bare gi nytt navn til mapper som du har opprettet.

Hvis du vil flytte en melding til en annen mappe, velger du meldingen, Valg > Flytt til mappe, mappen og OK.

Hvis du vil sortere meldinger i en bestemt rekkefølge, velger du Valg > Sorter etter.

Hvis du vil vise egenskapene for en melding, velger du meldingen og Valg > Meldingsdetaljer.

## E-posttjeneste

E-posttjenesten overfører automatisk e-post fra din eksisterende e-postadresse til Nokia E72 .

Du kan lese, svare på og organisere e-posten din på farten. E-posttjenesten fungerer sammen med en rekke leverandører av Internett-e-post som ofte brukes til personlig e-post.

Denne tjenesten må støttes av nettverket og er kanskje ikke tilgjengelig i alle land eller områder. Hvis du vil ha informasjon om tilgjengelighet, kan du kontakte tjenesteleverandøren.

#### Konfigurere e-post på enheten

- 1. Velg Meny > E-post > Ny e-postka..
- 2. Les informasjonen på displayet, og velg Start.
- 3. Tillat om nødvendig at enheten kobles til Internett.
- 4. Velg e-postleverandør eller kontotype.
- 5. Angi de nødvendige kontodetaljene, for eksempel epostadresse og passord.

E-posttjenesten kan kjøre på enheten selv om du har installert andre e-postprogrammer, for eksempel Mail for Exchange.

## E-post

### Konfigurere e-postkontoen

Med e-postveiviseren kan du konfigurere forretnings-epostkontoer, for eksempel Mail for Exchange, og Internettbaserte e-postkontoer.

Når du konfigurerer virksomhetens e-postkonto, kan du bli bedt om navnet på serveren som er tilknyttet epostadressen. Kontakt bedriftens IT-avdeling for mer informasjon.

- 1. For å åpne veiviseren velger du Konfigurer e-post på startskjermen.
- Skriv inn e-postadresse og passord. Hvis veiviseren ikke kan konfigurere e-postinnstillingene automatisk, må du velge type e-postkonto og angi relaterte kontoinnstillinger.

Hvis enheten har flere e-postklienter, får du tilbud om å bruke disse når du åpner veiviseren.

### Sende e-post

Velg Meny > Meldinger.

- 1. Velg postboksen og Valg > Opprett e-post.
- I Til-feltet angir du mottakerens e-postadresse. Hvis mottakerens e-postadresse finnes i kontakter, begynner du å skrive inn mottakerens navn og velger mottakeren blant forslagene. Hvis du legger til flere mottakere, setter du inn ; for å skille mellom epostadressene. Bruk Kopi-feltet for å sende en kopi til andre mottakere, eller Blindkopi-feltet for å sende en blindkopi til mottakere. Hvis Blindkopi-feltet ikke er synlig, velger du Valg > Mer > Vis feltet Blindkopi.
- 3. I Emne-feltet skriver du inn emnet for e-posten.
- 4. Skriv inn meldingen i tekstområdet.
- 5. Velg Valg og blant følgende:
  - Legg til vedlegg Legg til et vedlegg i meldingen.
  - Prioritet Angi meldingsprioritet.
  - Flagg Flagg meldingen for oppfølging.
  - Sett inn mal Sett inn tekst fra en mal.
  - Legg til mottaker Legg til mottakere i meldingen fra Kontakter.

- **Redigeringsvalg** Klipp ut, kopier eller lim inn valgt tekst.
- Inntastingsvalg Aktiver eller deaktiver skriving med ordforslag, eller velg skrivespråket.
- 6. Velg Valg > Send.

De tilgjengelige alternativene kan variere.

## Legge til vedlegg

#### Velg Meny > Meldinger.

Hvis du vil skrive en e-postmelding, åpner du postkassen og Valg > Opprett e-post.

Du legger til et vedlegg i e-postmeldingen ved å velge Valg > Legg til vedlegg.

Hvis du vil fjerne det valgte vedlegget, velger du Valg > Fjern vedlegg.

### Lese e-post

Velg Meny > Meldinger.

**Viktig:** Vær forsiktig når du åpner meldinger. Multimediemeldinger kan inneholde virus eller på annen måte skade enheten eller PC-en.

Hvis du vil lese en mottatt e-postmelding, velger du postboksen og velger meldingen fra listen.

Du svarer meldingens avsender ved å velge Valg > Svar. Du svarer avsenderen og alle andre mottakere ved å velge Valg > Svar til alle. Du videresender meldingen ved å velge Valg > Videresend.

### Laste ned vedlegg

Velg Meny > Meldinger og en postboks.

Hvis du vil vise vedleggene i en mottatt e-postmelding, blar du til vedleggsfeltet og velger Valg > Handlinger. Hvis det finnes ett vedlegg i meldingen, velger du Åpne for å åpne vedlegget. Hvis det finnes flere vedlegg, velger du Vis liste for å se en liste over hvilke vedlegg som er lastet ned.

Hvis du vil laste ned det valgte vedlegget eller alle vedleggene fra listen til enheten, velger du Valg > Handlinger > Last ned eller Last ned alle. Vedleggene blir ikke lagret på enheten, og blir slettet når du sletter meldingen.

Hvis du vil lagre det valgte vedlegget eller alle de nedlastede vedleggene på enheten, velger du Valg > Handlinger > Lagre eller Lagre alle.

Hvis du vil åpne det valgte, nedlastede vedlegget, velger du Valg > Handlinger > Åpne.

## Svare på en møteforespørsel

Velg Meny > Meldinger og en postboks.

Velg en mottatt møteforespørsel, Valg og velg blant følgende:

- Aksepter Godta møteforespørselen.
- Avslå Avslå møteforespørselen.

- Videresend Videresend møteforespørselen til en annen mottaker.
- Fjern fra kalender Fjern et avlyst møte fra kalenderen.

### Søke etter e-postmeldinger

Velg Meny > Meldinger og en postboks.

Hvis du vil søke etter elementer blant mottakere, emner og brødteksten i e-postmeldinger, velger du Valg > Søk. Hvis du vil stoppe søket, velger du Valg > Avbryt søket. Velg Valg > Nytt søk for å starte et nytt søk.

### Slette e-postmeldinger

Velg Meny > Meldinger og en postboks.

Hvis du vil slette en e-postmelding, velger du meldingen og deretter Valg > Handlinger > Slett. Meldingen blir plassert i mappen Slettede elementer, hvis denne er tilgjengelig. Hvis mappen Slettede elementer ikke er tilgjengelig, slettes meldingen permanent.

Du tømmer Slettede elementer-mappen ved å velge mappen og Valg > Tøm slettede elem..

### Veksle mellom e-postmapper

Velg Meny > Meldinger og en postboks.

Hvis du vil åpne flere e-postmapper eller postbokser, velger du Innboks øverst i skjermbildet. Velg epostmappen eller postboksen fra listen.

### Koble fra postkassen

Velg Meny > Meldinger og en postboks.

Du avbryter synkroniseringen mellom enheten og epostserveren, og kan arbeide med e-post uten en trådløs tilkobling, ved å velge Valg > Koble fra. Hvis postkassen ikke har alternativet Koble fra, velger du Valg > Avslutt for å koble fra postkassen.

Hvis du vil starte synkroniseringen igjen, velger du Valg > Koble til.

## Angi en fraværsmelding

Velg Meny > E-post.

Hvis du vil angi en fraværsmelding, og dette alternativet er tilgjengelig, velger du postkassen og Valg > Innstillinger > Postkasse > Borte fra kontoret > På.

Velg Borte fra kontoret-svar for å skrive teksten for svaret.

#### Generelle innstillinger for epost

Velg Meny > E-post og Innstill. > Globale innstillinger.

Velg blant følgende alternativer:

 Meldingslisteoppsett — Velg om e-postmeldingene i innboksen skal vise én eller to linjer med tekst.

- Forhåndsvisn. av tekst Forhåndsvis meldinger når du blar gjennom en liste med e-postmeldinger i innboksen.
- Titteldelere Velg På for å vise eller skjule listen med e-postmeldinger.
- Nedlastingsvarsler Angi at enheten skal vise en melding når et e-postvedlegg er lastet ned.
- Varsle før sletting Angi at enheten skal vise en advarsel før du sletter en e-postmelding.
- Startskjerm Angi hvor mange linjer fra epostmeldingen som skal vises i informasjonsområdet på startskjermen.

## Meldingsleser

Med meldingsleseren kan du lytte til tekst-, multimedie-, lyd- og e-postmeldinger.

Hvis du vil lytte til nye meldinger eller e-poster, holder du inne venstre valgtast i startskjermen til meldingsleseren åpnes.

Hvis du vil lytte til en melding fra innboksen, blar du til meldingen og velger Valg > Lytt. Hvis du vil lytte til en epostmelding fra postkassen, blar du til meldingen og velger Valg > Lytt. Trykk på avslutningstasten for å stoppe avlesingen.

Du kan stanse og gjenoppta avlesingen ved å trykke på blatasten. Bla til høyre for å gå til neste melding. Bla til venstre for å spille av gjeldende melding eller e-post på nytt. Du hopper til forrige melding ved å bla til venstre i begynnelsen av meldingen.

44 Hvis du vil vise gjeldende melding eller e-post i tekstformat uten lyd, velger du Valg > Vis.

## Tale

#### Velg Meny > Kontr.panel > Telefon > Tale.

Med Tale kan du stille inn språk, tale og taleegenskaper for meldingsoppleseren.

Hvis du vil angi språk for meldingsoppleseren, velger du Språk. Hvis du vil laste ned flere språk til enheten din, velger du Valg > Last ned språk. Når du laster ned et nytt språk, må du laste ned minst én tale for det språket.

Hvis du vil angi talestemmen, velger du Stemme. Talestemmen avhenger av valgt språk.

Hvis du vil angi talehastighet, velger du Hastighet.

Hvis du vil angi talevolum, velger du Volum.

Hvis du vil vise detaljer for en stemme, åpner du stemmekategorien og velger stemmen og deretter Valg > Stemmedetaljer. Hvis du vil lytte til en stemme, velger du stemmen og Valg > Spill av stemme.

Hvis du vil slette språk og stemmer, velger du elementet og Valg > Slett.

## Tekst- og multimediemeldinger

#### Velg Meny > Meldinger.

Kun enheter med kompatible funksjoner kan motta og vise multimediemeldinger. Utseendet til en melding kan variere avhengig av mottaksenheten. En multimediemelding (MMS) kan inneholde tekst og objekter som bilder, lydklipp og videoklipp. Før du kan sende og motta multimediemeldinger på enheten, må du definere innstillingene for multimediemeldinger. Det kan være at enheten gjenkjenner SIM-kortleverandøren og konfigurerer de riktige innstillingene for multimediemeldinger. Hvis ikke, kan du kontakte tjenesteleverandøren for å få de riktige innstillingene, bestille innstillingene fra tjenesteleverandøren i en konfigureringsmelding eller bruke programmet for innstillingsveiviseren.

### Skrive og sende meldinger

Velg Meny > Meldinger.

**Viktig:** Vær forsiktig når du åpner meldinger. Multimediemeldinger kan inneholde virus eller på annen måte skade enheten eller PC-en.

Før du kan opprette en multimediemelding eller skrive en epostmelding, må du ha angitt de riktige tilkoblingsinnstillingene.

Det kan hende at det trådløse nettverket har en størrelsesbegrensning for MMS-meldinger. Hvis bildet som settes inn overstiger begrensningen, kan det hende at enheten reduserer størrelsen slik at den kan sendes med MMS.

Spør tjenesteleverandøren om størrelsesgrensen for epostmeldinger. Hvis du prøver å sende en e-postmelding som overskrider størrelsesgrensen for e-postserveren, blir meldingen liggende i utboksmappen, og enheten prøver å sende den på nytt med jevne mellomrom. Hvis du vil sende e-post, må du ha en datatilkobling, og gjentatte forsøk på å sende e-post på nytt kan føre til økte dataoverføringskostnader. I utboksmappen kan du slette en slik melding, eller du kan flytte den til mappen for utkast.

- 1. Velg Ny melding.
- Når du skal sende en tekst- eller multimediemelding (MMS), velger du Melding. Hvis du vil sende en multimediemelding som inneholder ett lydklipp, velger du Lydmelding. Du sender en e-post ved å velge E-post.
- 3. I Til-feltet trykker du på blatasten for å velge mottakere eller grupper fra kontaktlisten, eller skriver inn mottakerens telefonnummer eller e-postadresse. Du kan også kopiere og lime inn nummeret eller adressen fra utklippstavlen.
- 4. I emnefeltet skriver du inn emnet for en multimedieeller e-postmelding. Hvis du vil skjule eller vise felt når du skriver en tekst- eller multimediemelding, velger du Valg > Meldingshodefelter.
- 5. Skriv meldingen i meldingsfeltet. Hvis du vil legge til en mal eller et notat til en tekst- eller multimediemelding, velger du Valg > Sett inn innhold > Sett inn tekst > Mal eller Notat. Du legger til en mal i en e-postmelding ved å velge Valg > Sett inn mal.
- Hvis du vil legge til en mediefil i en multimediemelding, velger du Valg > Sett inn innhold, filtypen eller kilden og deretter ønsket fil. Hvis du vil sette inn et visittkort, et bilde, et notat eller en annen fil i meldingen, velger du Valg > Sett inn innhold > Sett inn annet.
- 7. Hvis du vil ta et bilde eller spille inn et videoklipp og legge det ved i en multimediemelding, velger du

45

#### Valg > Sett inn innhold > Sett inn bilde > Nytt, Sett inn videoklipp > Nytt eller Sett inn lydklipp > Nytt.

- 8. Hvis du vil sette inn et smilefjes i en tekst- eller multimediemelding, trykker du på symboltasten og velger smilefjeset.
- 9. Hvis du vil legge til et vedlegg i en e-post, velger du Valg > Legg til vedlegg, minnet og filen som skal legges ved. 🕖 angir et e-postvedlegg.
- 10. Du sender meldingen ved å velge Valg > Send eller trykke på ringetasten.

Valgene som er tilgjengelige, kan variere.

**Merk:** Melding sendt-symbolet eller -teksten på displayet på enheten viser ikke om meldingen ble mottatt av mottakeren.

Enheten støtter tekstmeldinger som er større enn begrensningen for enkeltmeldinger. Lengre meldinger sendes som to eller flere meldinger. Det kan hende at tjenesteleverandøren belaster deg tilsvarende. Tegn med aksenter, andre merker eller noen språkalternativer bruker mer plass og begrenser antallet tegn som kan sendes i en enkeltmelding.

Det kan hende du ikke kan sende videoklipp som er lagret i filformatet MP4, eller som overskrider størrelsesbegrensningen for multimediemeldinger i det trådløse nettverket.

### Tekstmeldinger på SIM-kortet

46 Velg Meny > Meldinger og Valg > SIM-meldinger.

Tekstmeldinger kan være lagret på SIM-kortet. Før du kan vise SIM-meldinger, må du kopiere meldingene til en mappe på enheten. Etter at du har kopiert meldingene til en mappe, kan du vise dem i mappen eller slette dem fra SIM-kortet.

- 1. Velg Valg > Merk/fjern merking > Merk eller Merk alt for å merke alle meldingene.
- 2. Velg Valg > Kopier.
- 3. Velg en mappe og **OK** for å starte kopieringen.

Hvis du vil vise SIM-kortmeldinger, åpner du mappen der du kopierte meldingene til og åpner en melding.

### Motta og svare på multimediemeldinger

**Viktig:** Vær forsiktig når du åpner meldinger. Multimediemeldinger kan inneholde virus eller på annen måte skade enheten eller PC-en.

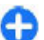

- **Tips:** Hvis du mottar multimediemeldinger som inneholder objekter som ikke støttes av enheten, kan du ikke åpne disse. Du kan sende elementene til andre enheter, for eksempel en datamaskin, og åpne dem der.
- 1. Du kan svare på en multimediemelding ved å åpne meldingen og velge Valg > Svar.
- Velg Til avsender for å svare avsenderen, Til alle for å svare alle som var inkludert i den mottatte meldingen, Via lydmelding for å svare med en lydmelding eller Via e-post for å svare med en epostmelding. E-postmeldinger er bare tilgjengelig hvis

en postkasse er konfigurert og meldingen blir sendt fra en e-postadresse.

3. Skriv inn teksten i meldingen og velg Valg > Send.

### **Opprette presentasjoner**

Velg Meny > Meldinger.

Det er ikke mulig å opprette multimediepresentasjoner hvis **Opprett.modus for MMS** er angitt til **Begrenset**. Hvis du vil endre innstillingen, velger du **Valg** > **Innstillinger** > **Multimediemelding** > **Opprett.modus for MMS** > Åpen eller **Med veiledning**.

- Hvis du vil opprette en presentasjon, velger du Ny melding > Melding. Meldingstypen endres til multimediemelding basert på innholdet som settes inn.
- Skriv inn mottakerens telefonnummer eller epostadresse i Til-feltet, eller trykk på blatasten for å legge til en mottaker fra kontaktlisten. Bruk semikolon for å skille oppføringene hvis du skriver inn flere telefonnumre eller e-postadresser.
- Velg Valg > Sett inn innhold > Sett inn presentasjon og en presentasjonsmal. En mal kan angi hvilke medieobjekter du kan ta med i presentasjonen, hvor de vises, og hvilke effekter som vises mellom bilder og sider.
- 4. Bla til det neste tekstområdet, og skriv inn teksten.
- Hvis du vil sette inn bilder, lyd- eller videoklipp, eller notater i presentasjonen, blar du til det tilhørende objektområdet og velger Valg > Sett inn.
- 6. Du kan legge til sider ved å velge Valg > Sett inn > Ny side.

Velg Valg > Bakgrunnsinnstillinger for å velge bakgrunnsfarge for presentasjonen og bakgrunnsbilder for ulike sider.

Velg Valg > Effektinnstillinger for å velge effekter mellom bilder eller sider.

Velg Valg > Forhåndsvis for å forhåndsvise presentasjonen. Multimediepresentasjoner kan bare vises på kompatible enheter som støtter presentasjoner. De kan se annerledes ut på andre enheter.

### Vise presentasjoner

Du viser en presentasjon ved å åpne multimediemeldingen fra innboksen. Bla til presentasjonen og trykk på blatasten.

Hvis du vil stoppe presentasjonen midlertidig, trykker du på en av valgtastene.

Velg Valg > Fortsett for å fortsette avspillingen av presentasjonen.

Hvis tekstene eller bildene er for store til å passe inn på displayet, velger du Valg > Aktiver rullefelt og blar for å se hele presentasjonen.

Velg Valg > Søk for å finne telefonnumre og e-post- eller webadresser i presentasjonen. Du kan for eksempel bruke disse numrene og adressene til å ringe, sende meldinger eller opprette bokmerker.

48

### Vise og lagre multimedievedlegg

Hvis du vil vise multimediemeldinger som fullstendige presentasioner, åpner du meldingen og velger Valg > Spill av presentasion.

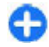

**Tips:** Hvis du vil vise eller spille av et multimedieobiekt i en multimediemelding, velger du Vis bilde. Spill av lydklipp eller Spill av videoklipp.

Hvis du vil vise navnet og størrelsen på et vedlegg, velger du meldingen og Valg > Objekter.

Hvis du vil lagre et multimedieobiekt, velger du Valg >**Objekter**, objektet og Valg > Lagre.

## **Spesielle** meldingstyper

#### Vela Meny > Meldinger.

Du kan motta spesielle meldinger som inneholder data. som operatørlogger, ringetoner, bokmerker eller innstillinger for Internett-tilgang og e-postkonto.

Hvis du vil lagre innholdet i disse meldingene, velger du Valg > Lagre.

## Tienestemeldinger

Tienestemeldinger sendes til enheten din fra tjenesteleverandører. Tjenestemeldinger kan inneholde beskieder som nyhetsoppslag, tienester eller koblinger til nedlasting av meldingsinnholdet.

Velg Valg > Innstillinger > Tienestemelding for å angi innstillingene for tienestemeldinger.

Hvis du vil laste ned tienesten eller meldingsinnholdet. velger du Valg > Last ned melding.

Hvis du vil se informasion om avsenderen, webadressen. utløpsdatoen og andre detalier om meldingen før du laster den ned, velger du Valg > Meldingsdetalier.

## Sende tienestekommandoer

Du kan sende en melding med en tienesteforespørsel (USSD-kommando) til tjenesteleverandøren og be om at enkelte nettverkstienester blir aktivert. Kontakt tienesteleverandøren for å få teksten for tienesteforespørselen.

Du sender en melding med en tienesteforespørsel ved å velge Valg > Tienestekommandoer. Skriv inn teksten for tjenesteforespørselen, og velg Valg > Send.

## **CBS**

#### Velg Meny > Meldinger og Valg > CBS.

Med nettverkstjenesten CBS kan du motta meldinger om ulike emner fra tjenesteleverandøren, f.eks. værvarsling eller trafikkmeldinger for et bestemt område. Kontakt tienesteleverandøren for å få mer informasion om relevante emnenumre. CBS-meldinger kan ikke mottas når enheten er i ekstern SIM-modus. En pakkedatatilkobling (GPRS) kan forhindre CBS-mottak.

CBS-meldinger kan ikke mottas i UMTS-nettverk (3G).

Du må aktivere mottak av CBS for å motta CBS-meldinger. Velg Valg > Innstillinger > Mottak > På.

Hvis du vil vise meldinger relatert til et emne, velger du ønsket emne.

Hvis du ønsker å motta meldinger relatert til et emne, velger du Valg > Abonner.

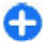

**Tips:** Du kan angi viktige emner som prioriterte emner. Du blir varslet via startskjermbildet når du mottar en melding som er relatert til et viktig emne. Velg et emne og Valg > Prioriter.

Hvis du vil legge til, redigere eller slette emner, velger du Valg > Emne.

## Meldingsinnstillinger

#### Velg Meny > Meldinger og Valg > Innstillinger.

Åpne meldingstypen det gjelder og definer alle feltene merket med Må angis eller med en rød stjerne.

Det kan hende at enheten gjenkjenner SIMkortleverandøren og automatisk konfigurerer de riktige innstillingene for tekstmeldinger, multimediemeldinger og GPRS. Hvis ikke, kan du kontakte tjenesteleverandøren for å få de riktige innstillingene, bestille innstillingene fra tjenesteleverandøren i en konfigureringsmelding eller bruke programmet for innstillingsveiviseren.

# Innstillinger for tekstmeldinger

Velg Meny > Meldinger og Valg > Innstillinger > Tekstmelding.

Velg blant følgende:

- Meldingssentral Vis de tilgjengelige meldingssentralene for enheten, eller legg til nye.
- Meldingssentral i bruk Velg en meldingssentral for sending av meldingen.
- Tegnkoding Velg Redusert støtte for å bruke automatisk tegnkonvertering til et annet kodesystem hvis det er tilgjengelig.
- Motta rapport Velg Ja hvis du vil at nettverket skal sende deg leveringsrapporter for meldingene dine (nettverkstjeneste).
- Gyldighet for melding Velg hvor lenge meldingssentralen skal prøve å sende meldingen din hvis det første forsøket er mislykket (nettverkstjeneste). Hvis mottakeren ikke kan nås i gyldighetsperioden, vil meldingen bli slettet fra meldingssentralen.
- Melding sendt som Konverter meldingen til et annet format. Du bør bare endre dette valget hvis du er sikker på at meldingssentralen kan konvertere tekstmeldinger til disse formatene. Hvis du vil ha mer informasjon, ta kontakt med tjenesteleverandøren.
- Ønsket tilkobling Velg ønsket tilkoblingsmåte ved sending av tekstmeldinger fra enheten.
- Svar via samme sentral Velg om du vil at svarmeldingen skal sendes med det samme nummeret for tekstmeldingssentral (nettverkstjeneste).

### Innstillinger for multimediemeldinger

Velg Meny > Meldinger og Valg > Innstillinger > Multimediemelding.

Velg blant følgende:

- Bildestørrelse Skaler bilder i multimediemeldinger.
- Opprett.modus for MMS Velg Begrenset for å stille inn enheten slik at du ikke inkluderer innhold i multimediemeldinger som ikke støttes av nettverket eller mottaksenheten. Velg Med veiledning for å motta advarsler mot å ta med slikt innhold. Hvis du vil opprette en multimediemelding uten restriksjoner for vedleggstype, velger du Åpen. Hvis du velger Begrenset, er det ikke mulig å opprette multimediepresentasjoner.
- Tilgangspunkt i bruk Velg standard tilgangspunkt for tilkobling til multimediemeldingssentralen. Det kan hende at du ikke kan endre standard tilgangspunkt hvis det er forhåndsinnstilt i enheten av tjenesteleverandøren.
- Multimediehenting Velge hvordan du vil motta meldinger, om mulig. Velg Alltid automatisk for å motta multimediemeldinger automatisk, Autom. i hj.nettv for å motta varsel om en ny multimediemelding som du kan hente fra meldingssenteret (for eksempel når du reiser utenlands og er utenfor hjemmenettverket ditt), Manuell for å motta multimediemeldinger fra meldingssenteret manuelt, eller Av for å stanse mottak av multimediemeldinger. Automatisk henting støttes kanskje ikke i alle områder.

- Tillat anonyme meldinger Motta meldinger fra ukjente avsendere.
- Motta reklame Motta meldinger klassifisert som reklame.
- Mottaksrapporter Leverings- og leserapporter for sendte meldinger (nettverkstjeneste). Det kan hende at det ikke er mulig å motta en leveringsrapport for en multimediemelding som er sendt til en e-postadresse.
- Ikke send rapport Velg Ja hvis du ikke vil sende leveringsrapporter fra enheten for mottatte multimediemeldinger.
- Gyldighet for melding Velg hvor lenge meldingssentralen skal prøve å sende meldingen (nettverkstjeneste). Hvis mottakeren av en melding ikke kan nås i gyldighetsperioden, fjernes meldingen fra multimediemeldingssentralen. Maksimaltid er maks. tid som tillates av nettverket.

Enheten krever nettverksstøtte for å vise at en sendt melding er mottatt eller lest. Avhengig av nettverket og andre omstendigheter, er ikke denne informasjonen alltid til å stole på.

### Tjenestemeldingsinnstillinger

Velg Meny > Meldinger og Valg > Innstillinger > Tjenestemelding.

Hvis du vil at enheten skal kunne motta tjenestemeldinger fra tjenesteleverandøren, velger du Tjenestemeldinger > På.

Hvis du vil angi hvordan du vil laste ned tjenester og tjenestemeldingsinnhold, velger du Last ned meldinger > Automatisk eller Manuelt. Hvis du velger Automatisk, kan det fortsatt være at du blir bedt om å bekrefte noen nedlastinger, siden ikke alle tjenester kan lastes ned automatisk.

### **CBS-innstillinger**

Velg Meny > Meldinger og Valg > Innstillinger > CBS.

Velg Mottak > På for å motta CBS-meldinger.

Velg hvilket språk du ønsker å motta CBS-meldingene i, ved å velge Språk.

Velg **Emnesporing** > **På** for å vise nye emner i CBSemnelisten.

### Andre innstillinger

Velg Meny > Meldinger og Valg > Innstillinger > Annet.

Velg blant følgende alternativer:

- Lagre sendte meldinger Velg om sendte meldinger skal lagres i Sendt-mappen.
- Antall lagrede meldinger Angi antallet sendte meldinger som skal lagres. Når grensen er nådd, slettes den eldste meldingen.
- Minne i bruk Velg hvor du vil lagre meldinger. Du kan bare lagre meldinger på minnekortet hvis du har satt inn et minnekort.

 Mappevisning — Velg om du vil se mappeinformasjonen på én eller to linjer.

## Konfigurere Office Communicator

Med Office Communicator kan du kommunisere med kollegene og se når de er tilgjengelige.

- 1. Velg snarveien til konfigurering av Office Communicator på startskjermen.
- 2. Angi innstillingene.

Når du skal åpne programmet senere, velger du Office Communicator-ikonet på startskjermen.

Noen tjenester er kanskje ikke tilgjengelig i alle land og tilbys kanskje bare på enkelte språk. Tjenesten kan være nettverksavhengig. Hvis du vil ha mer informasjon, kan du ta kontakt med nettverkstjenesteleverandøren.

Bruk av tjenestene eller nedlasting av innhold kan innebære overføring av store datamengder, som igjen kan medføre store datatrafikkostnader.

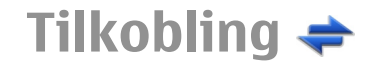

Enheten støtter flere typer tilkoblinger til Internett eller til en annen kompatibel enhet eller PC.

## Datatilkoblinger og tilgangspunkter

Enheten støtter pakkedatatilkoblinger (nettverkstjeneste), som GPRS i GSM-nettverket. Når du bruker enheten i GSM- og UMTS-nettverk, kan flere datatilkoblinger være aktive samtidig og tilgangspunkter kan dele en datatilkobling. I UMTS-nettverket forblir datatilkoblinger aktive under samtaler.

Du kan også bruke en WLAN-datatilkobling. Kun ett trådløst LAN kan være aktivt om gangen, men flere programmer kan bruke det samme Internetttilgangspunktet.

Hvis du vil opprette en datatilkobling, kreves et tilgangspunkt. Du kan angi ulike typer tilgangspunkter, for eksempel følgende:

- MMS-tilgangspunkt for å sende og motta multimediemeldinger
- Internett-tilgangspunkt (IAP) for å sende og motta epost og koble til Internett

Kontakt tjenesteleverandøren for å få vite hvilken type tilgangspunkt som er nødvendig for tjenesten du ønsker å bruke. Kontakt tionesteleverandøren for å få

52 å bruke. Kontakt tjenesteleverandøren for å få

informasjon om abonnement og tilgjengelighet for tjenester for pakkedatatilkobling.

## Nettverksinnstillinger

Enheten kan automatisk veksle mellom GSM- og 3Gnettverk. GSM-nettverket er angitt med  $\P$  i ventemodus. 3G-nettverket er angitt med  $\pmb{3G}$ .

Velg Meny > Kontr.panel > Innstillinger og Telefon > Nettverk, og blant følgende alternativer:

 Nettverksmodus — Velg hvilket nettverk som skal brukes. Hvis du velger Dobbeltmodus, vil enheten bruke GSM- eller 3G-nettverket automatisk avhengig av nettverksparameterne og nettvekslingsavtalene mellom leverandørene av trådløse tjenester. Kontakt nettverkstjenesteleverandøren hvis du vil ha informasjon om nettvekslingspriser. Dette valget vises bare hvis det støttes av leverandøren av trådløse tjenester.

En samtrafikkavtale er en avtale mellom to eller flere tjenesteleverandører som gjør det mulig for brukere hos én tjenesteleverandør å bruke tjenestene til andre tjenesteleverandører.

 Valg av operatør — Velg Automatisk for å angi at enheten skal søke etter og velge ett av de tilgjengelige nettverkene, eller Manuelt for å velge nettverket manuelt i en liste. Hvis tilkoblingen til det manuelt valgte nettverket brytes, utløser enheten en lydalarm og ber deg om å velge et nettverk på nytt. Det valgte nettverket må ha en samtrafikkavtale med hjemmenettverket.

 Vis celleinfo — Angi at enheten skal vise når den brukes i et mobiltelefonnettverk som er basert på MCNteknologi (Micro Cellular Network), og aktivere celleinfomottak.

## Trådløst LAN

Enheten kan oppdage og koble til WLAN-nettverk (Wireless Local Area Network). Når du bruker WLAN, kan du koble enheten til Internett og kompatible enheter som har WLAN-støtte.

### **Om WLAN**

Enheten kan registrere og koble til trådløse lokalnettverk (WLAN). Når du bruker WLAN, kan du koble enheten til internett og kompatible enheter som støtter WLAN.

For å bruke en WLAN-tilkobling trenger du følgende:

- WLAN må være tilgjengelig der du er.
- Enheten din må være koblet til WLAN. Noen WLANnettverk er beskyttet, og du må ha en tilgangsnøkkel fra tjenesteleverandøren for å koble til dem.
- Et tilkoblingspunkt for internett opprettet for WLAN. Bruk tilgangspunktet for programmer som må kobles til Internett.

Det etableres en WLAN-tilkobling når du oppretter en datatilkobling ved hjelp av et Internett-tilgangspunkt for WLAN. Den aktive WLAN-tilkoblingen brytes når du avslutter datatilkoblingen. Du kan bruke WLAN under et taleanrop eller når pakkedata er aktive. Du kan bare være tilkoblet ett WLANtilgangspunkt om gangen, men flere programmer kan bruke det samme tilgangspunktet.

Funksjoner som bruker WLAN, eller som kan kjøres i bakgrunnen mens andre funksjoner brukes, tapper batteriet for strøm og reduserer levetiden til batteriet.

Enheten støtter følgende WLAN-funksjoner:

- IEEE 802.11b/g-standarden
- Bruk ved 2,4 GHz
- Godkjenningsmetodene WEP, WPA/WPA2 og 802.1x. Disse funksjonene kan bare brukes hvis de støttes av nettverket.

**Viktig:** Aktiver alltid en av de tilgjengelige krypteringsmetodene for å øke sikkerheten for den trådløse LAN-tilkoblingen. Bruk av kryptering reduserer risikoen for uautorisert tilgang til dataene dine.

Når enheten er i frakoblet modus, kan du fremdeles bruke WLAN, hvis tilgjengelig. Husk å overholde gjeldende sikkerhetsbestemmelser når du oppretter og bruker en WLAN-tilkobling.

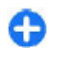

**Tips:** Hvis du vil kontrollere den unike MAC-adressen (Media Access Control) som identifiserer din enhet, taster du inn **\*#62209526#** på startskjermen.

**Werk:** Bruk av WLAN kan være begrenset i noen land. I Frankrike kan du for eksempel bare bruke WLAN innendørs. Hvis du vil ha mer informasjon, kontakter du lokale myndigheter.

### WLAN-tilkoblinger

For å kunne bruke en tilkobling til trådløst LAN (WLAN) må du opprette et Internett-tilgangspunkt (IAP) for WLAN. Bruk tilgangspunktet for programmer som må kobles til Internett.

Det etableres en WLAN-tilkobling når du oppretter en datatilkobling ved hjelp av et Internett-tilgangspunkt for WLAN. Den aktive WLAN-tilkoblingen brytes når du avslutter datatilkoblingen.

Du kan bruke WLAN under et taleanrop eller når pakkedata er aktive. Du kan bare være tilkoblet ett WLANtilgangspunkt om gangen, men flere programmer kan bruke det samme Internett-tilgangspunktet.

Når enheten er i frakoblet modus, kan du fremdeles bruke WLAN (hvis tilgjengelig). Husk å overholde gjeldende sikkerhetsbestemmelser når du oppretter og bruker en WLAN-tilkobling.

O

54

**Tips:** Hvis du vil kontrollere den unike MAC-adressen (Media Access Control) som identifiserer din enhet, taster du inn **\*#62209526#** på startskjermen.

### WLAN-veiviser @

#### Velg Meny > Kontr.panel > Tilkobling > WLANveiv..

WLAN-veiviseren hjelper deg med å koble til et trådløst LAN (WLAN) og behandle WLAN-tilkoblingene.

Hvis søket finner WLAN-nettverk, velger du tilkoblingen og Start websøking for å opprette et Internett-

tilgangspunkt for en tilkobling og starte webleseren via dette tilkoblingspunktet.

Hvis du velger et sikret WLAN, blir du bedt om å oppgi passordet. Hvis du vil koble til et skjult nettverk, må du angi riktig nettverksnavn (SSID, servicesett-ID).

Hvis webleseren allerede kjører og bruker den aktive WLAN-tilkoblingen, velger du Fortsett websøking for å gå tilbake til webleseren. Hvis du vil avslutte den aktive tilkoblingen, velger du tilkoblingen og deretter Koble fra WLAN.

# Internett-tilgangspunkter for WLAN

Velg Meny > Kontr.panel > Tilkobling > WLAN-veiv. og Valg.

Du kan velge fra følgende:

- Filtrer WLAN-nettverk Filtrer ut trådløse LAN (WLAN) fra listen over nettverk som er funnet. De valgte nettverkene vises ikke neste gang programmet søker etter WLAN.
- **Detaljer** Vis detaljer om et nettverk i listen. Hvis du velger en aktiv tilkobling, vises tilkoblingsdetaljene.

### Bruksmodi

WLAN har to bruksmodi: infrastruktur og ad hoc.

Bruksmodusen infrastruktur tillater to typer kommunikasjon: trådløse enheter er koblet til hverandre ved hjelp av en enhet med WLAN-tilgangspunkt, eller trådløse enheter er koblet til vanlig LAN ved hjelp av et WLAN-tilgangspunkt. I bruksmodusen ad hoc kan enhetene sende data direkte til og motta data direkte fra hverandre.

### Innstillinger for WLAN

Velg Meny > Kontr.panel > Innstillinger og Tilkobling > Trådløst LAN.

Hvis du vil at det skal vises en indikator når et trådløst lokalnett er tilgjengelig der du befinner deg, velger du Vis WLAN-tilgjengelighet > Ja.

Hvis du vil velge intervallet for når enheten skal søke etter tilgjengelige trådløse lokalnett og oppdatere indikatoren, velger du Søk etter nettverk. Denne innstillingen er ikke tilgjengelig hvis du ikke velger Vis WLANtilgjengelighet > Ja.

Hvis du vil stille enheten til å teste Internett-forbindelsen for valgte WLAN, be om tillatelse hver gang eller ikke utføre tilkoblingstesten, velger du Internetttilkoblingstest > Kjør automatisk, Spør hver gang eller Kjør aldri. Hvis du velger Kjør automatisk eller lar testen bli utført når enheten ber om det, og tilkoblingstesten er fullført, lagres tilgangspunktet i Internett-destinasjoner.

Hvis du vil kontrollere den unike MAC-adressen (Media Access Control) som identifiserer din enhet, taster du inn **\*#62209526#** på startskjermen. MAC-adressen vises.

## Aktive datatilkoblinger

Velg Meny > Kontr.panel > Tilkobling > Tilk.beh.. Velg Aktive datatilkoblinger. I visningen for aktive datatilkoblinger kan du se de åpne datatilkoblingene:

🚔 pakkedatatilkoblinger

(n) tilkoblinger til trådløst LAN (WLAN)

**Merk:** Den faktiske faktureringen for samtaler og tjenester fra tjenesteleverandøren kan variere, og er avhengig av nettverksfunksjoner, faktureringsrutiner, avgifter og så videre.

For å avslutte en tilkobling velger du Valg > Koble fra. For å avslutte alle åpne tilkoblinger velger du Valg > Koble fra alle.

Hvis du vil vise detaljer for en tilkobling, velger du Valg > Detaljer.

## Synkronisering 🕲

Velg Meny > Kontr.panel > Telefon > Synkroniser..

Med synkroniseringsprogrammet kan du synkronisere notatene, kalenderoppføringene, tekst- og multimediemeldingene, bokmerkene eller kontaktene med forskjellige kompatible programmer på en kompatibel datamaskin eller på Internett.

Det kan hende du kan motta synkroniseringsinnstillinger i en melding fra tjenesteleverandøren.

En synkroniseringsprofil inneholder de nødvendige innstillingene for synkroniseringen.

Når du åpner synkroniseringsprogrammet, vises en standard eller en tidligere brukt synkroniseringsprofil. Hvis du vil endre profilen, blar du til et synkroniseringselement og velger Merk for å inkludere det i profilen eller Fjern merk. for å utelate det.

Hvis du vil styre synkroniseringsprofiler, velger du Valg og ønsket alternativ.

Hvis du vil synkronisere data, velger du Valg > Synkroniser. Hvis du vil avbryte synkroniseringen før den er fullført, velger du Avbryt.

# Bluetooth-tilkobling Om Bluetooth-tilkobling

Med Bluetooth-tilkobling kan du opprette en trådløs tilkobling til andre kompatible enheter, for eksempel mobile enheter, datamaskiner, headset og bilmonteringssett.

Du kan bruke tilkoblingen til å sende bilder, videoklipp, lydklipp og notater, overføre filer fra en kompatibel PC og skrive ut bilder på en kompatibel skriver.

Siden trådløse Bluetooth-enheter kommuniserer via radiobølger, trenger du ikke å ha fri bane direkte mellom dem. De må imidlertid være innenfor 10 meters avstand fra hverandre, men tilkoblingen kan bli forstyrret av hindre som for eksempel vegger eller andre elektroniske enheter.

Denne enheten er kompatibel med Bluetoothspesifikasjon 2.0 + EDR med støtte for følgende profiler: Avansert lyddistribusjon, fjernkontroll for lyd/video, enkel bildebehandling, enkel utskrift, ekstern pålogging, filoverføring, generell tilgang, håndfri, headset, Human

**56** Interface Device, Object Push, tilgang til telefonliste, SIMtilgang og seriell port. Hvis du vil sikre funksjonalitet mellom andre enheter som har støtte for Bluetoothteknologi, bør du bruke Nokia-godkjent ekstrautstyr sammen med denne modellen. Ta kontakt med produsentene av andre enheter for å fastslå kompatibiliteten med denne enheten.

Funksjoner som bruker Bluetooth-teknologi øker belastningen på batteriet og reduserer batterilevetiden.

Når enheten er låst, kan du opprette tilkoblinger bare til autoriserte enheter.

### Innstillinger

Velg Meny > Kontr.panel > Tilkobling > Bluetooth.

Når du åpner programmet for første gang, blir du bedt om å angi et navn for enheten. Du kan endre dette navnet på et senere tidspunkt.

Velg blant følgende alternativer:

- Bluetooth Slå Bluetooth-tilkobling på eller av.
- Telefonens synlighet Hvis du vil at andre enheter med trådløs Bluetooth-teknologi skal kunne finne din enhet, velger du Synlig for alle. Hvis du vil angi et tidspunkt for når synligheten endres fra synlig til skjult, velger du Angi periode. Hvis du vil skjule din enhet for andre enheter, velger du Skjult.
- Navn på min telefon Rediger navnet som vises for andre enheter med trådløs Bluetooth-teknologi.
- Ekstern SIM-modus Tillat eller ikke tillat at en annen enhet, for eksempel et kompatibelt bilmonteringssett, bruker SIM-kortet i enheten din til å koble til nettverket.

### Sikkerhetstips

#### Velg Meny > Kontr.panel > Tilkobling > Bluetooth.

Hvis du ikke bruker Bluetooth-tilkobling og vil kontrollere hvem som kan finne enheten din og koble seg til den, velger du Bluetooth > Av eller Telefonens synlighet > Skjult.

Hvis du bruker enheten i Skjult-modus, beskyttes du bedre mot skadelig programvare. Du bør ikke godta Bluetoothtilkobling fra kilder du ikke stoler på. Et annet alternativ er å slå av Bluetooth-funksjonaliteten. Dette påvirker ikke andre funksjoner på enheten.

Du må ikke sammenkoble enheten med eller godta tilkoblingsforespørsler fra en ukjent enhet. På denne måten beskytter du enheten mot skadelig innhold.

### Sende data med Bluetoothtilkobling

Du kan ha flere aktive Bluetooth-tilkoblinger samtidig. Hvis for eksempel enheten er koblet til et kompatibelt headset, kan du samtidig overføre filer til en annen kompatibel enhet.

- 1. Åpne programmet der elementet som du vil sende, er lagret.
- 2. Bla til et element, og velg Valg > Send > Via Bluetooth.

Enheter som bruker Bluetooth-teknologi og som er innenfor rekkevidde, vises. Enhetsikonene er som følger:

datamaskin

- ] telefon
- Iyd- eller videoenhet
- 🎎 annen enhet

Hvis du vil stoppe søket, velger du Avbryt.

- 3. Velg enheten du vil koble til.
- Hvis den andre enheten krever sammenkobling før data kan sendes, hører du en lyd, og du blir bedt om å angi et passord. Det samme passordet må angis på begge enheter.

Når tilkoblingen er opprettet, vil Sender data vises.

### Koble sammen enheter

Hvis du vil koble sammen med kompatible enheter og vise de sammenkoblede enhetene, blar du til høyre i hovedvisningen for Bluetooth-tilkobling.

Opprett ditt eget passord (1 til 16 sifre) før sammenkobling, og bli enig med eieren av den andre enheten om at dere bruker den samme koden. Enheter som ikke har brukergrensesnitt, har et fabrikkangitt passord. Passordet brukes bare én gang.

- 1. Velg Valg > Ny sammenkoblet enhet for å koble sammen enhetene. Enheter som er innen rekkevidde, vises.
- 2. Velg enheten, og skriv inn passordet. Det samme passordet må også oppgis i den andre enheten.
- 3. Noen lydforsterkninger kobles automatisk til enheten din når du kobler den sammen med en annen. Hvis ikke, blar du til ekstrautstyret og velger Valg > Koble til lydenhet.

Sammenkoblede enheter angis av <sup>‡</sup>≱ i enhetssøket.

Hvis du vil angi en enhet som autorisert eller uautorisert, blar du til enheten og velger blant følgende:

- Angi som autorisert Forbindelser mellom din enhet og den autoriserte enheten kan opprettes uten din kjennskap. Det er ikke nødvendig med en egen godkjenning eller autorisasjon. Bruk denne statusen for dine egne enheter, for eksempel en kompatibel Bluetooth-hodetelefon eller en PC, eller enheter som tilhører personer du stoler på. ☐ indikerer autoriserte enheter i visningen for sammenkoblede enheter.
- Angi som uautorisert Tilkoblingsanmodninger fra denne enheten må godkjennes hver enkelt gang.

Hvis du vil avbryte en sammenkobling, blar du til enheten og velger Valg > Slett.

Hvis du vil avbryte alle sammenkoblinger, velger du Valg > Slett alle.

### Motta data ved hjelp av Bluetooth-tilkobling

Når du mottar data gjennom en Bluetooth-tilkobling, hører du en lyd, og du blir spurt om du vil ta imot meldingen. Hvis du svarer ja, vises , og elementet plasseres i innboksmappen i Meldinger. Meldinger som mottas gjennom en Bluetooth-tilkobling, blir angitt med §.

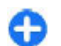

**Tips:** Hvis enheten varsler deg om at minnet er fullt når du prøver å motta data gjennom en Bluetoothtilkobling, må du bytte minnekort som minne der dataene lagres.

### **Blokkere enheter**

Velg Meny > Kontr.panel > Tilkobling > Bluetooth.

Hvis du vil blokkere andre enheter fra å etablere Bluetooth-tilkobling til din enhet, åpner du kategorien Sammenkoblede enh.. Bla til en enhet du vil blokkere, og velg Valg > Blokker.

Hvis du vil oppheve blokkeringen av en enhet, åpner du kategorien Blokkerte enheter, blar til en enhet og velger Valg > Slett.

Hvis du vil slette alle blokkeringene, velger du Valg > Slett alle.

Hvis du avviser en tilkoblingsforespørsel fra en annen enhet, blir du spurt om du ønsker å blokkere alle fremtidige forespørsler fra denne enheten. Hvis du svarer bekreftende, blir enheten lagt til listen over blokkerte enheter.

### **Ekstern SIM-modus**

Før ekstern SIM-modus kan aktiveres, må de to enhetene sammenkobles, og sammenkoblingen må skje fra den andre enheten. Når du sammenkobler, skal du bruke en 16-sifret kode og angi den andre enheten som autorisert.

For å bruke ekstern SIM-modus med kompatibelt bilmonteringssett, aktiverer du Bluetooth-tilkobling og bruken av den eksterne SIM-modusen sammen med din enhet. Aktiver den eksterne SIM-modusen fra den andre enheten.

Når ekstern SIM-modus er aktivert på din enhet, vises Ekstern SIM-modus i ventemodus. Tilkoblingen til det trådløse nettverket er slått av, som vist ved 🗙 i indikatorområdet for signalstyrke, og du kan ikke bruke SIM-korttjenester eller funksjoner som krever dekning for mobiltelefonnettverk.

Når den trådløse enheten er i ekstern SIM-modus, kan du kun bruke kompatibelt tilkoblet ekstrautstyr, for eksempel et bilmonteringssett, for å foreta eller motta anrop. Den trådløse enheten kan ikke foreta anrop i denne modusen, unntatt til nødnumre som er programmert i enheten. Hvis du vil foreta anrop fra enheten, må du gå ut av ekstern SIM-modus. Hvis enheten er låst, må du taste inn låskoden for å låse den opp.

Hvis du vil gå ut av ekstern SIM-modus, trykker du på av/på-tasten og velger Avslutt ekst. SIM-modus.

## Datakabel

Hvis du skal unngå å ødelegge data, må du ikke koble fra USB-datakabelen under dataoverføringen.

#### Overføre data mellom enheten og en PC

- 1. Sett inn et minnekort i enheten, og koble enheten til en kompatibel PC med datakabelen.
- 2. Når enheten spør hvilken modus som skal brukes, velger du Masselagring. I denne modusen kan du se enheten som en flyttbar harddisk på datamaskinen.
- Avslutt tilkoblingen fra datamaskinen (f.eks. veiviseren for frakobling eller utløsing av maskinvare i Microsoft Windows) for å unngå at minnekortet skades.

Hvis du vil bruke Ovi Suite med enheten, må du installere Nokia Ovi Suite på PC-en, koble til datakabelen og velge PC Suite. Hvis du vil synkronisere musikk i enheten med Nokia Ovi Player, installerer du Nokia Ovi Player-programvaren på PC-en, kobler til datakabelen og velger Medieoverføring.

Hvis du vil endre USB-modusen du vanligvis bruker med datakabelen, velger du Meny > Kontr.panel > Tilkobling > USB og Tilkoblingsmodus for USB eller ønsket alternativ.

Hvis du vil at enheten skal spørre om modusen hver gang du kobler USB-datakabelen til enheten, velger du Meny > Kontr.panel > Tilkobling > USB og Spør ved tilkobling > Ja.

## **PC-tilkoblinger**

Du kan bruke mobilenheten sammen med en rekke kompatible programmer for PC-tilkobling og datakommunikasjon. Med Nokia Ovi Suite kan du for eksempel overføre filer og bilder mellom enheten og en kompatibel datamaskin.

Hvis du vil bruke Ovi Suite med USB-tilkoblingsmodus, velger du PC Suite.

Du finner mer informasjon om Ovi Suite i støtteområdet på www.ovi.com.

## **Om hjemmenettverk**

Enheten din er kompatibel med UPNP (Universal Plug and Play) og sertifisert av DLNA (Digital Living Network Alliance). Du kan bruke en enhet med et trådløs LANtilgangspunkt (WLAN) eller en ruter til å opprette et hjemmenettverk. Du kan deretter koble til kompatible WLAN-aktiverte UPnP-enheter til nettverket. Kompatible enheter kan være mobilenheten din, en kompatibel PC, et lydsystem, en TV eller en kompatibel trådløs multimediemottaker som er koblet til et lydsystem eller en TV.

Du kan dele og synkronisere mediefiler i mobilenheten med andre kompatible UPnP- og DLNA-sertifiserte enheter som bruker hjemmenettverket. Velg Meny > Programm. > Hj.media for å aktivere hjemmenettverksfunksjonaliteten og håndtere innstillingene. Du kan også bruke hjemmemedieprogrammet til å vise og spille av mediefiler fra hjemmenettverksenheter på enheten din eller andre kompatible enheter, for eksempel en PC, et lydsystem eller en TV.

Hvis du vil vise mediefilene på en annen enhet i hjemmenettverket, går du for eksempel til Bilder, velger en fil, Valg > Vis via hjemmenettverk og enheten.

Hvis du vil bruke WLAN-funksjonen til enheten i et hjemmenettverk, må du ha en fungerende WLANhjemmetilkobling og andre enheter som er utstyrt med UPnP, og er koblet til det samme hjemmenettverket. Når du har konfigurert hjemmenettverket, kan du dele bilder og videoklipp hjemme med familie og venner. Du kan også lagre media på en medieserver eller hente mediefiler fra en kompatibel hjemmeserver. Du kan spille av musikk som er lagret på enheten din, ved å bruke et DLNA-sertifisert hjemmestereosystem og styre spillelistene og volumet direkte fra enheten. Du kan også vise bilder som er tatt med kameraet på enheten din, på en kompatibel TV-skjerm og styre alt med enheten via en WLAN-tilkobling.

Hjemmenettverket benytter sikkerhetsinnstillingene i den WLAN-tilkoblingen. Bruk hjemmenettverksfunksjonen i et WLAN-infrastrukturnettverk med en enhet med WLANtilgangspunkt og kryptering aktivert.

Enheten kobles til hjemmenettverket bare hvis du godtar en tilkoblingsforespørsel fra en annen kompatibel enhet, eller hvis du velger alternativet for å vise, spille av eller kopiere mediefiler på enheten din eller søker etter andre enheter.

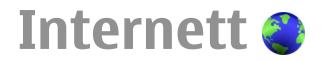

Med Webleseren kan du vise HTML-sider på Internett slik de opprinnelig er utformet. Du kan også bla gjennom websider som er spesielt utformet for mobilenheter, og bruke XHTML, eller WML. Hvis du vil surfe på Internett, må du ha et Internetttilgangspunkt konfigurert på enheten. Du må ha nettverksstøtte for å bruke webleseren.

## Surfe nettet

Med nettleserprogrammet kan du surfe på websider.

Velg Meny > Nettleser.

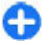

**Snarvei:** Når du skal åpne leseren, holder du inne **O** på startskjermen.

Gå til en webside — I bokmerkevisningen velger du et bokmerke eller begynner å skrive inn en webadresse ( feltet åpnes automatisk). Velg deretter Gå til.

Noen websider kan inneholde elementer som krever mye minne når de skal vises, for eksempel videoklipp. Hvis enheten din går tom for minne mens du laster en slik webside, må du sette inn et minnekort. Hvis ikke vil ikke videoklippene vises.

Deaktivere grafikk for å bruke mindre minne og øke hastigheten på nedlastingen — Velg Valg >

Innstillinger > Side > Last inn innhold > Bare tekst.

**Oppdatere innholdet på websiden** — Velg Valg > Valg for websider > Last inn på nytt.

Vise skjermbilder av websider du har besøkt — Velg Tilbake. En liste over sider du har besøkt i løpet av gjeldende surfeøkt, åpnes. Dette alternativet er tilgjengelig hvis Historikk er aktivert i nettleserinnstillingene.

Blokkere eller tillate automatisk åpning av flere vinduer — Velg Valg > Valg for websider > Blokker pop up eller Tillat pop up-vinduer. Vise snarveistastene — Velg Valg > Snarveier til tastatur. Du kan redigere snarveistastene ved å velge Rediger.

Zoome inn eller ut på websiden — Trykk på \* eller #.

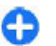

**Tips:** Hvis du vil gå til startskjermen uten å avslutte nettleserprogrammet eller lukke tilkoblingen, trykker du på avslutningstasten én gang.

## Verktøylinje for webleseren

På verktøylinjen kan du velge de mest brukte funksjonene i webleseren.

Åpne verktøylinjen — Hold inne blatasten på en tom del av en webside.

**Flytte i verktøylinjen** — Bla mot høyre eller venstre.

**Velge en funksjon fra verktøylinjen** — Trykk på blatasten.

Velg mellom følgende fra verktøylinjen:

- 🚯 Gå til webadresse Angi en webadresse.
- Nylig besøkte sider Vis en liste over webadressene du besøker ofte.
- 🖓 Bokmerker Åpne bokmerkevisning.
- 🖉 Full skjerm Vis websiden i fullskjerm.
- Sideoversikt Vis en oversikt over gjeldende webside.
- 🔍 Søk på stikkord Søk på gjeldende webside.
- 🖏 Innstillinger Rediger nettleserinnstillingene.

62

## Navigere på sider

Når du er på en stor webside, kan du få et kjapt overblikk over siden ved hjelp av Minikart eller Sideoversikt.

Velg Meny > Nettleser.

Aktivere Minikart — Velg Valg > Innstillinger > Generelt > Minikart > På. Når du navigerer på en stor webside, åpnes Minikart og viser en oversikt over siden.

**Navigere i Minikart** — Bla til venstre, til høyre, opp eller ned. Stopp når du finner ønsket sted. Minikart lukkes, og det ønskede stedet vises.

#### Finne informasjon på en webside med Sideoversikt

- 1. Trykk på 8. Et miniatyrbilde av den gjeldende websiden åpnes.
- 2. Naviger i miniatyrbildet ved å bla opp, ned, til venstre eller til høyre.
- 3. Når du finner en del du vil vise, velger du OK for å gå til den delen av websiden.

## Webstrømmer og blogger

Med nyhetsmatinger kan du enkelt følge med på nyhetsoverskrifter og favorittbloggene dine.

Velg Meny > Nettleser.

Nyhetsmatinger er XML-filer på websider. De brukes blant annet til dele de siste nyhetsoverskriftene eller blogger med andre. Det er vanlig å finne nyhetsmatinger på web-, blogg- og wiki-sider.

Leserprogrammet oppdager automatisk om en webside inneholder nyhetsmatinger.

Abonnere på en nyhetsmating når en mating er tilgjengelig på siden — Velg Valg > Abonner på nyhetsmat.

**Oppdatere en nyhetsmating** — I visningen for nyhetsmatinger velger du en mating og deretter Valg > Valg for nyhetsmating > Oppdater.

Angi automatisk oppdatering for alle nyhetsmatinger — I visningen for nyhetsmatinger velger du Valg > Rediger > Rediger. Dette alternativet er ikke tilgjengelig hvis én eller flere matinger er merket.

## Innholdssøk

Med stikkordsøk kan du raskt finne informasjonen du leter etter på en webside.

Velg Meny > Nettleser.

Søke etter tekst på gjeldende webside — Velg Valg > Søk etter stikkord. Bla opp eller ned for å vise forrige eller neste treff.

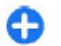

**Tips:** Hvis du vil søke etter tekst på gjeldende webside, trykker du **2**.

## Bokmerker

Du kan lagre websider som du besøker ofte, i Bokmerker for å få rask tilgang til dem.

63

#### Velg Meny > Nettleser.

#### Åpne bokmerker

- 1. Hvis du bruker en annen side enn Bokmerker som startside, velger du Valg > Gå til > Bokmerker.
- 2. Velg en webadresse fra listen eller fra bokmerkene i mappen Nylig besøkte sider.

Lagre gjeldende webside som et bokmerke — Mens du surfer, velger du Valg > Valg for websider > Lagre som bokmerke.

**Redigere eller slette bokmerker** — Velg Valg > **Bokm.behandling**.

Sende eller legge til et bokmerke, eller bruke en webside du har angitt et bokmerke for, som startside — Velg Valg > Valg for bokmerker.

## Oppdage aktiviteter i nærmiljøet

Leter du etter interessante ting å finne på i nærheten av der du befinner deg? Med Her og nå kan du få informasjon om for eksempel været, aktiviteter, kinotider eller restauranter i nærheten.

#### Velg Meny > Nettleser.

- 1. Velg Her og nå.
- 2. Bla i de tilgjengelige tjenestene, og velg tjenesten for å få mer informasjon om den.

Innhold som satellittbilder, guider, føre- og trafikkmeldinger og relaterte tjenester genereres av tredjeparter som ikke er tilknyttet Nokia. Innholdet kan til en viss grad være unøyaktig og ufullstendig og er gjenstand for tilgjengelighet. Bruk aldri innholdet nevnt ovenfor og de relaterte tjenestene som eneste kilde.

Noen tjenester er kanskje ikke tilgjengelig i alle land og tilbys kanskje bare på enkelte språk. Tjenesten kan være nettverksavhengig. Hvis du vil ha mer informasjon, kan du ta kontakt med nettverkstjenesteleverandøren.

## Tømme hurtigbufferen

Ved å tømme hurtigbufferminnet bidrar du til å holde dataene dine trygge. Informasjonen eller tjenestene du har åpnet, lagres i hurtigbufferminnet i enheten. Hvis du har fått eller prøvd å få tilgang til konfidensiell informasjon som krever passord, bør du tømme hurtigbufferen etter hver surfeøkt.

Velg Valg > Fjern personlige data > Buffer.

## Avslutte tilkoblingen

Avslutte tilkoblingen og lukke webleserprogrammet — Velg Valg > Avslutt.

**Slette informasjonskapsler** — Velg Valg > Fjern personlige data > Cookies. Informasjonskapsler inneholder informasjon som er samlet inn om dine besøk på websider.

## Tilkoblingssikkerhet

Med en sikker tilkobling og sikkerhetssertifikater kan du surfe trygt på Internett. Hvis sikkerhetsindikatoren () vises under en tilkobling, er dataoverføringen mellom enheten og Internettgatewayen eller serveren kryptert.

Sikkerhetsikonet angir ikke at dataoverføringen mellom gatewayen og innholdsserveren (der dataene er lagret) er sikker. Tjenesteleverandøren sikrer dataoverføringen mellom gatewayen og innholdsserveren.

Sikkerhetssertifikater kan være nødvendige for visse tjenester, for eksempel banktjenester. Du blir varslet hvis identiteten til serveren ikke er autentisk, eller hvis du ikke har det korrekte sikkerhetssertifikatet i enheten. Hvis du vil ha mer informasjon, ta kontakt med tjenesteleverandøren.

**Viktig:** Selv om bruk av sertifikater reduserer risikoen forbundet med eksterne tilkoblinger og programvareinstallasjon betydelig, må disse brukes på riktig måte for å oppnå økt sikkerhet. Selv om det finnes et sertifikat, medfører ikke det noen beskyttelse i seg selv. Sertifikatstyreren må ha korrekte, autentiske eller sikre sertifikater for at økt sikkerhet skal være tilgjengelig. Sertifikater har begrenset levetid. Hvis teksten "Utgått sertifikat" eller "Sertifikat ennå ikke gyldig" vises selv om sertifikatet skal være gyldig, kan du kontrollere at gjeldende dato og klokkeslett i enheten er korrekt.

Før du endrer noen av sertifikatinnstillingene, må du kontrollere at du faktisk stoler på eieren av sertifikatet, og at sertifikatet faktisk tilhører eieren som står oppført.

## Internett-innstillinger

64 Velg Meny > Nettleser og Valg > Innstillinger og blant følgende:

#### Generelle innstillinger

- **Tilgangspunkt** Endre standard tilgangspunkt. Enkelte eller alle tilgangspunkter kan være forhåndsinnstilt for enheten av tjenesteleverandøren. Det kan hende at du ikke kan endre, opprette, redigere eller fjerne dem.
- Startside Angi startsiden.
- Minikart Slå Mini Map av eller på. Minikart gjør det enklere å navigere på websider.
- Historikk Hvis du velger På mens du bruker leseren, og vil se en liste over sidene du har besøkt i løpet av gjeldende økt, velger du Tilbake.
- Webadresse-suffiks Angi et webadressesuffiks som enheten skal bruke som standard når du angir en webadresse i Gå til-feltet (for eksempel .com eller .org).
- Sikkerhetsadvarsler Skjul eller vis sikkerhetsvarslinger.
- Java/ECMA-skript Aktiver eller deaktiver bruk av skript.
- Java/ECMA-skriptfeil Velg om du vil motta varsler om skript.

#### Sideinnstillinger

- Last inn innhold Velg om du vil laste bilder og andre objekter mens du bruker webleseren. Hvis du velger Bare tekst og vil laste bilder eller objekter senere mens du bruker leseren, velger du Valg > Visningsvalg > Last bilder.
- Standardkoding Hvis teksttegn ikke vises som de skal, kan du velge en annen koding i henhold til språket for den gjeldende siden.
- Blokker pop up Tillat eller blokker automatisk åpning av ulike popup-vinduer under surfing.

- Oppdater automatisk Velg om du vil at websidene skal oppdateres automatisk mens du bruker leseren.
- Skriftstørrelse Angi skriftstørrelsen som brukes for websider.

#### Personverninnstillinger

- Nylig besøkte sider Aktiver eller deaktiver automatisk samling av bokmerker. Hvis du vil fortsette å lagre adressene for de besøkte websidene i mappen Nylig besøkte sider, men skjule mappen fra bokmerkevisningen, kan du velge Skjul mappe.
- Lagring av spørr.data Velg om du vil at passorddata eller data som du angir på ulike skjemaer

Nokia kontorverktøy

Nokias kontorverktøy har støtte for mobile bedrifter og gir effektiv kommunikasjon mellom arbeidsteam.

## Multinotater 📴

#### Velg Meny > Kontor > Multinotater.

Med aktive notater kan du opprette, redigere og vise forskjellige typer notater, blant annet møtememoer, hobbynotater og handlelister. Du kan sette inn bilder, videoer og lyder i notatene. Du kan koble notater til andre programmer, for eksempel Kontakter, og sende notater til andre. på en webside, skal lagres og brukes neste gang du åpner siden.

 Cookies — Aktiver eller deaktiver mottak og sending av informasjonskapsler.

#### Innst. for nyhetsmating

- Tilgangspkt. autooppdat. Velg ønsket tilgangspunkt for oppdatering. Dette alternativet er bare tilgjengelig når Autom. oppdatering er aktivert.
- Oppdater ved nettveksl. Velg om du vil at nyhetsmatingene skal oppdateres automatisk under nettveksling.

### **Opprette og redigere notater**

Velg Meny > Kontor > Multinotater.

Du oppretter et notat ved å begynne å skrive.

Hvis du vil redigere et notat, velger du notatet og Valg > Redigeringsvalg.

Hvis du vil legge til fet skrift, kursiv eller understreking, eller du vil endre skriftfarge, trykker du og holder inne skift-tasten og blar for å velge teksten. Deretter velger du Valg > Tekst.

Velg Valg og blant følgende:

• Sett inn — Sett inn bilder, lyder eller videoklipp, visittkort, bokmerker og filer.

- Sett inn nytt objekt Legg til nye elementer i notatet. Du kan spille inn lyd- og videoklipp og ta bilder.
- Send Send notatet.
- Koble notat til samtale Velg Legg til kontakter for å koble et notat til en kontakt. Notatet vises når du ringer til eller mottar et anrop fra en kontakt.

## **Innstillinger for Multinotater**

## Velg Meny > Kontor > Multinotater og Valg > Innstillinger.

Når du skal velge hvor du skal lagre notatene, velger du Minne i bruk og ønsket minne.

Hvis du vil endre oppsettet for aktive notater, eller hvis du vil vise notatene som en liste, velger du Endre visning > Rutenett eller Liste.

Hvis du vil vise et notat i bakgrunnen når du ringer eller mottar telefonsamtaler, velger du Vis notat under samtale > Ja.

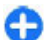

**Tips:** Hvis du midlertidig ikke ønsker å vise notater under telefonsamtaler, velger du Vis notat under samtale > Nei. På denne måten trenger du ikke å fjerne koblingene mellom notatene og kontaktkortene.

## Kalkulator 🖩

Velg Meny > Kontor > Kalkulator.

Denne kalkulatoren har begrenset nøyaktighet, og er utformet for enkle utregninger.

Hvis du vil foreta en utregning, taster du inn det første tallet i regnestykket. Velg en funksjon, f.eks. pluss eller minus, fra funksjonsoversikten. Tast inn det neste tallet i regnestykket og velg =. Kalkulatoren utfører operasjonene i den rekkefølgen de angis. Resultatet av regnestykket blir liggende i redigeringsfeltet og kan brukes som det første tallet i et nytt regnestykke.

Enheten lagrer resultatene til den siste utregningen i minnet. Minnet slettes ikke hvis du avslutter kalkulatoren eller slår av enheten. Du kan hente frem resultatet som ble lagret sist, neste gang du åpner Kalkulator-programmet, ved å velge Valg > Siste resultat.

Hvis du vil lagre tallene eller resultatene fra en utregning, velger du Valg > Minne > Lagre.

Hvis du vil hente resultatene av en utregning fra minnet og bruke dem i en utregning, velger du Valg > Minne > Tilbakekall.

## Filbehandling 🖻

### **Om Filbehandling**

Velg Meny > Kontor > Filbehandl..

Med Filbehandling kan du bla gjennom, administrere og åpne filer.

De tilgjengelige alternativene kan variere.

Hvis du vil kartlegge eller slette disker eller angi innstillinger for en kompatibel fjerntilkoblingsdisk som er koblet til enheten, velger du Valg > Fjerntilkoblingsdisker.

### Finne og organisere filer

Velg Meny > Kontor > Filbehandl..

Hvis du vil finne en fil, velger du Valg > Søk. Velg hvor du vil søke, og skriv inn en søketekst som tilsvarer filnavnet.

Hvis du vil flytte eller kopiere filer og mapper, eller opprette nye mapper, velger du Valg > Organiser.

### Bruke et minnekort

#### Velg Meny > Kontor > Filbehandl..

Disse valgene er bare tilgjengelige hvis et kompatibelt minnekort er satt inn i enheten.

Velg Valg og blant følgende:

- Valg for minnekort Gi nytt navn til eller formater en minnekort.
- Passord for minnekort Sikre et minnekort med passord.
- Fjern lås for minnekort Låse opp et minnekort.

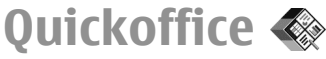

## Om Quickoffice

#### Velg Meny > Kontor > Quickoffice.

Quickoffice består av Quickword for Microsoft Word, Quicksheet for Microsoft Excel, Quickpoint for Microsoft PowerPoint og Quickmanager for kjøp av programvare. Du kan vise dokumenter som er opprettet i Microsoft Office 2000, XP, 2003 og 2007 (.doc, .xls og .ppt filformater), med Quickoffice. Hvis du har redigeringsversjonen av Quickoffice, kan du også redigere filer. Ikke alle filformater eller funksjoner støttes.

## Omregning 🙅

#### Velg Meny > Kontor > Omregning.

Omregningsfunksjonen har begrenset nøyaktighet, og avrundingsfeil kan forekomme.

### Regne om måleenheter

#### Velg Meny > Kontor > Omregning.

- 1. Bla til typefeltet, og velg Valg > Omregningstype for å åpne en liste med målinger. Velg måletypen du vil bruke (annen enn valuta) og OK.
- Bla til det første enhetsfeltet, og velg Valg > Velg enhet. Velg enheten som det skal konverteres fra, og OK. Bla til neste enhetsfelt, og velg enheten som det skal konverteres til.
- 3. Bla til det første mengdefeltet, og angi verdien som skal konverteres. Det andre mengdefeltet endres automatisk slik at den omregnede verdien vises.

### Angi basisvaluta og vekslingskurs

Velg Meny > Kontor > Omregning.

Når du endrer hovedvaluta, må du taste inn nye valutakurser ettersom alle tidligere angitte valutakurser fjernes.

Før du kan regne om valuta, må du velge en basisvaluta og legge til vekslingskurser. Kursen for basisvalutaen er alltid 1. Basisvalutaen bestemmer omregningskursene for de andre valutaene.

- 1. Hvis du vil angi vekslingskurs for valutaenheten, blar du til typefeltet og velger Valg > Valutakurser.
- 2. Bla til valutatypen og skriv inn vekslingskursen du vil bruke for hver enhet av valutaen.
- Hvis du vil angi vekslingskurs for valutaenheten, blar du til valutaen og velger Valg > Angi som basisvaluta.
- 4. Velg **Utført** > **Ja** for å lagre endringene.

Når du har angitt alle de nødvendige vekslingskursene, kan du regne om valutaer.

## Zip-behandling **G**

#### Velg Meny > Kontor > Zip.

Med ZIP-behandling kan du opprette nye arkivfiler for å lagre komprimerte ZIP-filer, legge til en eller flere komprimerte filer eller kataloger i et arkiv, angi, slette eller endre arkivpassordet for beskyttede arkiver samt endre innstillinger, for eksempel komprimeringsnivå og filnavnkoding.

Du kan lagre arkivfilene i enhetsminnet eller på et minnekort.

## PDF-leser 🐔

#### Velg Meny > Kontor > Adobe PDF.

Med PDF-leser kan du lese PDF-dokumenter på skjermen på enheten, søke etter tekst i dokumentene, endre innstillinger, for eksempel zoomnivå og sidevisning, og sende PDF-filer via e-post.

## Utskrift 🖶

Du kan skrive ut dokumenter, som filer, meldinger, bilder eller websider fra enheten. Det er mulig du ikke kan skrive ut alle typer dokumenter.

## Filutskrift

#### **Skrive ut filer**

Velg Meny > Kontr.panel > Skrivere.

Før du skriver ut, må du passe på at de nødvendige konfigurasjonene er angitt for å koble enheten til skriveren.

Velg Valg > Utskriftsvalg og deretter blant følgende:

- Skriv ut Lagre et dokument. Hvis du vil skrive ut til en fil, velger du Skriv til fil og bestemmer filens plassering.
- Utskriftsformat Du kan endre papirstørrelse og papirretning, definere margene og sette inn topp- eller bunntekst. Topp- og bunnteksten kan bestå av maksimalt 128 tegn.
- Forhåndsvisning Forhåndsvise dokumentet før utskrift.

#### Utskriftsalternativer

Åpne et dokument, for eksempel en fil eller melding, og velg Valg > Utskriftsvalg > Skriv ut.

Angi følgende alternativer:

- Skriver Velg en tilgjengelig skriver fra listen.
- Skriv ut Velg Alle sider, Partallssider eller Oddetallssider som området som skal skrives ut.
- Utskriftsområde Velg Alle sider i området, Gjeldende side eller Definerte sider som sideområde.
- Antall kopier Velg antall eksemplarer som skal skrives ut.
- Skriv til fil Velg utskrift til en fil og bestem filens plassering.

De tilgjengelige alternativene kan variere.

#### Skriverinnstillinger

Velg Meny > Kontr.panel > Skrivere.

Velg Valg > Legg til for å legge til en skriver. Angi følgende:

- Skriver Skriv inn et navn for skriveren.
- Driver Velg en driver for skriveren.
- Bærer Velg en bærer for skriveren.
- Tilgangspunkt Velg et tilgangspunkt.
- Port Velg port.
- Vert Definer verten.
- Bruker Skriv navnet på brukeren.
- Kø Angi utskriftskø.
- **Papirretning** Velg retning.
- Papirstørrelse Velg papirstørrelse.
- Medietype Velg mediatype.
- Fargemodus Velg fargemodus.

• Skrivermodell — Velg skrivermodell. De tilgiengelige alternativene kan variere.

### Bildeutskrift

Du kan skrive ut bilder fra enheten ved å bruke en skriver som er kompatibel med PictBridge. Du kan bare skrive ut bilder i JPEG-filformat.

Hvis du vil skrive ut bilder i Fotografier-, kamera- eller bildevisning, merker du bildene og velger Valg > Skriv ut.

#### Koble til skriveren

Koble enheten til en kompatibel skriver med en kompatibel datakabel, og velg **Bildeoverføring** som USB-tilkoblingsmodus.

Hvis du vil at enheten skal spørre om hensikten med tilkoblingen hver gang kabelen kobles til, velger du Meny > Kontr.panel og Tilkobling > USB > Spør ved tilkobling > Ja.

#### Forhåndsvisning

Når du har valgt skriveren, vises de valgte bildene ved hjelp av forhåndsdefinerte oppsett.

Hvis bildene ikke får plass på én side, blar du opp eller ned for å vise de andre sidene.

#### **Bildeutskrift-visning**

Når du har valgt bildene som skal skrives ut og skriveren, angir du skriverinnstillingene.

Velg blant følgende:

- **Oppsett** Velge oppsett for bildene.
- Papirstørrelse Velge papirformat.
- Utskriftskvalitet Velge utskriftskvalitet.

## Ordbok

#### Velg Meny > Kontor > Ordliste.

Hvis du vil oversette ord fra ett språk til et annet, angir du teksten i søkefeltet. Når du angir tekst, vises forslag til ord som kan oversettes. Velg et ord fra listen for å oversette ordet. Det er ikke sikkert at alle språk støttes.

Velg Valg og blant følgende:

- Lytt Lytt til det valgte ordet.
- Historikk Find tidligere oversatte ord fra gjeldende økt.
- Språk Endre kilde- eller målspråk, last ned språk fra Internett eller fjern et språk fra ordlisten. Du kan ikke fjerne engelsk fra ordboken. Du kan ha to språk installert, i tillegg til engelsk.
- Tale Rediger innstillingene for talefunksjonen. Du kan justere hastigheten og volumet på stemmen.

## Notater 👼

#### Velg Meny > Kontor > Notater.

Du kan opprette og sende notater til andre kompatible enheter og lagre mottatte filer med ren tekst (TXT-filer) i Notes.

Hvis du vil skrive et notat, starter du med å skrive inn tekst. Notatredigereren åpnes automatisk.

Hvis du vil åpne et notat, velger du Åpne.

Hvis du vil sende et notat til en annen kompatibel enhet, velger du Valg > Send.

Hvis du vil synkronisere eller angi synkroniseringsinnstillinger for et notat, velger du Valg > Synkronisering. Velg Start for å initialisere synkronisering eller Innstillinger for å definere synkroniseringsinnstillingene for notatet.

## Lokalisering (GPS) 🍒

Du kan bruke programmer som GPS-data for å finne posisjonen din eller måle avstander. Disse programmene krever en GPS-tilkobling.

## Om GPS

GPS-systemet (Global Positioning System) styres av myndighetene i USA, som er eneste ansvarlige for

nøyaktigheten og vedlikehold av systemet. Nøyaktigheten av plasseringsdata kan påvirkes av justeringer av GPSsatellittene som myndighetene i USA foretar, og kan endres i henhold til det amerikanske forsvarsdenartementets retningslinier for GPS-bruk til

sivile formål og Federal Radionavigation Plan.

Nøyaktigheten kan også påvirkes av dårlig

satellittgeometri. Tilgjengeligheten og kvaliteten på GPSsignaler kan påvirkes av hvor du befinner deg, bygninger, naturlige hindringer og værforhold. Det kan hende at GPSsignaler ikke er tilgjengelige inne i bygninger eller under bakken og kan bli forstyrret av materiale som betong og metall.

GPS bør ikke brukes til nøyaktige stedsmålinger, og du bør aldri bruke stedsdata fra GPS-mottakeren og mobilradionettverk som eneste kilde til posisjonering eller navigering.

Tripptelleren har begrenset nøyaktighet og avrundingsfeil kan forekomme. Nøyaktigheten kan også påvirkes av tilgjengeligheten av og kvaliteten på GPS-signaler.

Koordinatene i GPS-enheten uttrykkes ved hjelp av det internasjonele WGS-84-koordinatsystemet. Tilgjengeligheten av koordinatene kan variere fra område til område.

## A-GPS (Assisted GPS)

Enheten din støtter også A-GPS (Assisted GPS).

A-GPS krever nettverksstøtte.

A-GPS (assistert GPS) brukes for å innhente støttedata via en pakkedatatilkobling, som brukes som støtte ved beregning av koordinatene for din plassering når enheten mottar signaler fra satellitter.

Når du aktiverer A-GPS, mottar enheten din nyttig informasjon om satellitter fra en assistanseserver over mobilnettverket. Enheten kan registrere GPS-posisjonen raskere ved hjelp av assistansedata.

Enheten din er forhåndskonfigurert til å bruke Nokia A-GPS-tjenesten, hvis ingen bestemte A-GPS-innstillinger fra tjenesteleverandøren er tilgjengelig. Assistansedataene blir kun hentet fra Nokia A-GPS-tjenesteserveren når det er nødvendig.

Hvis du vil deaktivere A-GPS-tjenesten, velger du Meny > Programm. > GPS-data og Valg > Lokaliseringsinnstillinger > Lokaliseringsmetoder > Assistert GPS > Valg > Deaktiver.

Du må ha et Internettilgangspunkt angitt i enheten for å hente assistansedata fra Nokia A-GPS-tjenesten over en pakkedatatilkobling. Tilgangspunktet for A-GPS kan defineres i lokaliseringsinnstillingene. Du kan ikke bruke et trådløst LAN-tilgangspunkt (WLAN) til denne tjenesten.Du kan bare bruke et Internettilgangspunkt for pakkedata. Du blir bedt om å velge Internettilgangspunkt når du bruker GPS for første gang.

## Tips til å opprette en GPS-tilkobling

Hvis enheten ikke finner satellittsignalet, kan du gjøre følgende:

Hvis du er inne, kan du gå ut for å få bedre signal.

- Hvis du er ute, kan du forflytte deg til et mer åpent område.
- Sørg for at hånden din ikke dekker enhetens GPSantenne.
- Hvis værforholdene er dårlige, kan signalstyrken påvirkes.
- Noen kjøretøy har fargede (atermiske) vinduer, som kan blokkere satellittsignalene.

Kontrollere satellittstatusen — Hvis du vil sjekke hvor mange satellitter enheten har funnet, og om enheten mottar satellittsignaler, velger du Meny > Programm. > GPS-data og Valg > Satellittstatus.

Hvis enheten har funnet satellitter, vil det vises en søyle for hver satellitt i visningen for satellittinfo. Jo lengre søylen er, desto sterkere er satellittsignalet. Når enheten har mottatt nok data fra satellittsignalet til å beregne plasseringen din, endrer søylen farge.

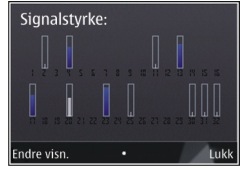

plasseringen din, endrer søylen farge. Enheten må motta signaler fra minst fire satellitter for å kunne beregne plasseringen din. Når den innledende beregningen er gjort, kan det være mulig å fortsette beregningen av posisjonen din med tre satellitter. Generelt er nøyaktigheten imidlertid bedre når det er funnet flere satellitter.

## Lokaliseringsforespørsl

### er

Du kan få en forespørsel fra en nettverkstjeneste om å motta informasjon om posisjonen din. Tjenesteleverandører kan gi informasjon om lokale emner, for eksempel været eller trafikkforholdene, basert på posisjonen til enheten.

Når du får en henvendelse om posisjon, vises tjenesten som kommer med forespørselen. Velg Godta for å tillate at posisjonsinformasjonen din blir sendt, eller Avvis for å avslå forespørselen.

## Landemerker 📝

Med Landemerker kan du lagre posisjonsinformasjon for bestemte steder i enheten. Du kan sortere de lagrede stedene i ulike kategorier, som forretninger, og legge til annen informasjon, som adresser. Du kan bruke de lagrede landemerkene i kompatible programmer, som GPS-data.

#### Velg Meny > Programm. > Landemerk..

Koordinatene i GPS-en uttrykkes ved hjelp av det internasjonale WGS-84-koordinatsystemet.

Velg Valg og blant følgende:

 Nytt landemerke — Opprette et nytt landemerke. Hvis du vil foreta en posisjonsforespørsel for den gjeldende plasseringen din, velger du Gjeldende posisjon. Hvis du vil velge stedet fra et kart, velger du Velg fra kart. Hvis du vil angi posisjonsinformasjonen manuelt, trykker du Angi manuelt.
- Rediger Rediger eller legg til informasjon til et lagret landemerke (for eksempel en gateadresse).
- Legg til i kategori Legg til et landemerke i en kategori i Landemerker. Velg hver kategori du vil legge til landemerket i.
- Send Send ett eller flere landemerker til en kompatibel enhet. Mottatte landemerker plasseres i innboksen i Meldinger.

Du kan sortere landemerkene i forhåndsinnstilte kategorier, og opprette nye kategorier. Hvis du vil redigere og opprette nye landemerkekategorier, åpner du kategorier og velger Valg > Rediger kategorier.

# **GPS-data**

### Ruteveiledning

Velg Meny > Programm. > GPS-data og Navigering.

Start ruteveiledningen utendørs. Hvis den startes inne, mottar kanskje ikke GPS-mottakeren den nødvendige informasjonen fra satellittene.

Ruteveiledning bruker et roterende kompass på enhetens display. En rød ball viser retningen til målet, og omtrentlig avstand til målet vises inne i kompassringen.

Ruteveiledning er utformet for å vise retteste rute og korteste avstand til målet, målt med en rett linje. Eventuelle hindre i ruten, for eksempel bygninger og naturlige hindringer, ignoreres. Det tas ikke hensyn til høydeforskjeller når avstanden beregnes. Ruteveiledingen er aktiv bare når du beveger deg. Hvis du vil angi reisemål, velger du Valg > Angi destinasjon og et landemerke som mål, eller angir lengde- og breddegrad.

Du sletter reisemålet ved å velge Stopp navigering.

#### Trippteller

### Velg Meny > Programm. > GPS-data og Trippavstand.

Tripptelleren har begrenset nøyaktighet og avrundingsfeil kan forekomme. Nøyaktigheten kan også påvirkes av tilgjengeligheten av og kvaliteten på GPS-signaler.

Hvis du vil slå beregning av reiseavstand på eller av, velger du Valg > Start eller Stopp. De beregnede verdiene blir værende i displayet. Bruk denne funksjonen utendørs for å motta et bedre GPS-signal.

Hvis du vil nullstille reiseavstand og -tid og gjennomsnittlige og maksimale hastigheter, samt starte en ny beregning, velger du Valg > Nullstill. Hvis du vil nullstille tripptelleren og totaltiden, velger du Start på nytt.

# Lokaliseringsinnstillin ger

Velg Meny > Kontr.panel > Innstillinger og Generell > Lokalisering.

#### Lokaliseringsmetoder

Velg blant følgende alternativer:

74

- Integrert GPS Bruk den integrerte GPS-mottakeren i enheten.
- Assistert GPS Bruk A-GPS (Assisted GPS) for å motta assistansedata fra en assistanseserver.
- Bluetooth GPS Bruk en kompatibel ekstern GPSmottaker med Bluetooth-tilkobling.
- Nettverksbasert Bruk informasjon fra mobilnettverket (nettverkstjeneste).

#### Lokaliseringsserver

Velg Lokaliseringsserver for å angi et tilgangspunkt og en posisjoneringsserver for posisjoneringsmetoder som bruker nettverket, for eksempel A-GPS eller nettverksbasert posisjonering. Lokaliseringsserveren kan være forhåndsinnstilt av tjenesteleverandøren, og det kan hende du ikke kan redigere innstillingene.

#### Innstillinger for tegnsystem

Hvis du vil velge hvilket målesystem du ønsker å bruke for hastighet og lengde, velger du <u>Målesystem</u> > <u>Metrisk</u> eller <u>Imperial</u>.

Hvis du vil definere visningsformatet for koordinatinformasjonen på enheten, velger du Koordinatformat og det ønskede formatet.

# Kart

# **Oversikt over Kart**

#### 🖲 Velg Meny > Kart.

#### Velkommen til Kart.

Kart viser deg hva som her i nærheten, hjelper deg med å planlegge ruter og leder deg frem til reisemålet.

- Finn byer, gater og tjenester.
- Finn veien med detaljerte retningsanvisninger.
- Synkroniser favorittstedene og -rutene mellom mobilenheten din og Internett-tjenesten Ovi Kart.

• Sjekk værmeldinger og annen lokal informasjon som er tilgjengelig.

**Merk:** Nedlasting av f.eks. kart, satellittbilder, talefiler, guider eller trafikkinformasjon kan medføre overføring av store mengder data (nettverkstjeneste).

Noen tjenester er kanskje ikke tilgjengelig i alle land og tilbys kanskje bare på enkelte språk. Tjenesten kan være nettverksavhengig. Hvis du vil ha mer informasjon, kan du ta kontakt med nettverkstjenesteleverandøren.

Nesten alle digitale kartverk er til en viss grad unøyaktige og ufullstendige. Du bør aldri bruke kartene du har lastet ned for bruk på denne enheten, som eneste kilde. Innhold som satellittbilder, guider, føre- og trafikkmeldinger og relaterte tjenester genereres av tredjeparter som ikke er tilknyttet Nokia. Innholdet kan til en viss grad være unøyaktig og ufullstendig og er gjenstand for tilgjengelighet. Bruk aldri innholdet nevnt ovenfor og de relaterte tjenestene som eneste kilde.

# Min posisjon

### Vise din posisjon og kartet

Vis din nåværende posisjon på kartet, og søk i kartene over ulike byer og land.

Velg Meny > Kart og Min pos..

markerer din nåværende posisjon, hvis den er tilgjengelig. Hvis din posisjon ikke er tilgjengelig, viser din sist kjente posisjon.

Hvis kun mobil-ID-basert posisjonering er tilgjengelig, vil en rød ring rundt posisjonen vise det generelle området du befinner deg i. I områder med tett bebyggelse blir beregningen mer nøyaktig, og den røde sirkelen er mindre enn i områder med spredt bebyggelse.

**Bla i kartet** — Bruk bla-tasten. Som standard er nord opp på kartet.

#### Vis gjeldende eller sist kjente sted. — Trykk på 0.

Zoome inn eller ut. — Trykk på \* eller #.

Hvis du blar til et område som ikke dekkes av kartet som er lagret på enheten, og du har en aktiv Internetttilkobling, lastes nye kart ned automatisk.

Kartdekningen varierer fra land til land og fra region til region.

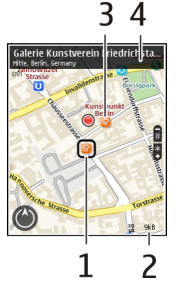

1 — Valgt posisjon

2 — Indikatorområde

3 — Interessepunkt (for eksempel en jernbanestasjon eller et museum)

4 — Informasjonsområde

### Endre kartets utseende

Vis kartet i ulike moduser for lettere å kunne se hvor du er.

Velg Meny > Kart og Min pos..

Trykk på 1 og velg blant følgende:

- Kart I standard kartvisning er det lett å lese detaljer som stedsnavn eller motorveinummer.
- Satellitt Bruk satellittbilder for detaljert visning.
- Terreng Sjekk umiddelbart bakketype hvis du for eksempel befinner deg utenfor oppmerkede veier.

Veksle mellom 2D- og 3D-visning — Trykk på 3.

### Laste ned og oppdatere kart

For å unngå dataoverføringskostnader kan du laste ned de nyeste kartene og taleveiledningsfilene til datamaskinen og deretter overføre og lagre dem på enheten.

Bruk programmet Nokia Ovi Suite til å laste ned de nyeste kartene og taleveiledningsfilene til en kompatibel datamaskin. Hvis du vil laste ned og installere Nokia Ovi Suite på datamaskinen, går du til www.ovi.com.

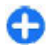

**Tips:** Lagre nye kart på enheten før en reise, slik at du kan søke i kartene uten å koble til Internett når du er utenlands.

For å kontrollere at enheten ikke bruker en Internetttilkobling, åpner du hovedmenyen og velger Valg > Innstillinger > Internett > Tilkobling > Frakoblet.

### Bruke kompasset

Hvis enheten har et kompass, og det er aktivert, roterer både pilen på kompasset og kartet automatisk i den retningen som toppen av enheten peker.

Velg Meny > Kart og Min pos..

Aktivere kompasset — Trykk på 5.

**Deaktivere kompasset** — Trykk på **5** igjen. Kartet vender mot nord.

Kompasset er aktivt når du ser et grønt omriss. Hvis kompasset må kalibreres, er omrisset i kompasset rødt eller gult.

Kalibrere kompasset — Roter enheten rundt alle akser i en kontinuerlig bevegelse til omrisset i kompasset endrer farge til grønn. Kompasset har begrenset nøyaktighet. Elektromagnetiske felt, metallobjekter eller andre eksterne forhold kan også påvirke nøyaktigheten for kompasset. Kompasset bør alltid være riktig kalibrert.

### **Om lokaliseringsmetoder**

Kart viser posisjonen din på kartet ved hjelp av GPS-, A-GPS-, WLAN- eller mobil-ID-basert lokalisering.

GPS (Global Positioning System) er et satellittbasert navigasjonssystem som du kan bruke til å beregne posisjonen din. A-GPS (Assisted GPS) er en nettverkstjeneste som sender deg GPS-data og forbedrer hastigheten og nøyaktigheten av lokaliseringen.

WLAN-lokalisering (trådløst lokalt nettverk) forbedrer posisjonsnøyaktigheten når GPS-signaler ikke er tilgjengelige, spesielt når du er innendørs eller mellom høye bygninger.

Ved mobil-ID-basert lokalisering fastsettes posisjonen via antennemasten som mobilenheten din er koblet til.

Avhengig av tilgjengelig lokaliseringsmetode kan nøyaktigheten av lokaliseringen variere fra noen få meter til flere kilometer.

Når du bruker Kart for første gang, blir du bedt om å angi Internett-tilgangspunktet som skal brukes ved nedlasting av kartinformasjon, bruk av A-GPS eller tilkobling til et WLAN.

GPS-systemet (Global Positioning System) styres av myndighetene i USA, som er eneste ansvarlige for nøyaktigheten og vedlikehold av systemet. Nøyaktigheten av plasseringsdata kan påvirkes av justeringer av GPSsatellittene som myndighetene i USA foretar, og kan

76

endres i henhold til det amerikanske forsvarsdepartementets retningslinjer for GPS-bruk til sivile formål og Federal Radionavigation Plan. Nøyaktigheten kan også påvirkes av dårlig satellittgeometri. Tilgjengeligheten og kvaliteten på GPSsignaler kan påvirkes av hvor du befinner deg, bygninger, naturlige hindringer og værforhold. Det kan hende at GPSsignaler ikke er tilgjengelige inne i bygninger eller under bakken og kan bli forstyrret av materiale som betong og metall.

GPS bør ikke brukes til nøyaktige stedsmålinger, og du bør aldri bruke stedsdata fra GPS-mottakeren og mobilradionettverk som eneste kilde til posisjonering eller navigering.

Tripptelleren har begrenset nøyaktighet og avrundingsfeil kan forekomme. Nøyaktigheten kan også påvirkes av tilgjengeligheten av og kvaliteten på GPS-signaler.

Herk: Bruk av WLAN kan være begrenset i noen land. I Frankrike kan du for eksempel bare bruke WLAN innendørs. Hvis du vil ha mer informasjon, kontakter du lokale myndigheter.

# **Finne steder**

#### Finne et sted

Ved hjelp av kart kan du finne bestemte steder og forretninger.

Velg Meny > Kart og Søk .

 Skriv inn søkeord, for eksempel en gateadresse eller et postnummer. Du tømmer søkefeltet ved å velge Tøm.

- 2. Velg Gå.
- 3. I listen over forslag går du til ønsket element. Velg Kart for å vise stedet på kartet.

Hvis du vil vise de andre stedene fra søkeresultatlisten på kartet, blar du opp eller ned.

#### Gå tilbake til listen over forslag — Velg Liste.

Søke etter forskjellige steder i nærheten — Velg Se kategorier og en kategori, for eksempel butikker, overnattingssteder eller transport.

Hvis du ikke får opp noen søkeresultater, bør du kontrollere at du har stavet søkeordene riktig. Problemer med Internett-tilkoblingen kan også påvirke resultatene når du søker på nettet.

For å unngå dataoverføringskostnader kan du også få opp søkeresultater uten en aktiv Internett-tilbobling hvis du har kart over søkeområdet lagret på enheten.

### Vise posisjonsdetaljer

Vis mer informasjon som er tilgjengelig om bestemte posisjoner eller steder, for eksempel et hotell eller en restaurant.

Velg Meny > Kart og Min pos..

**Vise detaljer om et sted** — Velg et sted, trykk på blatasten, og velg **Vis detaljer**.

## Administrere steder og ruter

### Lagre steder og reiseruter

Lagre adresser, steder av interesse og reiseruter slik at du lettere kan bruke dem senere.

Velg Meny > Kart.

#### Lagre et sted

- 1. Velg Min pos.
- 2. Gå til stedet. Hvis du vil søke etter en adresse eller et sted, velger du Søk.
- 3. Trykk på blatasten.
- 4. Velg Lagre sted.

#### Lagre en reiserute

- 1. Velg Min pos..
- 2. Gå til stedet. Hvis du vil søke etter en adresse eller et sted, velger du Søk.
- 3. Hvis du vil legge til et rutepunkt, trykker du på blatasten og velger Legg til i rute.
- 4. Velg Legg til nytt rutepunkt og ønsket alternativ.
- 5. Velg Vis rute > Valg > Lagre rute.

Vise lagrede steder og reiseruter — Velg Favoritt > Steder eller Ruter.

### Vise og planlegge steder eller reiseruter

Bruk Favoritter for å få rask tilgang til lagrede steder og reiseruter.

Sorter stedene og reiserutene i samlinger som du kan bruke når du planlegger en reise.

Velg Meny > Kart og Favoritt.

#### Vise et lagret sted på kartet

- 1. Velg Steder.
- 2. Gå til stedet.
- 3. Velg Vis på kart.

Hvis du vil gå tilbake til listen over lagrede steder, velger du Liste.

**Opprette en samling** — Velg **Opprett ny samling**, og skriv inn navnet på samlingen.

#### Legge til et lagret sted i en samling

- 1. Velg Steder og stedet.
- 2. Velg Organiser samlinger.
- 3. Velg Ny samling eller en eksisterende samling.

Hvis du må slette reiseruter, går du til Internett-tjenesten Ovi Kart på www.ovi.com.

### Sende steder til venner

Hvis du vil dele stedsinformasjon med vennene dine, kan du sende disse opplysningene direkte til deres enheter.

Velg Meny > Kart og Min pos..

**Sende et sted til en kompatibel enhet** — Velg en posisjon på kartet, trykk på blatasten, og velg **Send**.

### Synkronisere Favoritter

Planlegg en reise på datamaskinen på Ovi Kart-nettstedet, synkroniser lagrede steder og reiseruter med mobilenheten, og få rask tilgang til reiseruten.

Hvis du vil synkronisere steder eller reiseruter mellom mobilenheten og Internett-tjenesten Ovi Kart, må du være pålogget Nokia-kontoen din.

Synkronisere lagrede steder og reiseruter — Velg Favoritt > Synkroniser med Ovi. Hvis du ikke har en Nokia-konto, blir du bedt om å opprette en.

Angi at enheten skal synkronisere Favoritter automatisk — Velg Valg > Innstillinger > Synkronisering > Endre > Ved oppst. og lukking. Synkroniseringen startes når du åpner eller lukker Kartprogrammet.

Synkronisering krever en aktiv Internett-tilkobling og kan innebære overføring av store datamengder via tjenesteleverandørens nettverk. Hvis du vil ha informasjon om priser for dataoverføringer, kan du ta kontakt med tjenesteleverandøren.

For å bruke Internett-tjenesten Ovi Kart går du til www.ovi.com.

# Dele posisjonen

Publiser din nåværende posisjon på Facebook, sammen med tekst og et bilde. Facebook-vennene dine kan se posisjonen din på et kart.

#### Velg Meny > Kart og Del pos..

Du må ha en Nokia-konto og en Facebook-konto for å kunne dele posisjonen din.

- 1. Logg deg på Nokia-kontoen din, eller velg Opprett ny konto hvis du ikke har en konto.
- 2. Logg deg på Facebook-kontoen din.
- 3. Velg din nåværende posisjon.
- 4. Skriv inn statusoppdateringen.
- 5. Du legger ved et bilde i innlegget ved å velge Legg til et bilde.
- 6. Velg Del posisjon.

# **Behandle Facebook-kontoen** — Velg Valg > Konto > Innstillinger for Del posisjon > Facebook i hovedvisningen.

Du må ha en Internett-tilkobling for å dele posisjonen din og se posisjonen til andre. Dette kan medføre overføring av store datamengder og tilhørende dataoverføringskostnader.

Facebooks vilkår for bruk gjelder ved deling av posisjonen din på Facebook. Gjør deg kjent med Facebooks vilkår for bruk og retningslinjer for personvern.

Før du deler posisjonen din med andre, må du alltid vurdere nøye hvem du deler den med. Kontroller personverninnstillingene for den sosiale nettverkstjenesten du bruker, siden du kan komme til å dele posisjonen din med et stort antall personer.

## **Kjøre og gå** Få taleveiledning

Hvis taleveiledning er tilgjengelig på ønsket språk, kan du finne trygt frem til målet og samtidig nyte turen.

Velg Meny > Kart og Kjør eller Gå.

Når du bruker kjøre- eller gånavigering for første gang, blir du bedt om å velge språk for taleveiledningen og laste ned de nødvendige filene.

Hvis du velger et språk som inkluderer gatenavn, leses også gatenavnene høyt. Taleveiledning er kanskje ikke tilgjengelig for alle språk.

Endre språk for taleveiledning — Velg Valg > Innstillinger > Navigering > Kjørenavigering eller Gangnavigering i hovedvisningen, og velg ønsket alternativ.

**Deaktivere taleveiledning** — Velg Valg > **Innstillinger** > Navigering > Kjørenavigering eller Gangnavigering og Ingen i hovedvisningen.

**Gjenta taleveiledningen for bilnavigering** — Velg **Valg > Repeter** i navigeringsvisningen.

Justere volumet på taleveiledningen for bilnavigering — Velg Valg > Volum i navigeringsvisningen.

### Kjøre til målet

Når du trenger trinnvise kjøreanvisninger, hjelper Kart deg frem til målet.

Velg Meny > Kart og Kjør.

**Kjøre til et mål** — Velg **Angi best.sted** og ønsket alternativ.

Kjøre hjem — Velg Kjør hjem.

Når du velger Kjør hjem eller Gå hjem for første gang, blir du bedt om å angi hjemstedet ditt. Slik endrer du hjemstedet senere:

1. Velg Valg > Innstillinger > Navigering > Hjemsted > Endre > Angi på nytt i hovedvisningen.

2. Velg ønsket alternativ.

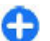

- Tips: Hvis du vil kjøre uten et bestemt mål, velger
- du Kart . Posisjonen din vises til enhver tid midt på kartet.

Endre visninger under navigering — Trykk på blatasten, og velg 2D-visning, 3D-visning, Pilvisning eller Ruteoversikt.

Overhold all lokal lovgivning. Sørg for at du alltid har frie hender til å betjene bilen når du kjører. Din første prioritet når du kjører er veisikkerhet.

## Navigeringsvisn.

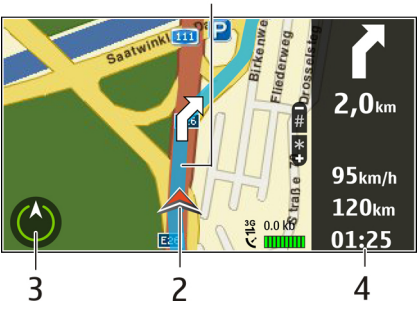

- 2 Posisjon og retning
- 3 Kompass
- 4 Informasjonslinje (hastighet, avstand, tid)

#### Få trafikk- og sikkerhetsinformasjon

Du kan få en bedre kjøreopplevelse med sanntidsinformasjon om trafikkhendelser, veivalg og fartsgrensevarsling på enheten, hvis dette er tilgjengelig der du bor.

Velg Meny > Kart og Kjør.

**Vise trafikkhendelser på kartet** — Under kjørenavigeringen velger du **Valg** > **Trafikkinfo**. Hendelsene vises som triangler og linjer.

**Oppdatere trafikkinformasjonen** — Velg Valg > Trafikkinfo > Oppdater trafikkinfo..

Når du planlegger en rute, kan du angi at enheten skal unngå trafikkhendelser, som for eksempel trafikkorker og veiarbeid.

Unngå trafikkhendelser — Velg Valg > Innstillinger > Navigering > Omdiriger pga. trafikk i hovedvisningen.

Advarsel: Plassering av fotobokser kan vises på ruten under navigering, dersom denne funksjonen er aktivert. Noen jurisdiksjoner forbyr eller regulerer bruken av informasjon om fotobokser. Nokia er ikke ansvarlig for nøyaktigheten av eller konsekvensene ved bruk av informasjon om fotobokser.

### Gå til målet

Hvis du vil følge en rute til fots, gir Kart deg anvisninger via både torg, parker, gågater og kjøpesentre.

Velg Meny > Kart og Gå.

Gå til et mål — Velg Angi best.sted og ønsket alternativ.

Gå hjem — Velg Gå hjem.

Når du velger **Kjør hjem** eller **Gå hjem** for første gang, blir du bedt om å angi hjemstedet ditt. Slik endrer du hjemstedet senere:

- 1. Velg Valg > Innstillinger > Navigering > Hjemsted > Endre > Angi på nytt i hovedvisningen. 81
- 2. Velg ønsket alternativ.

**Tips:** Velg Kart hvis du vil gå uten et bestemt mål. Posisjonen din vises til enhver tid midt på kartet.

### Planlegge en reiserute

Planlegg reisen, opprett reiseruten og vis den på kartet før du drar.

Velg Meny > Kart og Min pos..

#### **Opprette en rute**

- 1. Gå til startpunktet.
- 2. Trykk på blatasten, og velg Legg til i rute.
- 3. Hvis du vil legge til et nytt rutepunkt, velger du Legg til nytt rutepunkt og ønsket alternativ.

#### Endre rekkefølgen på rutepunktene

- 1. Gå til et rutepunkt.
- 2. Trykk på blatasten, og velg Flytt.
- 3. Gå til stedet du vil flytte rutepunktet til, og velg OK.

**Redigere plasseringen av et rutepunkt** — Gå til rutepunktet, trykk på blatasten, velg **Rediger**, og velg ønsket alternativ.

Vise ruten på kartet — Velg Vis rute.

Navigere til målet — Velg Vis rute > Valg > Begynn å kjøre eller Begynn å gå.

#### Endre innstillingene for en rute

Ruteinnstillingene påvirker navigeringsassistansen og visningen av ruten på kartet.

1. Åpne fanen Innstillinger i ruteplanleggervisningen. Du går til ruteplanleggervisningen fra

navigeringsvisningen ved å velge Valg > Rutepunkter eller Liste over rutepunkter.

- Angi Kjør eller Gå som transportmåte. Hvis du velger Gå, regnes enveiskjørte gater som vanlige gater, og gangveier og ruter gjennom eksempelvis parker og kjøpesentre kan brukes.
- 3. Velg ønsket alternativ.

**Velge gåmodus** — Åpne fanen Innstillinger, og velg Gå > Foretrukket rute > Gater eller Rett linje. Rett linje er nyttig i ulendt terreng fordi den angir gåretningen.

**Bruke den raskeste eller korteste kjøreruten** – Åpne fanen Innstillinger, og velg Kjør > Rutevalg > Raskere rute eller Kortere rute.

**Bruke den optimaliserte kjøreruten** – Åpne fanen Innstillinger, og velg **Kjør** > **Rutevalg** > **Optimert**. Den optimaliserte kjøreruten kombinerer fordelene med både den korteste og den raskeste ruten.

Du kan også velge å tillate eller unngå å bruke eksempelvis motorveier, bomveier eller ferger.

# **Snarveier for Kart**

#### Vanlige snarveier

Hvis du vil zoome inn eller ut på kartet, trykker du \* og #. Hvis du vil gå tilbake til din nåværende posisjon, trykker du **0**.

Hvis du vil endre karttypen, trykker du 1.

Hvis du ønsker å skråstille kartet, trykker du 2 og 8.

82

Hvis du ønsker å rotere kartet, trykker du **4** eller **6**. Trykk **5** for å gå tilbake til kartvisningen med nord i toppen av displayet.

#### Snarveier for navigering til fots

Hvis du vil lagre en posisjon, trykker du 2.

Hvis du vil søke etter posisjoner etter kategorier, trykker du **3**.

Hvis du vil justere volumet på navigeringsanvisninger for gående, trykker du **6**.

Hvis du vil vise listen over rutepunkter, trykker du 7.

Trykk **8** for å justere kartet for bruk om natten.

Trykk **9** for å vise dashbordet.

#### Snarveier for navigering i bil

Trykk **1** for å justere kartet for dag- eller nattbruk.

Hvis du vil lagre din nåværende posisjon, trykker du **2**. Hvis du vil søke etter posisjoner etter kategorier, trykker du **3**.

Hvis du ønsker å få repetert stemmeanvisninger, trykker du **4**.

Hvis du ønsker å finne en annen rute, trykker du 5.

Hvis du vil justere volumet på navigeringsanvisningene, trykker du **6**.

Hvis du ønsker å legge inn et opphold i ruten, trykker du 7.

Hvis du ønsker å vise trafikkinformasjon, trykker du **8**. Trykk **9** for å vise dashbordet.

# Tilpasning

Du kan tilpasse enheten ved for eksempel å endre toner, bakgrunnsbilder og skjermsparere.

# Profiler 🔐

Velg Meny > Kontr.panel > Profiler.

Du kan justere og tilpasse ringetoner, alarmtoner og andre toner på enheten til ulike hendelser, omgivelser eller ringegrupper. Profilen som er i bruk, vises øverst i startskjermbildet. Hvis den aktive profilen er Generell, vises imidlertid bare dagens dato.

Du kan opprette en ny profil ved å velge Valg > Opprett ny og angi innstillingene.

Velg en profil og Valg > Tilpass for å tilpasse en profil.

Velg en profil og Valg > Aktiver for å aktivere en profil.

Hvis du angi at profilen skal være aktiv til et bestemt tidspunkt de neste 24 timene, blar du til profilen, velger **Valg** > **Tidsbestemt** og angir tidspunktet. Når den angitte tiden utløper, tilbakestilles profilen til den tidligere aktive profilen som ikke var tidsbestemt. Når profilen er tidsbestemt, vises 🕒 i startskjermbildet. Frakoblet-profilen kan ikke tidsinnstilles.

Hvis du vil slette en profil du har opprettet, velger du Valg > Slett profil. Du kan ikke slette forhåndsangitte profiler.

Når frakoblet-profilen er aktivert, er tilkoblingen til mobilnettverket stengt. Alle radiofrekvenssignaler mellom enheten og mobilnettverket forhindres. Hvis du prøver å sende en melding, plasseres den i Utboksmappen, og sendes først når en annen profil aktiveres.

Du kan også bruke enheten uten SIM-kort. Hvis du tar ut SIM-kortet, aktiveres frakoblet-profilen.

**Viktig:** I frakoblet modus kan du ikke ringe eller motta samtaler, eller bruke andre funksjoner som krever mobilnettverksdekning. Det kan fremdeles være mulig å ringe til de offisielle nødnumrene som er programmert i enheten. Når du skal ringe, må du først slå på telefonfunksjonen ved å endre profil. Hvis enheten er låst, taster du inn låsekoden.

Selv om du bruker frakoblet-profilen, kan du for eksempel lese e-post eller surfe på Internett ved hjelp av et trådløst LAN (WLAN). Du kan også bruke Bluetooth-tilkobling. Husk å overholde gjeldende sikkerhetsbestemmelser når du oppretter og bruker WLAN- eller Bluetooth-tilkoblinger.

# Velge ringetoner

Velg Valg > Tilpass > Ringetone for å angi en ringetone for en profil. Velg en ringetone fra listen, eller velg Last ned lyder for å åpne en bokmerkemappe som inneholder en liste over bokmerker, for å laste ned toner via nettleseren. Nedlastede toner lagres i Galleri.

Hvis du vil spille av ringetonen for en valgt kontaktgruppe, velger du Valg > Tilpass > Varsling for og ønsket gruppe. Anrop fra noen utenfor gruppen vil ha lydløs varsling.

Hvis du vil endre meldingstonen, velger du Valg > Tilpass > Varseltone for melding

# **Tilpasse profiler**

#### Velg Meny > Kontr.panel > Profiler.

Velg Valg > Tilpass og blant følgende alternativer:

- Ringetone Velg en ringetone fra listen, eller velg Last ned lyder for å åpne en bokmerkemappe som inneholder en liste over bokmerker, for å laste ned toner via nettleseren. Hvis du har to alternative telefonlinjer i bruk, kan du angi en ringetone for hver linje.
- Videosamtaletone Velg ringetone for videoanrop.
- Si hvem som ringer Når du velger dette valget og noen i kontaktlisten prøver å ringe deg, hører du en ringetone som er en kombinasjon av navnet på kontakten og valgt ringetone.
- **Ringetype** Velg hvordan du vil at ringetonen skal varsle.
- Ringevolum Velg volumnivå for ringetonen.

- Varseltone for melding Velg en tone for mottatte tekstmeldinger.
- Varseltone e-post Velg en tone for mottatte epostmeldinger.
- Vibrerende varsling Angi at enheten skal vibrere når du mottar et anrop eller en melding.
- Tastevolum Velge volumet på tastetoner
- Varseltoner Deaktiver varslingstonene. Denne innstillingen påvirker også tonene for noen spill og Java™-programmer.
- Varsling for Angi at enheten bare skal ringe når du blir oppringt fra telefonnumre i en valgt kontaktgruppe. Anrop fra noen utenfor gruppen vil ha lydløs varsling.
- Varseltone TOS-anrop Velg ringetone for TOSanrop.
- Trykk og snakk-status Angi TOS-status for hver profil.
- **Profilnavn** Du kan gi navn til en ny profil eller gi nytt navn til en eksisterende profil. Navnet på profilene Generell og Frakoblet kan ikke endres.

# Tilpasse startskjermen

#### Velg Meny > Kontr.panel > Modi.

Velg Valg > Endre navn på modus for å endre navnet på det gjeldende startskjermen.

Du velger hvilke programmet og varslinger du vil se i startskjermen, ved å velge **Progr. standardskjerm**.

Du endrer temaet for det aktive startskjermen ved å velge Generelt tema.

Du endrer bakgrunnsbildet for det aktive startskjermen ved å velge Bakgrunnsbilde.

Hvis du vil veksle fra et startskjermen til et annet, blar du til Gjeldende modus og velger Valg > Endre.

# Endre tema for displayet 🗐

#### Velg Meny > Kontr.panel > Temaer.

Du kan velge blant følgende:

- Generelle Endre temaet som brukes i alle programmene.
- Menyvisning Endre temaet som brukes i hovedmenyen.
- Ventemodus Endre temaet som brukes på startskjermen.
- **Bakgr.bilde** Endre bakgrunnsbildet på startskjermen.
- Strømsparer Velg en animasjon for strømspareren.
- Anropsbilde Endre bildet som vises under samtaler.

Hvis du vil aktivere eller deaktivere temaeffektene, velger du Generelle > Valg > Temaeffekter.

# Laste ned et tema

Velg Meny > Kontr.panel > Temaer.

Hvis du vil laste ned et tema, velger du Generelle > Last ned temaer > Valg > Gå til > Ny webside Skriv inn nettadressen du vil laste ned temaet fra. Når temaet er lastet ned, kan du forhåndsvise eller aktivere det.

Hvis du vil forhåndsvise et tema, velger du Valg > Forhåndsvisning.

Hvis du vil aktivere et tema, velger du Valg > Angi.

# **Endre lydtemaer**

#### Velg Meny > Kontr.panel > Temaer og Lydtemaer.

Du kan angi lyder for forskjellige enhetshendelser. Lydene kan være toner, tale eller en kombinasjon av begge.

Velg Aktivt lydtema for å endre gjeldende lydtema.

Hvis du vil velge en lyd for en hendelse, velger du en hendelsesgruppe, for eksempel ringetoner, og ønsket hendelse.

Hvis du vil bruke alle de forhåndsinnstilte lydene i en hendelsesgruppe, velger du gruppen og Valg > Aktiver lyder.

Velg Valg og blant følgende:

- Spill av stemme Spill av lyden før du aktiverer den.
- Lagre tema Opprett et nytt lydtema.
- 3D-ringetoner Legg til 3D-effekter til lydtemaet.
- Tale Velg Tale for å angi tale som lyden for en hendelse. Skriv den ønskede teksten i tekstfeltet. Alternativet Tale er ikke tilgjengelig hvis du har aktivert alternativet Si hvem som ringer i den gjeldende profilen.

• **Deaktiver lyder** — Slå av alle lydene i en hendelsesgruppe.

# 3D-ringetoner 🕼

#### Velg Meny > Kontr.panel > 3D-toner.

Hvis du vil aktivere tredimensjonale lydeffekter for ringetoner, velger du **3D-ringetoneeffekter** > **På.** Ikke alle ringetoner støtter 3D-effekter.

Hvis du vil endre 3D-effekten som brukes på ringetonen, velger du **Bevegelsesmønster** og ønsket effekt.

Hvis du vil endre 3D-effekten, kan du velge blant følgende:

- Mønsterhastighet Velg hastigheten som lyden beveger seg med fra én retning til en annen. Denne innstillingen er ikke tilgjengelig for alle effekter.
- Romklang Velg ønsket effekt for å justere mengden med ekko.
- Dopplereffekt Velg På for at ringetonen skal høres høyere når du er nær enheten og lavere når du er lenger unna. Denne innstillingen er ikke tilgjengelig for alle effekter.

Hvis du vil høre på ringetonen med 3D-effekt, velger du Valg > Spill av tone.

Hvis du vil justere volumet for ringetonen, velger du Meny > Kontr.panel > Profiler og Valg > Tilpass > Ringevolum.

# Media

Enheten inneholder mange medieprogrammer for både jobb og fritid.

# Kamera

Velg Meny > Media > Kamera.

### Ta et bilde

Velg Meny > Media > Kamera.

Enheten har støtte for en bilderegistreringsoppløsning på 2592 x 1944 piksler. Bildeoppløsningen i denne brukerhåndboken kan fremstå annerledes.

- 1. Bruk displayet som kamerasøker.
- 2. Hvis du vil zoome inn eller ut før du tar et bilde, bruker du volumtastene.
- Hvis den optiske Navi-tasten er aktivert, holder du fingeren på blatasten for å autofokusere. Når du er klar til å ta bildet, trykker du på blatasten.

Hvis den optiske Navi-tasten er deaktivert, holder du inne blatasten for å autofokusere. Når du er klar til å ta bildet, slipper du blatasten.

Enheten lagrer bildet i Bilder.

Se Optisk Navi-tast, s. 25.

Verktøylinjen gir deg snarveier til ulike elementer og innstillinger før og etter at du tar et bilde eller spiller inn et videoklipp. Velg blant følgende alternativer:

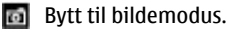

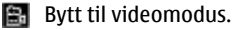

A Velg scenen.

🔲 Bytt til panoramamodus.

- 뢌 Slå av videolyset (kun videomodus).
- 🛐 Slå på videolyset (kun videomodus).
- 4 Velg blits-modus (kun bilder).
- Aktiver selvutløseren (kun bilder).
- Aktiver sekvensmodus (kun bilder).

Velg en fargetone.

Juster hvitbalansen.

De tilgjengelige valgene avhenger av modus og visning. Innstillingene går tilbake til standardverdiene når du slår av kameraet.

Du kan tilpasse kameraverktøylinjen ved å bytte til bildemodus og velge Valg > Tilpass verktøylinje.

Scener Velg Meny > Media > Kamera. En scene gjør det lettere for deg å finne de riktige fargeog lysinnstillingene for gjeldende miljø. Innstillingene for hver scene er angitt i henhold til en bestemt stil eller et bestemt miljø.

Du endrer scene ved å velge Scenemodi fra verktøylinjen.

Du kan lage din egen scene ved å bla til Brukerdefinert og velge Valg > Endre.

Du kopierer innstillingene fra en annen scene ved å velge Basert på scenemodus og ønsket scene.

Hvis du vil aktivere en egen scene, velger du Brukerdef. > Velg.

### Ta bilder i sekvens

Velg Meny > Media > Kamera.

Hvis du vil ta flere bilder i en sekvens, og har nok minne tilgjengelig, velger du Sekvensmodus fra verktøylinjen og trykker på blatasten.

Bildene blir vist i et rutenett på displayet. Hvis du vil vise et bilde, blar du til det og trykker på blatasten. Hvis du brukte et tidsintervall, blir bare det siste bildet vist på displayet, og de andre bildene er tilgjengelige i Galleri.

Du sender bildet ved å velge Valg > Send.

Send bildet til den som ringer under en aktiv samtale ved å velge Valg > Send til oppringer.

Hvis du vil slå av sekvensmodus, velger du Sekvensmodus > Enkeltbilde fra verktøylinjen.

### Vis bildet du har tatt

Velg Meny > Media > Kamera.

Bildet du har tatt, blir automatisk lagret i Galleri. Hvis du ikke vil beholde bildet, velger du <mark>Slett</mark> fra verktøylinjen.

Velg blant følgende elementer på verktøylinjen:

- Send Send bildet til kompatible enheter.
- Send til oppringer Sende bildet til den som ringer under en aktiv samtale.
- Legg inn til Sende bildet til et kompatibelt Internett-album (nettverkstjeneste).

Velg Valg > Angi som bakgr.bilde for å bruke bildet som bakgrunnsbilde.

Hvis du vil legge til bildet for en kontakt, velger du Valg > Tildel til kontakt.

### Spille inn videoklipp

Velg Meny > Media > Kamera.

- 1. Hvis kameraet er i bildemodus, velger du videomodus fra verktøylinjen.
- 2. Trykk på blatasten for å starte innspillingen.
- 3. Hvis du vil ta en pause i innspillingen, velger du Pause. Velg Fortsett for å fortsette innspillingen.
- Hvis du vil stoppe innspillingen, velger du Stopp. Videoklippet blir automatisk lagret i Galleri. Maksimal lengde for et videoklipp avhenger av tilgjengelig minne.

### Spille av et videoklipp

#### Velg Meny > Media > Kamera.

Hvis du vil spille av et videoklipp, velger du Spill av fra verktøylinjen.

Velg blant følgende elementer på verktøylinjen:

- Send Sende videoklippet til andre kompatible enheter.
- Send til oppringer Sende videoklippet til den som ringer under en aktiv samtale.
- Legg inn til Sende videoklippet til et Internettalbum (nettverkstjeneste).
- Slett Slette videoklippet.

Hvis du vil angi et nytt navn for videoklippet, velger du Valg > Endre navn på videoklipp.

### Bildeinnstillinger

#### Velg Meny > Media > Kamera.

Hvis du vil endre innstillingene for stillbilder, velger du Valg > Innstillinger og blant følgende alternativer:

- **Bildekvalitet** Angi bildekvalitet. Jo bedre bildekvaliteten er, desto mer minne opptar bildet.
- Legg til i album Angi hvilket album bildene skal lagres i.
- Vis tatt bilde Hvis du vil se bildet etter at du har tatt det, velger du Ja. Hvis du vil slutte å ta bilder umiddelbart, velger du Av.
- Standard bildenavn Angi standardnavn for bildene.
- Utvidet digital zoom Alternativet På (uten pause) muliggjør jevne og kontinuerlige zoomintervaller

mellom digital og utvidet zoom. Alternativet Av gjør det mulig å ha begrenset zoom og beholde bildeoppløsningen.

- Lyd for utløser Angi tonen du vil høre når du tar et bilde.
- Minne i bruk Velg hvor du vil lagre bildene dine.
- Gjenoppr. kamerainnst. Gjenopprett kamerainnstillingene til standardverdier.

### Videoinnstillinger

Velg Meny > Media > Kamera.

Velg Valg > Innstillinger og blant følgende:

- Videokvalitet Angi kvaliteten for videoklippet. Velg Deling hvis du vil sende videoklippet i en multimediemelding. Klippet blir spilt inn med OCIFoppløsning, i 3GPP-format, og størrelsen er begrenset til 300 kB (omtrent 20 sekunder). Det kan hende at du ikke kan sende videoklipp som er lagret i filformatet MPEG-4, i en multimediemelding.
- Lydopptak Velg Av hvis du ikke vil spille inn lyd.
- Legg til i album Angi hvilket album videoklippene skal lagres i.
- Vis innspilt videoklipp Vis det første bildet i det innspilte videoklippet når innspillingen stopper. Hvis du vil se hele videoklippet, velger du Spill av på verktøylinjen.
- **Standard videonavn** Angi standardnavn for innspilte videoklipp.
- Minne i bruk Velg hvor du vil lagre videoklippene dine.
- Gjenoppr. kamerainnst. Gjenopprett kamerainnstillingene til standardverdier.

90

# Galleri

Velg Meny > Media > Galleri.

I Galleri kan du lagre bilder, video- og lydklipp, sanger og koblinger til direkteavspillinger.

### Hovedvisning

#### Velg Meny > Media > Galleri.

Velg blant følgende alternativer:

- Bilder 📷 Vise bilder og videoklipp i Bilder.
- Vidoeklipp i Videosenter.
- Sanger 📷 Åpne Avspilling.
- Lydklipp 💽 Lytte til lydklipp.
- **Presentasjoner** 🔂 Vise presentasjoner.

Du kan bla gjennom og åpne mapper og kopiere og flytte elementer til mapper. Du kan også opprette album og kopiere og legge til elementer i albumene.

Filer som er lagret på et kompatibelt minnekort (hvis det er satt inn), er angitt med .

Du åpner en fil ved å velge filen fra listen. Videoklipp og koblinger til direkteavspillinger åpnes og spilles av i Videosenter, og musikk og lydklipp i Avspilling.

Du kan kopiere eller flytte filer til en annen minneplassering ved å velge filen, Valg > Flytt og kopier og ønsket valg.

### Lydklipp

Velg Meny > Media > Galleri og Lydklipp.

Denne mappen inneholder alle lydklippene du har lastet ned fra nettet. Lydklippene som er opprettet med opptakerprogrammet med MMS-optimalisert eller normal kvalitet, lagres også i denne mappen. Men lydklipp som er opprettet med høy kvalitet, lagres i musikkavspillerprogrammet.

Du lytter til en lydfil ved å velge den fra listen.

Bla til høyre eller venstre for å spole frem eller tilbake.

Du laster ned lyder ved å velge Last ned lyder.

#### Koblinger til direkteavspillinger

Velg Meny > Media > Galleri og Direktekobling..

Du åpner en kobling til en direkteavspilling ved å velge koblingen fra listen.

Hvis du vil legge til en ny kobling til en direkteavspilling, velger du Valg > Ny kobling.

### Presentasjoner

#### Velg Meny > Media > Galleri.

Med presentasjoner kan du vise SVG-filer (Scalable Vector Graphics) og flash-filer (SWF), f.eks. tegneserier og kart. SVG-bilder beholder utseendet når de skrives ut eller vises i forskjellige størrelser og bildeoppløsninger.

Media

Du kan vise filene ved å velge **Presentasjoner**. Bla til et bilde, og velg **Valg > Start**. Velg **Valg > Pause** for å stanse avspillingen midlertidig.

Trykk på 5 for å zoome inn. Trykk på 0 for å zoome ut.

Du kan rotere bildet 90 grader i begge retninger ved å trykke på henholdsvis 1 eller 3. Hvis du vil rotere bildet 45 grader, trykker du på 7 eller 9.

Trykk på \* for å veksle mellom full skjerm og normal skjerm.

### Bilder Om Bilder

Velg Meny > Media > Galleri > Bilder og fra følgende:

- Lagrede Vis alle bilder og videoer du har tatt eller spilt inn.
- Måneder Vis bilder og videoer inndelt etter hvilken måned de ble tatt eller spilt inn.
- Album Vis standardalbum og album du har opprettet.
- Nøkkelord Vis merkene du har opprettet for hvert element.
- Nedlastinger Vis elementer og videoer du har lastet ned fra Internett eller mottatt som multimedie- eller epostmeldinger.
- Alle Vis alle elementer.
- Int.-deling Publiser bilder eller videoer på Internett.

Filer som er lagret på et kompatibelt minnekort (hvis det er satt inn), er angitt med .

Hvis du vil kopiere eller flytte filer til et annet sted i minnet, velger du en fil, Valg > Flytt og kopier og blant de tilgjengelige valgene.

### Se bilder og videoklipp

Velg Meny > Media > Galleri > Bilder og blant følgende alternativer:

- Alle Vise alle bilder og videoklipp.
- Lagrede Vise bilder som er tatt og videoklipp som er filmet med kameraet på enheten.
- Nedlastinger Vise nedlastede videoklipp.

Bilder og videoklipp kan også sendes til deg fra en kompatibel enhet. Du må lagre motattte bilder eller videoklipp i Bilder for å kunne vise dem.

Bilde- og

videoklippfilene ligger i løkke og er sortert etter

dato og tid. Antallet filer vises. Du blar gjennom filene én etter én ved å bla til venstre eller høyre. Du blar gjennom filene gruppevis ved å bla opp eller ned.

Du åpner en fil ved å velge den. Når et bilde åpnes, kan du zoome i det ved hjelp av zoomtastene. Zoomforholdet lagres ikke permanent.

Hvis du vil redigere et bilde eller videoklipp, velger du Valg > Rediger.

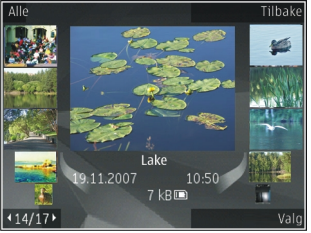

92

For å skrive ut bilder på en kompatibel skriver, velger du Valg > Til skr. eller blde.kiosk.

Du kan flytte bilder til et album for å skrive det ut senere ved å velge Valg > Legg til i album > Skriv ut sen..

### Vise og redigere fildetaljer

Velg Meny > Media > Galleri > Bilder. Gå til et element.

Hvis du vil vise og redigere bilde- eller videoegenskaper, velger du Valg > Detaljer > Vis og rediger og blant følgende:

- Nøkkelord Vise nøkkelordene som er i bruk. Hvis du vil legge til flere nøkkelord i gjeldende fil, velger du Lg. t..
- **Beskrivelse** Vise en beskrivelse av filen. Du kan legge til en beskrivelse ved å velge feltet.
- Tittel Vise miniatyrbildet av filen og gjeldende filnavn. Du kan redigere filnavnet ved å velge filnavnfeltet.
- Album Vise i hvilket album gjeldende fil er plassert.
- **Oppløsning** Vise størrelsen på bildet i piksler.
- Varighet Vise lengden på videoklippet.
- Bruksrettigh. Hvis du vil vise DRM-rettighetene til gjeldende fil, velger du Vis.

### Organiser bilder og videoklipp

Velg Meny > Media > Galleri > Bilder. Du kan organisere filer på følgende måter:

Hvis du vil vise elementer i nøkkelordvisning, legger du til nøkkelord for elementene.

Hvis du vil vise månedsvisning av elementene, velger du Måneder.

Hvis du vil opprette et album for å lagre elementene, velger du Album > Valg > Nytt album.

Hvis du vil legge til et bilde eller et videoklipp i et album, velger du elementet og Valg > Legg til i album.

Hvis du vil slette et bilde eller videoklipp, velger du elementet og **Slett** fra den aktive verktøylinjen.

### Aktiv verktøylinje

Den aktive verktøylinjen er bare aktiv når du har valgt et bilde eller et videoklipp i en visning.

I den aktive verktøylinjen går du til ulike elementer og velger ønsket valg. De tilgjengelige alternativene kan variere avhengig av visningen du er i, og om du har valgt et bilde eller et videoklipp.

Du skjuler verktøylinjen ved å velge Valg > Skjul verktøylinje. Bla til venstre for å aktivere den aktive verktøylinjen når den er skjult.

Velg et bilde eller et videoklipp og blant følgende alternativer:

🕒 Vise bildet i liggende eller stående modus.

Spille av videoklippet.

Sende bildet eller videoklippet.

Easte opp bildet eller videoklippet til et kompatibelt album på nettet (bare tilgjengelig hvis du har en konto for et kompatibelt album på nettet).

🕒 Legge til elementet i et album.

Administrer nøkkelord og andre egenskaper for elementet.

#### Album

Velg Meny > Media > Galleri > Bilder og Album.

Med albumer kan du håndtere bildene og videoklippene på en praktisk måte.

Du oppretter et nytt album ved å velge Valg > Nytt album.

Hvis du vil legge til et bilde eller et videoklipp i et album, velger du elementet og Valg > Legg til i album. En liste med album åpnes. Velg albumet du vil legge bildet eller videoklippet i. Elementet du har lagt til i albumet, er forsatt synlig i Bilder.

Hvis du vil fjerne et bilde eller et videoklipp fra et album, velger du albumet og elementet og deretter Valg > Fjern fra album.

#### Markeringer

Velg Meny > Media > Galleri > Bilder.

Bruk nøkkelord til å kategorisere medieelementer i Bilder. Du kan opprette og slette nøkkelord i Tag manager. Tag manager viser nøkkelordene som er i bruk, og antall elementer som er knyttet opp mot hvert nøkkelord.

Du åpner Tag manager ved å velge et bilde eller et videoklipp og deretter Valg > Detaljer > Tag manager.

Du oppretter et nøkkelord ved å velge Valg > Nytt nøkkelord.

Hvis du vil tilordne et nøkkelord til et bilde, velger du bildet og deretter Valg > Legg til nøkkelord.

Du kan vise nøkkelordene du har opprettet, ved å velge Nøkkelord. Størrelsen på nøkkelordnavnet tilsvarer antall elementer nøkkelordet er tilordnet. Hvis du vil vise alle bildene som er tilknyttet nøkkelordet, velger du nøkkelordet fra listen.

Hvis du vil vise listen alfabetisk, velger du Valg > Alfabetisk.

Hvis du vil vise listen i rekkefølgen som er mest brukt, velger du Valg > Mest brukt.

Du kan fjerne et bilde fra et nøkkelord ved å velge nøkkelordet og bildet og deretter velge Valg > Fjern fra nøkkelord.

#### Bildefremvisning

Velg Meny > Media > Galleri > Bilder.

Du kan vise bildene dine som en lysbildefremvisning ved å velge et bilde og Valg > Bildefremvisning > Spill av fremover eller Spill av bakover. Lysbildefremvisningen starter med valgt fil.

Hvis du kun vil vise valgte bilder som en lysbildefremvisning, velger du Valg > Merk/fjern merking > Merk for å merke bildene. Du starter fremvisningen ved å velge Valg > Bildefremvisning > Spill av fremover eller Spill av bakover.

Hvis du vil gjenoppta en lysbildefremvisning, velger du Fortsett.

Du avslutter fremvisningen ved å velge Avslutt.

94

Bla til venstre eller høyre for å bla gjennom bildene. Hvis du vil justere innstillingene før du starter lysbildefremvisningen, velger du Valg > Bildefremvisning > Innstillinger og blant følgende alternativer:

- Musikk Legge til lyd i lysbildefremvisningen.
- Sang Velge en musikkfil fra listen.
- Ventetid mellom bilder Justere hastigheten på fremvisningen.
- **Overgang** Få jevn overgang mellom bildene og zoome tilfeldig inn og ut i bildene.

Du kan justere volumet under fremvisningen ved å trykke på volumtasten.

## **Redigere bilder**

#### Bilderedigering

Hvis du vil redigere bilder som nettopp er tatt, eller som allerede er lagret i Bilder, velger du Valg > Rediger. Bilderedigereren åpnes.

Hvis du vil åpne et rutenett der du kan velge ulike redigeringsvalg som er markert med små ikoner, velger du Valg > Bruk effekt. Du kan beskjære og rotere bildet, justere lysstyrken, fargen, kontrasten og oppløsningen, samt legge inn effekter, tekst, utklippsbilder eller en ramme i bildet.

#### Beskjære bilder

Hvis du vil beskjære et bilde, velger du Valg > Bruk effekt > Beskjær og et forhåndsdefinert formatforhold i listen. Du kan beskjære bildet manuelt ved å velge Manuelt. Hvis du velger **Manuelt**, vil det vises et kryss øverst i venstre hjørne på bildet. Beveg blatasten for å velge området som skal beskjæres, og velg **Angi**. Enda et kryss vises nederst i høyre hjørne. Igjen velger du området som skal beskjæres. Du kan justere området du valgte først, ved å velge **Tilbake**. De merkede områdene danner et rektangel, som utgjør det beskjærte bildet.

Hvis du velger et forhåndsdefinert formatforhold, velger du at hjørnet oppe til venstre skal beskjæres. Du kan endre størrelsen på det merkede området ved hjelp av blatasten. Du kan fryse det valgte området ved å trykke blatasten. Bruk blatasten til å bevege området inni bildet. Trykk blatasten for å velge området som skal beskjæres.

#### Fjerne røde øyne

Hvis du vil redusere røde øyne i et bilde, velger du Valg > Bruk effekt > Røde øyne, reduksj.

Plasser krysset på øyet og trykk på blatasten. En løkke dukker opp på displayet. Du kan endre størrelsen på løkken slik at den er like stor som øyet, ved å bevege blatasten. Trykk på blatasten for å redusere røde øyne. Når du er ferdig med å redigere bildet, trykker du på **Utført**.

Hvis du vil lagre endringene og gå tilbake til forrige visning, trykker du på Tilbake.

#### **Nyttige snarveier**

Du kan bruke følgende snarveier når du redigerer bilder:

- Hvis du vil vise et bilde i fullskjermmodus, trykker du
   \*. Hvis du vil gå tilbake til normal visning, trykker du \*
   igjen.
- Du kan rotere et bilde med eller mot klokken ved å trykke 3 eller 1.

- Hvis du vil zoome inn eller ut, trykker du 5 eller 0.
- Bla opp, ned, til venstre eller høyre for å bevege deg i et zoomet bilde.

### **Redigere videoklipp**

Videoredigeringsprogrammet støtter videofilformatene . 3gp og .mp4 samt lydfilformatene .aac, .amr, .mp3 og .wav. Det støtter ikke nødvendigvis alle funksjonene til et filformat eller alle filtypene.

Hvis du vil redigere videoklipp i Bilder, blar du til et videoklipp og velger Valg > Rediger og blant følgende:

- Slå sammen hvis du vil legge til et bilde eller et videoklipp på begynnelsen eller slutten av det valgte videoklippet
- Endre lyd hvis du vil legge til et nytt lydklipp, og hvis du vil bytte ut det opprinnelige lydsporet i videoklippet
- Legg til tekst hvis du vil legge til tekst på begynnelsen eller slutten av videoklippet
- Klipp ut hvis du vil trimme videoen og merke delene du vil beholde i videoklippet

Hvis du vil ta et bilde av et videoklipp, går du til den klippede videovisningen og velger Valg > Ta bilde. I forhåndsvisningen for miniatyr trykker du blatasten og velger Ta bilde.

#### Skrive ut bilder Bildeutskrift

Når du skal skrive ut bilder med Bildeutskrift, velger du bildet du ønsker å skrive ut og utskriftsvalget i Bilder, kameraet, bilderedigeringsprogrammet eller bildevisningsprogrammet.

Bruk Bildeutskrift til å skrive ut bilder ved hjelp av en kompatibel USB-datakabel eller Bluetooth-tilkobling. Du kan også skrive ut bilder via trådløst LAN. Hvis et kompatibelt minnekort er satt inn, kan du lagre bildene på minnekortet og skrive dem ut på en kompatibel skriver.

Du kan bare skrive ut bilder som er i JPEG-format. Bildene som tas med kameraet, lagres automatisk i JPEG-format.

#### Velge skriver

Hvis du vil skrive ut bilder med Bildeutskrift, velger du bildet og utskriftsalternativet.

Når du bruker Bildeutskrift for første gang, vises en liste over tilgjengelige kompatible skrivere. Velg skriver. Skriveren angis da som standardskriver.

Hvis du skal bruke en skriver som er kompatibel med PictBridge, kobler du til den kompatible datakabelen før du velger utskriftsalternativet, og kontrollerer at datakabelmodusen er angitt til **Bildeutskrift** eller **Spør ved tilkobling**. Skriveren vises automatisk når du velger utskriftsalternativet.

Hvis standardskriveren ikke er tilgjengelig, vises en liste over tilgjengelige skrivere.

Hvis du vil endre standardskriveren, velger du Valg > Innstillinger > Standardskriver.

#### Forhåndsvisning

Når du har valgt skriveren, vises de valgte bildene ved hjelp av forhåndsdefinerte oppsett.

Hvis du vil endre oppsettet, blar du til venstre eller høyre for å bla gjennom de tilgjengelige oppsettene for den

96

valgte skriveren. Hvis ikke alle bildene får plass på én side, blar du opp eller ned for å vise resten av sidene.

#### Utskriftsinnstillinger

De tilgjengelige valgene varierer avhengig av egenskapene til utskriftsenheten du har valgt.

Hvis du vil angi en standardskriver, velger du Valg > Standardskriver.

Hvis du vil velge en papirstørrelse, velger du Papirformat, ønsket papirstørrelse fra listen og deretter OK. Velg Avbryt for å gå tilbake til den forrige visningen.

# Dele på Internett

### **Om Internett-deling**

#### Velg Meny > Media > Int.-deling.

Med Internett-deling (nettverkstjeneste) kan du publisere bilder, videoklipp og lydklipp fra enheten og til kompatible tjenester for Internett-deling, for eksempel album og blogger. Du kan også vise og sende kommentarer til postene i disse tjenestene og laste ned innhold på den kompatible Nokia-enheten.

Innholdstypene som støttes, og tilgjengeligheten til tjenesten Internett-deling kan variere.

### Abonnere på tjenester

Velg Meny > Media > Int.-deling.

Hvis du vil abonnere på en tjeneste for deling på Internett, går du til tjenesteleverandørens webområde og kontrollerer at Nokia-enheten er kompatibel med tjenesten. Opprett en konto ved å følge instruksjonene på webområdet. Du vil motta et brukernavn og passord som du må bruke til å konfigurere enheten med kontoen.

- 1. For å aktivere en tjeneste åpner du programmet Internett-deling på enheten, velger en tjeneste og deretter Valg > Aktiver.
- 2. Vent på at enheten oppretter en nettverkstilkobling. Hvis du vil bedt om å oppgi et Internett-tilgangspunkt, velger du et fra listen.
- 3. Logg på kontoen ved å følge instruksjonene på tjenesteleverandørens webområde.

Kontakt tjenesteleverandøren eller relevant tredjepart for mer informasjon om tilgjengelighet og pris på tjenester fra tredjeparter og dataoverføring.

### **Behandle kontoene**

Hvis du vil vise kontoene dine, velger du Valg > Innstillinger > Mine kontoer.

Hvis du vil opprette en ny konto, velger du Valg > Legg til ny konto.

Hvis du vil endre brukernavn eller passord for en konto, velger du kontoen og deretter Valg > Åpne.

Hvis du vil angi kontoen som standard når du sender poster fra enheten, velger du Valg > Angi som standard.

Hvis du vil fjerne en konto, velger du kontoen og deretter Valg > Slett.

### **Opprette en post**

Velg Meny > Media > Int.-deling.

Gå til en tjeneste og velg Valg > Ny opplasting for å publisere mediefiler til en tjeneste. Hvis tjenesten for deling på Internett tilbyr kanaler for publisering av filer, velger du ønsket kanal.

Hvis du vil legge til et bilde, videoklipp eller lydklipp i posten, velger du Valg > Sett inn.

Skriv inn en tittel eller beskrivelse for innlegget, hvis tilgjengelig.

Hvis du vil legge til koder i posten, velger du Nøkkelord:.

Hvis du vil sende posten til tjenesten, velger du Valg > Last opp.

### Legge ut filer fra Bilder

Du kan legge ut filer fra Bilder til en delingstjeneste på Internett.

- 1. Velg Meny > Media > Galleri > Bilder og filene du vil legge ut.
- 2. Velg Valg > Send > Last opp og den ønskede kontoen.
- 3. Rediger publiseringen etter behov.
- 4. Velg Valg > Last opp.

## Opplasting med ett klikk

Opplasting med ett klikk gjør at du kan legge ut bilder på en Internett-delingstjeneste med én gang du har tatt dem. Hvis du vil bruke opplasting med ett klikk, tar du et bilde med kameraet på enheten og velger Internettdelingsikonet fra verktøylinjen.

### Markeringsliste

#### Velg Meny > Media > Int.-deling.

Markeringer beskriver innholdet i innlegget, og hjelper brukere med å finne innhold i Internett-delingstjenestene.

Hvis du vil vise en liste over tilgjengelige markeringer når du oppretter et innlegg, velger du Nøkkelord:.

Hvis du vil legge til markeringer i innlegget, velger du en markering fra listen og **Utført**. His du vil legge til flere markeringer i innlegget, velger du hver markering og **Valg > Merk/fjern merking > Merk**.

Hvis du vil søke etter markeringer, skriver du inn søketeksten i søkefeltet.

Hvis du vil legge til en markering i markeringslisten, velger du Valg > Nytt nøkkelord.

### Administrere innlegg i utboksen

#### Velg Meny > Media > Int.-deling.

Utboksen viser innleggene som du er i ferd med å laste opp, innlegg som ikke kunne lastes opp og innlegg du har sendt.

Hvis du vil åpne utboksen, velger du Utboks > Valg > Åpne.

Hvis du vil starte opplasting av et innlegg, velger du innlegget og Valg > Last opp nå.

Hvis du vil avbryte opplasting av et innlegg, velger du innlegget og Valg > Avbryt.

Hvis du vil slette et innlega, velger du innlegget og Valg >Slett.

### Vise tienesteinnhold

Velg Meny > Media > Int.-deling.

Hvis du vil vise innholdet i en tieneste, velger du tienesten og deretter Valg > Åpne.

Hvis du vil åpne en innmating, velger du innmatingen. Hvis du vil åpne innmatingen i nettleseren, velger du nettstedet til tienesteleverandøren.

Hvis du vil se kommentarer relatert til filen, velger du filen og Valg > Vis kommentarer.

Hvis du vil vise en fil i fullskjermsvisning, velger du filen.

Hvis du vil oppdatere en innmating, velger du innmatingen og deretter Valg > Oppdater nå.

Hvis du ser en interessant fil og du vil laste ned hele innmatingen til enheten din, velger du filen og deretter Valg > Abonner på kontakt.

**Innstillinger for** tienesteleverandør

Velg Meny > Media > Int.-deling.

Hvis du vil vise listen over tienesteleverandører, velger du Valg > Innstillinger > Tienestelever.

Hvis du vil kontrollere detaliene for en tieneste, velger du tienesten fra listen.

Hvis du vil slette den valgte tienesten, velger du Valg >Slett

### Redigere kontoinnstillinger

Vela Meny > Media > Int.-delina.

Hvis du vil redigere kontoer, velger du Valg >Innstillinger > Mine kontoer og en konto.

Hvis du vil endre brukernavnet for kontoen, velger du Brukernavn.

Hvis du vil endre passordet for en konto, velger du Passord.

Hvis du vil endre kontonavn, velger du Kontonavn.

Hvis du vil finne størrelsen på bilder som du legger ut. velger du Bildestr. for opplasting > Opprinnelig. Middels (1024 x 768 piksler) eller Liten (640 x 480 piksler).

#### **Redigere** avanserte innstillinger

Velg Meny > Media > Int.-deling.

Hvis du vil redigere de avanserte innstillingene, velger du Valg > Innstillinger > Avansert.

Hvis du bare vil bruke WLAN-tilkobling til deling, velger du Bruk mobilnettverk > Deaktivert. Hvis du også vil tillate en pakkedatatilkobling, velger du Aktivert.

Hvis du vil tillate deling og nedlasting av elementer utenfor hjemmenettverket, velger du Tillat nettveksling > Aktivert.

Hvis du vil laste ned nye elementer fra tjenesten automatisk, velger du Nedlastingsintervall og intervallet for nedlastingene. Velg Manuelt for å laste ned elementer manuelt.

#### Datatellere

Velg Meny > Media > Int.-deling.

Hvis du vil kontrollere datamengden du har lastet opp/ ned, velger du Valg > Innstillinger > Overført data.

Hvis du vil tilbakestille tellerne, velger du Valg > Slett sendte data, Slett mottatte data eller Slett alle data.

# Musikkspiller 🔈

#### Velg Meny > Media > Musikkspiller.

Musikkspilleren støtter filformater som AAC, AAC+, eAAC+, MP3 og WMA. Avspilling trenger ikke nødvendigvis støtte alle funksjonene til et filformat eller alle variasjonene av filformatene.

#### Spille av en sang

Velg Meny > Media > Musikkspiller.

Hvis du vil legge til alle tilgjengelige sanger til musikkbiblioteket, velger du Valg > Oppdater bibliotek.

Hvis du vil spille av en sang, velger du ønsket kategori og sangen.

Hvis du vil ta en pause i avspillingen, trykker du på blatasen. Trykk på blatasten igjen for å fortsette. Bla ned for å stoppe avspillingen.

Du spoler frem eller tilbake ved å holde inne blatasten til høyre eller venstre.

Bla til høyre for å gå til neste element. Bla til venstre for å gå tilbake til begynnelsen av elementet. Bla til venstre igjen innen to sekunder etter at en sang har begynt for å gå tilbake til forrige element.

Velg Valg > Equalizer for å endre tonen til musikkavspillingen.

Velg Valg > Innstillinger for å endre balansen og lydytelsen eller for å forsterke bassen.

Trykk raskt på avslutningstasten hvis du vil gå tilbake til startdisplayet og la spilleren fortsette avspillingen i bakgrunnen.

Advarsel: Høyt volum over lengre tid kan skade hørselen. Lytt til musikk med et moderat lydnivå. Ikke hold enheten nær øret når høyttaleren er på.

### Spillelister

Du kan vise og behandle spillelister ved å velge Musikkbibliotek > Spillelister. Du kan opprette en ny spilleliste ved å velge Valg > Ny spilleliste.

Hvis du vil legge til sanger i spillelisten, velger du sangen og Valg > Legg til i spilleliste > Lagret spilleliste eller Ny spilleliste.

Hvis du vil endre rekkefølgen på sanger i en spilleliste, blar du til sangen du vil flytte, og velger Valg > Omorganis. spilleliste.

### Om Ovi Musikk

Du kan kjøpe og laste ned låter til telefonen og en kompatibel datamaskin fra Ovi Musikk. Du kan administrere musikksamlingen og nedlastinger ved å installere Ovi Suite på en kompatibel datamaskin, eller du kan bruke nettleseren til å laste ned musikk.

Velg Meny > Media > Ovi musikk, eller gå til www.ovi.com for å oppdage ny musikk.

#### Overføre musikk fra en datamaskin

Du kan bruke disse måtene til å overføre musikk:

 Hvis du vil vise enheten på en datamaskin som en dataminneenhet du kan overføre alle typer datafiler til, kobler du til med en kompatibel USB-kabel eller Bluetooth-tilkobling. Hvis du bruker en USB-datakabel, velger du Masselagring som USB-tilkoblingsmodus. Du må sette inn et kompatibelt minnekort i enheten.

**100** • Hvis du vil synkronisere musikk med Windows Media Player, kobler du til en kompatibel USB-datakabel og velger **PC Suite** som USB-tilkoblingsmodus. Du må sette inn et kompatibelt minnekort i enheten.

Hvis du vil endre standard USB-tilkoblingsmodus, velger du Meny > Kontr.panel > Tilkobling > USB og Tilkoblingsmodus for USB.

#### Forhåndsinnstilte frekvensinnstillinger

Velg Meny > Media > Musikkspiller og Valg > Gå til Spilles nå > Valg > Equalizer.

Hvis du vil bruke en forhåndsinnstilt frekvensinnstilling når du spiller musikk, velger du ønsket frekvensinnstilling og Valg > Aktiver.

Hvis du vil endre frekvensen for en forhåndsinnstilt innstilling, velger du Valg > Rediger og et frekvensbånd, og blar opp eller ned for å øke eller redusere verdien. Du hører straks frekvensjusteringen i avspillingen.

Hvis du vil tilbakestille frekvensbåndene til sine opprinnelige verdier, velger du Valg > Tilbakestill til standard.

Du kan lage dine egen frekvensinnstilling ved å velge Valg > Ny forhåndsinnstilling Angi et navn for frekvensinnstillingen. Bla opp eller ned for å flytte mellom frekvensbånd og angi frekvensen for hvert bånd.

# RealPlayer 🧭

Velg Meny > Media > RealPlayer.

RealPlayer spiller video- og lydklipp som lagres på enheten, overføres fra en e-postmelding eller en kompatibel datamaskin eller spilles direkte til enheten over Internett. Støttede filformater omfatter MPEG-4, MP4 (ikke direktespilling), 3GP, RV, RA, AMR og Midi. RealPlayer støtter ikke nødvendigvis alle versjoner av et mediefilformat.

#### Spille av videoklipp og direktekoblinger

Hvis du vil spille av et videoklipp, velger du Videoklipp og et klipp.

Hvis du vil vise nylig avspilte filer, velger du **Nylig spilte** i programmets hovedvisning.

Hvis du vil spille av innhold direkte (nettverkstjeneste), velger du **Direktekobling.** og en kobling. RealPlayer gjenkjenner to typer koblinger: rtsp://-URL-er og http://-URL-er som henviser til en RAM-fil. Før innholdet kan spilles av direkte, må enheten din kobles til et nettsted og bufre innholdet. Hvis et problem med nettverkstilkoblingen fører til avspillingsfeil, prøver RealPlayer automatisk å koble til Internett-tilgangspunktet på nytt.

Hvis du vil laste ned videoklipp fra Internett, velger du Last ned videoer.

Du kan justere volumet ved å trykke på volumtastene.

Hvis du vil spole fremover under avspilling, holder du inne mens du blar til høyre. Hvis du vil spole bakover under avspilling, holder du inne mens du blar til venstre.

Hvis du vil stoppe avspilling eller direkteavspilling, velger du **Stopp**. Bufring eller tilkoblingen til nettstedet for

direkteavspillingen avbrytes, og klippet spoler tilbake til begynnelsen.

Hvis du vil vise videoklippet i normal skjermvisning, velger du Valg > Fortsett i normal skjerm.

#### Vise informasjon om et medieklipp

Hvis du vil vise egenskapene for en video eller et lydklipp, velger du Valg > Klippdetaljer. Informasjon kan inneholde f.eks. bithastigheten for Internett-koblingen til en direkteavspillingsfil.

### **RealPlayer-innstillinger**

Velg Meny > Media > RealPlayer.

Du kan motta innstillingene for RealPlayer i en melding fra tjenesteleverandøren.

Velg Valg > Innstillinger > Video eller Direkteavspilling for å angi innstillinger manuelt.

# Opptaker 🔦

Velg Meny > Media > Opptaker.

Med opptakerprogrammet kan du spille inn talememoer og telefonsamtaler.

Opptakeren kan ikke brukes mens et dataanrop eller en GPRS-forbindelse er aktivert.

Hvis du vil spille inn et lydklipp, velger du 💽.

| Hvis du vil stanse innspilling av et lydklipp, velger d | lu 🔳 |
|---------------------------------------------------------|------|
|---------------------------------------------------------|------|

Hvis du vil lytte til lydklippet, velger du 🕨

Hvis du vil angi innspillingskvalitet eller hvor du vil lagre lydklippene, velger du Valg > Innstillinger.

Innspilte lydklipp lagres i Lydklipp-mappen i Galleri.

Hvis du vil spille inn en telefonsamtale, åpner du opptakeren under samtalen og velger 
. Begge parter hører en tone i regelmessige intervaller under innspillingen.

# Flash player

Med Flash-spiller kan du vise, spille av og samhandle med Flash-filer som er laget for mobilenheter.

Hvis du vil åpne Flash-spiller og spille av en Flash-fil, velger du filen.

Hvis du vil sende en flash-fil til kompatible enheter, velger du Valg > Send. Det kan hende at opphavsrettigheter forhindrer sending av enkelte flash-filer.

Hvis du vil bytte mellom filer som er lagret i enhetsminnet eller minnekortet, blar du til de tilhørende kategoriene.

Hvis du vil endre Flash-filkvaliteten, velger du Valg > Kvalitet når du spiller av en Flash-fil. Hvis du velger Høy, kan avspillingen av enkelte Flash-filer være ujevn eller sakte på grunn av de opprinnelige innstillingene. Endre kvalitetsinnstillingen for slike filer til Normal eller Lav for forbedret avspilling.

Velg Valg > Organiser for å organisere flash-filene.

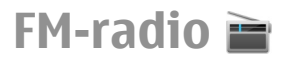

FM-radioen bruker en annen antenne enn den trådløse enhetens antenne. Kompatible hodetelefoner eller annet kompatibelt tilbehør må kobles til enheten for at FMradioen skal fungere som den skal.

Velg Meny > Media > Radio > FM-radio.

Kvaliteten på radiosendingen avhenger av dekningen for radiokanalen i det bestemte området.

### Lytte til radioen

#### Velg Meny > Media > Radio > FM-radio.

Kvaliteten på radiosendingen avhenger av dekningen for radiostasjonen i det aktuelle området.

Du kan foreta en oppringning eller svare på en innkommende samtale mens du lytter til radioen. Radioen slås av under en aktiv samtale.

Hvis du vil starte et nytt kanalsøk, velger du  $\bigtriangleup$  eller  $\bigtriangledown$ .

Hvis du har lagret radiokanaler i enheten, kan du gå til den neste eller den forrige lagrede kanalen ved å velge  $[\lambda]$  eller  $[\lambda]$ .

Velg Valg og blant følgende alternativer:

- Aktiver høyttaler Høre på radio med høyttaleren.
- Manuell søking Endre frekvensen manuelt.
- Kanaloversikt Vise tilgjengelige kanaler basert på plassering (nettverkstjeneste).
- Lagre kanal Lagre den gjeldende kanalen i kanallisten.

- Kanaler Åpne listen over lagrede kanaler.
- **Spill i bakgrunn** Gå tilbake til startdisplayet mens du lytter til FM-radioen i bakgrunnen.

Advarsel: Høyt volum over lengre tid kan skade hørselen. Lytt til musikk med et moderat lydnivå. Ikke hold enheten nær øret når høyttaleren er på.

### Lagrede kanaler

Velg Meny > Media > Radio > FM-radio.

Hvis du vil åpne listen over lagrede kanaler, velger du Valg > Kanaler.

Hvis du vil lytte til en kanal du har lagret, velger du Valg > Kanal > Lytt til.

Hvis du vil endre detaljer om kanalen, velger du Valg > Kanal > Rediger.

### **Innstillinger for FM-radio**

Velg Meny > Media > Radio > FM-radio.

Hvis du vil søke automatisk etter alternative frekvenser når mottakelsen er svak, velger du Valg > Innstillinger > Alternative frekvenser > Autom. søk på.

Hvis du vil angi standard tilgangspunkt for radioen, velger du Valg > Innstillinger > Tilgangspunkt.

Hvis du vil velge området du befinner deg i, velger du Valg > Innstillinger > Gjeldende område. Denne innstillingen vises bare hvis det ikke er noen nettverksdekning når du starter programmet.

# Nokia Internett-radio

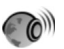

#### Velg Meny > Media > Radio > Internett-radio.

Med Nokias Internett-radioprogram (nettverkstjeneste) kan du lytte til tilgjengelige radiokanaler på Internett. Hvis du vil lytte til radiokanaler, må du ha et WLAN eller pakkedatatilgangspunkt angitt i enheten din. Når du lytter til kanalene, kan det innebære at store datamengder overføres via tjenesteleverandørens nettverk. Den anbefalte tilkoblingsmetoden er WLAN. Sjekk med tjenesteleverandøren for å få vilkår og datatjenesteavgifter før du bruker andre tilkoblinger. For eksempel kan en dataplan med fast takst gi rom for store dataoverføringer til en fast månedlig pris.

#### Lytte til Internettradiokanaler

#### Velg Meny > Media > Radio > Internett-radio.

Hvis du vil lytte til en radiokanal på Internett, gjør du følgende:

1. Velg en kanal blant favorittene eller kanaloversikten, eller søk etter kanaler etter navn i Nokia Internettradiotjenesten.

Hvis du vil legge en kanal til manuelt, velger du Valg > Legg til kanal manuelt. Du kan også bla gjennom kanalkoblingene med nettleserprogrammet. Kompatible koblinger blir automatisk åpnet i Internett-radioprogrammet.

#### 2. Velg Valg > Lytt til.

Spilles nå-visningen åpnes, og viser informasjon om kanalen og sangen som blir spilt av.

Hvis du vil ta en pause i avspillingen, trykker du på blatasten. Trykk på blatasten igjen for å fortsette.

Hvis du vil vise informasjon om kanalen, velger du Valg > Kanalinformasjon (ikke tilgjengelig hvis du har lagret kanalen manuelt).

Hvis du lytter til en stasjon som er lagret i dine favoritter, blar du til venstre eller høyre for å lytte til forrige eller neste lagrede stasjon.

### Favorittkanaler

Velg Meny > Media > Radio > Internett-radio.

Hvis du vil vise og lytte til dine favorittstasjoner, åpner du Favoritter.

Hvis du vil legge til en kanal i favorittene manuelt, velger du Valg > Legg til kanal manuelt. Skriv inn nettadressen til kanalen og et navn som skal vises i listen over favoritter.

Hvis du vil legge til den gjeldende kanalen i favoritter manuelt, velger du Valg > Legg til i Favoritter.

Hvis du vil vise informasjon om en kanal, flytte en kanal opp eller ned i listen eller slette en kanal fra favoritter, velger du Valg > Kanal og ønsket alternativ.

Hvis du bare vil vise kanaler som starter med spesielle bokstaver eller tall, begynner du å skrive inn tegnene. Kanalene som tilsvarer tegnene, vises.

### Søke etter kanaler

Velg Meny > Media > Radio > Internett-radio.

Hvis du vil søke etter radiokanaler etter navn i Nokias Internett-radiotjeneste, gjør du følgende:

- 1. Velg <mark>Søk</mark>.
- 2. Skriv inn et kanalnavn eller de første bokstavene i navnet, i søkefeltet, og velg Søk.

Kanalene som tilsvarer tegnene, vises.

Hvis du vil lytte til en bestemt kanal, velger du den og Lytt til.

Hvis du vil lagre en kanal i favoritter, velger du den og Valg > Legg til i Favoritter.

Hvis du vil gjøre et nytt søk, velger du Valg > Søk på nytt.

### Kanaloversikt

Velg Meny > Media > Radio > Internett-radio og Kanaloversikt.

Kanaloversikten støttes av Nokia. Hvis du vil lytte til Internett-radiokanaler utenom oversikten, legger du til kanalinformasjon manuelt eller søker etter kanallenker på Internett med nettleserprogrammet.

Velg blant følgende:

- Bla gjennom etter sjanger Vise tilgjengelige radiokanalsjangre.
- Bla gjennom etter språk Vise hvilke språk kanalene sender på.
- **Bla gjen. etter land/region** Vise hvilke land kanalene sender fra.

• **Populære kanaler** — Vise de mest populære kanalene i oversikten.

#### Innstillinger for Internettradio

Velg Meny > Media > Radio > Internett-radio og Valg > Innstillinger.

Hvis du vil velge standard tilgangspunkt for å koble til nettverket, velger du **Standard tilgangspunkt** og blant tilgjengelige valg. Velg **Spør alltid** hvis du vil at enheten skal spørre etter tilgangspunktet hver gang du åpner programmet. Hvis du vil endre tilkoblingshastigheter for ulike tilkoblingstyper, velger du blant følgende:

- Bithastigh. GPRS-tilkobl. GPRSpakkedatatilkoblinger
- **Bithastigh. for 3G-tilkobl.** 3Gpakkedatatilkoblinger
- Bithastigh. Wi-fi-tilkobl. WLAN-tilkoblinger

Kvaliteten på radiosendingen avhenger av hvilken tilkoblingshastighet du har valgt. Jo høyere hastighet, jo bedre kvalitet. Hvis du vil unngå bufring, bruker du bare den høyeste kvaliteten med tilkoblinger med høy hastighet.

# Administrering av sikkerhet og data

Administrer data og programvare på enheten, og oppretthold sikkerheten for enheten og dens innhold.

**Viktig:** Enheten kan bare støtte ett antivirusprogram. Hvis du har flere enn ett program med antivirusfunksjonalitet, kan dette påvirke ytelsen og bruken av enheten, eller føre til at den slutter å fungere.

# Låse enheten

Låskoden beskytter enheten mot uautorisert bruk. Den forhåndsinnstilte koden er 12345.

Hvis du vil låse enheten fra startskjermen, trykker du av/på-tasten og velger Lås telefon.

Hvis du vil låse opp enheten, velger du **Opphev** > **OK**, angir låskoden og velger **OK**.

Hvis du vil endre låskoden, velger du Meny > Kontr.panel > Innstillinger og Generell > Sikkerhet > Telefon og SIM-kort. Oppgi den gamle koden og deretter den nye koden to ganger. Den må inneholde minst 4 tegn, og tall, symboler og store og små bokstaver kan brukes.

Hold låskoden hemmelig, og oppbevar den trygt på et annet sted enn der du har enheten. Hvis du glemmer låskoden og enheten er låst, må enheten til service. Tilleggskostnader kan påløpe, og alle personlige data på enheten kan bli slettet. Hvis du vil ha mer informasjon, kan du kontakte et Nokia Care-kontaktsenter eller forhandleren av enheten.

Du kan også låse enheten eksternt ved å sende en tekstmelding til enheten.

#### Låse enheten eksternt

- 1. Hvis du vil aktivere ekstern låsing, velger du Meny > Kontr.panel > Innstillinger og Generell > Sikkerhet > Telefon og SIM-kort > Ekstern telefonlåsing > Aktivert.
- 2. Skriv meldingsteksten. Den kan inneholde 5-20 tegn, og både små og store bokstaver kan brukes.
- 3. Skriv teksten en gang til for å bekrefte.
- 4. Angi låskoden.
- Du låser enheten eksternt ved å skrive inn den forhåndsdefinerte teksten og sende den til enheten i en tekstmelding. Du må ha låskoden for å låse opp enheten.

# Minnekortsikkerhet

#### Velg Meny > Kontor > Filbehandl..

Du kan beskytte et minnekort med passord for å hindre uautorisert tilgang. Du velger Valg > Passord for minnekort > Angi for å angi et passord. Passordet kan inneholde opp til åtte tegn og skiller mellom små og store bokstaver. Passordet lagres på enheten. Du trenger ikke å oppgi det inn på nytt mens du bruker minnekortet på den samme enheten. Hvis du bruker minnekortet på en annen enhet, blir du bedt om å oppgi passordet. Ikke alle minnekort støtter passordbeskyttelse.

Hvis du vil fjerne minnekortpassordet, velger du Valg > Passord for minnekort > Fjern. Når du fjerner passordet, beskyttes ikke dataene på minnekortet mot uautorisert bruk.

Hvis du vil åpne et låst minnekort, velger du Valg > Fjern lås for minnekort. Skriv inn passordet.

Hvis du ikke husker passordet for åpning av et låst minnekort, kan du reformatere kortet. Da låses kortet opp og passordet fjernes. Du sletter alle data som er lagret på kortet hvis du formaterer et minnekort.

# **Kryptering**

#### Velg Meny > Kontr.panel > Telefon > Kryptering.

Krypter enheten eller minnekortet for å forhindre utenforstående fra å få tilgang til viktig informasjon.

#### Kryptere enhetsminnet eller minnekortet

Hvis du vil kryptere enhetsminnet, velger du **Telefonminne**.

Hvis du vil kryptere minnekortet, velger du Minnekort og fra følgende:

 Kryptere uten å lagre nøkkelen — Krypter minnekortet uten å lagre krypteringsnøkkelen. Hvis du velger dette valget, kan du ikke bruke minnekortet i andre enheter, og hvis du gjenoppretter fabrikkinnstillingene kan du ikke dekryptere minnekortet.

- Kryptere og lagre nøkkelen Krypter minnekortet og lagre nøkkelen manuelt i standardmappen. Av sikkerhetsårsaker bør du lagre nøkkelen på et trygt sted utenfor enheten. For eksempel kan du sende nøkkelen til datamaskinen din. Angi et passord for nøkkelen og et navn på nøkkelfilen. Passordet bør være lang og sammensatt.
- Kryptere med gjenopprettet nøkkel Krypter minnekortet med en nøkkel du har mottatt. Velg nøkkelfilen, og skriv inn passordet.

#### Dekryptere enhetsminnet eller minnekortet

Husk å alltid dekryptere enhetsminnet og/eller minnekortet før du oppdaterer programvaren på enheten.

Hvis du vil dekryptere enhetsminnet, velger du **Telefonminne**.

Hvis du vil dekryptere minnekortet uten å destruere krypteringsnøkkelen, velger du Minnekort > Dekrypter.

Hvis du vil dekryptere minnekortet og destruere krypteringsnøkkelen, velger du Minnekort > Dekrypter og slå av kryptering.

## Tillatte numre

Velg Meny > Kontakter og Valg > SIM-numre > Tillatte nr. for kont..

Med tjenesten for tillatte numre kan du begrense anrop fra enheten din til bestemte telefonnumre. Ikke alle SIMkort støtter tjenesten Tillatte numre. Hvis du vil ha mer informasjon, kontakter du tjenesteleverandøren.

Når sikkerhetsfunksjoner som begrenser samtaler, er i bruk (for eksempel sperring av taleanrop, lukket brukergruppe og tillatte numre), kan det være mulig å ringe det offisielle nødnummeret som er programmert i enheten. Sperring og omdirigering av taleanrop kan ikke være aktivert samtidig.

Du trenger PIN2-koden for å aktivere og deaktivere Tillatte numre eller redigere Tillatte numre-kontakter. Kontakt tjenesteleverandøren for å få PIN2-koden.

Velg Valg og blant følgende alternativer:

- Aktiver tillatte numre Aktivere tillatte numre.
- Deaktiver tillatte nr. Deaktivere tillatte numre.
- Ny SIM-kontakt Skriv inn kontaktnavnet og telefonnummeret som anrop tillates til.
- Legg til fra Kontakter Kopier en kontakt fra kontaktlisten til listen over tillatte numre.

Hvis du vil sende tekstmeldinger til SIM-kontakter mens tjenesten for tillatte numre er aktivert, må du legge til nummeret til tekstmeldingssentralen i listen over tillatte numre.

# Sertifikatbehandling

Velg Meny > Kontr.panel > Innstillinger og Generell > Sikkerhet > Sertifikatbehandling.

Digitale sertifikater brukes for å bekrefte hvor programvarer stammer fra, men gir ingen garanti om sikkerhet. Det finnes fire ulike typer sertifikater: sikkerhetssertifikater, personlige sertifikater, sertifikater for pålitelige webområder og enhetssertifikater. Under en sikker tilkobling kan en server sende et serversertifikat til enheten din. Ved mottak sjekkes det ved hjelp av et sikkerhetssertifikat som er lagret på enheten. Du blir varslet hvis identiteten til serveren ikke er riktig, eller hvis du ikke har det riktige sertifikatet i enheten.

Du kan laste ned et sertifikat fra et webområde eller motta et sertifikat som en melding. Sertifikater skal brukes når du kobler deg til en elektronisk bank eller en ekstern server for å overføre konfidensiell informasjon. De bør også brukes hvis du vil redusere risikoen for virus eller annen skadelig programvare og for å kontrollere ektheten til programvare når du laster ned og installerer programvare på enheten.

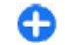

**Tips:** Når du legger til et nytt sertifikat, må du kontrollere ektheten.

### Vise sertifikatdetaljer

Du kan bare være sikker på at identiteten til en server er riktig når signaturen og gyldighetsperioden for et serversertifikat er kontrollert.

Du kan vise sertifikatdetaljene ved å åpne en sertifikatmappe, velge et sertifikat og deretter velge Valg > Sertifikatdetaljer.

En av følgende merknader kan vises:

- Sertifikat ikke klarert Du har ikke angitt noe program for å bruke sertifikatet. Det kan være nyttig å endre klareringsinnstillingene.
- Sertifikat utgått Gyldighetsperioden er utgått for det valgte sertifikatet.

- Sertifikat ikke gyldig ennå Gyldighetsperioden har ikke begynt for valgt sertifikat.
- Sertifikat ødelagt Sertifikatet kan ikke brukes. Kontakt sertifikatutstederen.

# Klareringsinnstillinger for sertifikater

#### Velg Meny > Kontr.panel > Innstillinger og Generell > Sikkerhet > Sertifikatbehandling.

Klarering av et sertifikat betyr at du godkjenner det for verifisering av websider, e-postservere, programvarepakker eller andre data. Bare klarerte sertifikater kan brukes til å bekrefte tjenester og programvare.

Viktig: Selv om bruk av sertifikater reduserer risikoen forbundet med eksterne tilkoblinger og programvareinstallasjon betydelig, må disse brukes på riktig måte for å oppnå økt sikkerhet. Selv om det finnes et sertifikat, medfører ikke det noen beskyttelse i seg selv. Sertifikatstyreren må ha korrekte, autentiske eller sikre sertifikater for at økt sikkerhet skal være tilgjengelig. Sertifikater har begrenset levetid. Hvis teksten "Utgått sertifikater skal være gyldig, kan du kontrollere at gjeldende dato og klokkeslett i enheten er korrekt.

Før du endrer noen av sertifikatinnstillingene, må du kontrollere at du faktisk stoler på eieren av sertifikatet, og at sertifikatet faktisk tilhører eieren som står oppført.

Velg et sertifikat og Valg > Klareringsinnstillinger for å endre klareringsinnstillingene. Bla til et programfelt og

108
trykk på blatasten for å velge Ja eller Nei. Du kan ikke endre klareringsinnstillingene for et personlig sertifikat.

Avhengig av sertifikatet vises en liste over programmene som kan bruke sertifikatet.

- Symbian-installering Nytt program for Symbianoperativsystemet.
- Internett E-post og grafikk.
- Programinstallering Nytt Java-program.
- Tilkoblet sertif.sjekk Elektronisk protokoll for sertifikatstatus.

## Vise og redigere sikkerhetsmoduler

#### Velg Meny > Kontr.panel > Innstillinger og Generell > Sikkerhet > Sikkerhetsmodus.

Hvis du vil vise eller redigere en sikkerhetsmodul, velger du modulen fra listen.

Hvis du vil vise detaljert informasjon om en sikkerhetsmodul, velger du Valg > Sikkerhetsdetaljer.

Hvis du vil redigere PIN-kodene for sikkerhetsmodulen, åpner du modulen og velger Modul-PIN for å redigere PINkoden for sikkerhetsmodulen eller Signatur-PIN for å redigere PIN-koden for digitale signaturer. Det er ikke sikkert at du kan endre disse kodene for alle sikkerhetsmodulene.

Nøkkellageret inneholder innholdet i sikkerhetsmodulen. Hvis du vil slette nøkkellageret, velger du Valg > Slett. Det er ikke sikkert du kan slette nøkkellageret for alle sikkerhetsmodulene.

## Ekstern konfigurering

#### Velg Meny > Kontr.panel > Telefon > Enhetsbeh..

Med enhetsbehandling kan du administrere innstillinger, data og programvare på enheten eksternt.

Du kan koble til en server og motta

konfigureringsinnstillinger for enheten din. Du kan motta serverprofiler og forskjellige konfigureringsinnstillinger fra tjenesteleverandøren eller firmaets avdeling for informasjonsbehandling. Konfigureringsinnstillingene kan gjelde tilkobling og andre innstillinger som brukes av ulike programmer på enheten. De tilgjengelige alternativene kan variere.

Den eksterne konfigureringstilkoblingen startes vanligvis av serveren når innstillingene på enheten må oppdateres.

Hvis du vil opprette en ny serverprofil, velger du Valg > Serverprofiler > Valg > Ny serverprofil.

Det kan hende du kan få tilsendt innstillingene i en konfigureringsmelding fra tjenesteleverandøren. Hvis ikke angir du følgende:

- Servernavn Angi et navn for konfigureringsserveren.
- Server-ID Angi den unike ID-en for å identifisere konfigureringsserveren.
- Serverpassord Angi et passord som skal identifisere enheten din for serveren.
- Tilgangspunkt Velg tilgangspunktet som skal brukes for tilkoblingen, eller opprett et nytt tilgangspunkt. Du kan også velge å bli bedt om å oppgi tilgangspunktet hver gang du starter en tilkobling. Denne innstillingen er bare tilgjengelig hvis du har valgt Internett som bærertype.

- Vertsadresse Skriv inn webadressen til konfigureringsserveren.
- **Port** Skriv inn serverens portnummer.
- Brukernavn og Passord Angi bruker-ID og passord for konfigurasjonsserveren.
- **Tillat konfigurering** Velg **Ja** for å tillatte serveren å foreta en konfigureringsøkt.
- Godta alle autom. Velg Ja hvis du vil at serveren skal be om bekreftelse før den foretar en konfigureringsøkt.
- Nettverksgodkjenning Velg om du vil bruke HTTPgodkjenning.
- Brukernavn nettverk og Nettverkspassord Angi bruker-ID og passord for HTTP-godkjenning. Denne innstillingen er bare tilgjengelig hvis du har valgt Nettverksgodkjenning.

Velg Valg > Start konfigurering for å koble til serveren og motta konfigureringsinnstillinger for enheten.

Velg Valg > Vis logg for å vise konfigureringsloggen for den valgte profilen.

Velg Valg > Se etter oppdateringer for å oppdatere programvaren på enheten direkte. Oppdateringen sletter ikke innstillingene. Når du mottar oppdateringspakken på enheten, følger du instruksjonene på displayet. Enheten startes på nytt når installeringen er fullført. Nedlasting av programvareoppdateringer kan innebære overføring av store datamengder (nettverkstjeneste). Forsikre deg om at det er nok strøm på batteriet i enheten, eller koble til laderen før du begynner oppdateringen.

Advarsel: Hvis du installerer en programvareoppdatering, kan du ikke bruke enheten, selv ikke til å foreta nødanrop, før installasjonen er fullført og enheten er startet på nytt.

## Programbehandling 🔒

Med Programbehandling kan du vise programvarepakkene som er installert på enheten. Du kan vise detaljer om installerte programmer, fjerne programmer og definere installasjonsinnstillinger.

Du kan installere to typer programmer og programvare på enheten:

- JME-programmer basert på Java-teknologi med filtypen JAD eller JAR
- Andre programmer og annen programvare som egner seg for Symbian-operativsystemet, med filtypen SIS eller SISX

Bare installer programvare som er kompatibel med enheten.

### Installere programmer og programvare

Du kan overføre installasjonsfiler til enheten fra en kompatibel datamaskin, laste dem ned mens du blar eller motta dem som en multimediemelding, som et epostvedlegg eller ved å bruke andre tilkoblingsmetoder, for eksempel Bluetooth-tilkobling. Du kan bruke Nokia Application Installer i Nokia Ovi Suite til å installere et program i enheten.

Velg Meny > Kontr.panel > Prog.beh..

Du finner installasjonsfilene i mappen Installeringsfiler, og de installerte programmene i mappen Installerte prog.. Ikonene betyr følgende:

sis- eller .sisx-program

- - Java-program

Program som er installert på minnekortet

**Viktig:** Installer og bruk bare programmer og annen programvare fra pålitelige kilder, for eksempel programmer som er Symbian Signed eller har bestått Java Verified™-testingen.

Før du installerer, må du være oppmerksom på følgende:

 Hvis du vil se programtypen, versjonnummeret og leverandøren eller produsenten av programmet, velger du Valg > Vis detaljer.

Hvis du vil vise informasjon om sikkerhetssertifikatet for programmet, velger du Vis detaljer.

 Hvis du installerer en fil som inneholder en oppdatering eller reparasjon for et eksisterende program, kan du bare gjenopprette det opprinnelige programmet hvis du har den opprinnelige installeringsfilen eller en fullstendig sikkerhetskopi av den fjernede programvarepakken. Hvis du vil gjenopprette det opprinnelige programmet, må du først fjerne programmet og deretter installere programmet på nytt fra den opprinnelige installeringsfilen eller sikkerhetskopien.

Du trenger JAR-filen for å installere Java-programmer. Hvis den mangler, kan du bli bedt om å laste den ned. Hvis det ikke er definert et tilgangspunkt for programmet, må du velge et. Når du laster ned JAR- filen, kan det hende at du må angi brukernavn og passord for å få tilgang til serveren. Disse får du fra leverandøren eller produsenten av programmet.

Hvis du vil installere et program eller en programvare, gjør du følgende:

- Hvis du vil finne en installasjonsfil, velger du Meny > Kontr.panel > Prog.beh. og Installeringsfiler. Alternativt kan du søke etter installasjonsfiler med Filbehandling, eller velge Meldinger > Innboks og åpne en melding som inneholder en installasjonsfil.
- 2. Velg programmet du vil installere, i Programbehandling.

Under installeringen viser enheten informasjon om fremdriften for installeringen. Hvis du installerer et program uten en digital signatur eller sertifisering, viser enheten en advarsel. Fortsett installeringen bare hvis du er sikker på opphavet til og innholdet i programmet.

Du starter et installert program ved å velge programmet. Hvis det ikke er definert en standardmappe for programmet, installeres det i mappen Installering på hovedmenyen.

Hvis du vil se hvilke programvarepakker som har blitt installert eller fjernet og når, velger du Valg > Vis logg.

**Viktig:** Enheten kan bare støtte ett antivirusprogram. Hvis du har flere enn ett program med antivirusfunksjonalitet, kan dette påvirke ytelsen og bruken av enheten, eller føre til at den slutter å fungere.

Etter at du har installert programmer på et kompatibelt minnekort, vil installeringsfiler (.sis, .sisx) bli liggende i enhetsminnet. Filene kan oppta en stor del av minnet og forhindre lagring av andre filer. Du kan opprettholde nok minne ved å bruke Nokia Ovi Suite til å sikkerhetskopiere installeringsfiler til en kompatibel PC, og deretter bruke filbehandling til å fjerne installeringsfilene fra enhetsminnet. Hvis .sis-filen er et meldingsvedlegg, sletter du meldingen fra meldingsinnboksen.

# Fjerne programmer og programvare

Velg Meny > Kontr.panel > Prog.beh..

Bla til en programvarepakke, og velg Valg > Avinstaller. Velg Ja for å bekrefte.

Hvis du fjerner programvare, kan du bare installere den på nytt hvis du har den opprinnelige programvarepakken eller en fullstendig sikkerhetskopi av den fjernede programvarepakken. Hvis du fjerner en programvarepakke, kan det hende at du ikke kan åpne dokumenter som er opprettet med den programvaren.

Hvis en annen programvarepakke er avhengig av programvarepakken du fjernet, kan det hende at den andre programvarepakken ikke vil fungere. Hvis du vil ha mer informasjon, kan du se dokumentasjonen for den installerte programvarepakken.

# Innstillinger for programbehandling

Velg Meny > Kontr.panel > Prog.beh..

**112** Velg Valg > Innstillinger og blant følgende alternativer:

- Programvareinstallering Velg om Symbianprogramvare som ikke har verifisert digital signatur, kan installeres.
- Tilkoblet sertifikatsjekk Kontroller de elektroniske sertifikatene før du installerer programmer.
- Standard webadresse Angi standard Webadresse som skal brukes under sjekking av tilkoblede sertifikater.

Noen Java-programmer kan kreve at en melding sendes, eller at en nettverkstilkobling opprettes til et bestemt tilgangspunkt for å kunne laste ned ekstra data eller komponenter.

### Lisenser Om lisenser

#### Velg Meny > Kontr.panel > Telefon > Lisenser.

Enkelte mediefiler, for eksempel bilder, musikk og videoklipp, er beskyttet av digitale bruksrettigheter. Lisensene for slike filer kan tillate eller begrense bruken av dem. Med noen lisenser kan du for eksempel lytte til en sang bare et begrenset antall ganger. Under avspillingen kan du spole tilbake eller frem i sporet eller stoppe det midlertidig. Når du har stoppet sporet, har du imidlertid brukt opp én av de tillatte avspillingene.

### **Lisenser for bruk**

DRM-beskyttet (DRM=Digital Rights Management) innhold leveres med en tilknyttet lisens som definerer dine rettigheter til å bruke innholdet. Hvis enheten har OMA DRM-beskyttet innhold, kan du ta sikkerhetskopi av både lisensen og innholdet ved å bruke sikkerhetskopifunksjonen i Nokia Ovi Suite.

Andre overføringsmetoder kan medføre at lisensen som må gjenopprettes sammen med innholdet for at du skal kunne bruke OMA DRM-beskyttet innhold etter at enhetsminnet er formatert ikke overføres. Det kan også hende at du må gjenopprette lisensen hvis filene på enheten blir ødelagt.

Hvis enheten har WMDRM-beskyttet innhold, vil både lisensen og innholdet gå tapt hvis enhetsminnet formateres. Det kan også hende at du mister lisensen og innholdet hvis filene på enheten blir ødelagt. Hvis du mister lisensen eller innholdet, kan det hende at du ikke kan bruke det samme innholdet på enheten igjen. Hvis du vil ha mer informasjon, ta kontakt med tjenesteleverandøren.

Enkelte lisenser kan være knyttet til et bestemt SIM-kort, og det beskyttede innholdet er kun tilgjengelig hvis SIMkortet er satt inn i enheten.

Hvis du vil vise lisensene etter type, velger du Gyldige lisenser, Ugyld. lisenser eller Inaktive.

Hvis du vil vise lisensdetaljene, velger du Valg > Lisensdetaljer.

Følgende detaljer vises for hver mediefil:

- Status Statusen er Lisensen er gyldig, Lisensen har utløpt eller Lisens ikke gyldig enda.
- Sending av innhold Tillatt betyr at du kan sende filen til en annen enhet.
- Innhold i telefon Ja betyr at filen er på enheten og banen til filen vises. Nei betyr at den relaterte filen ikke er på enheten.

Hvis du vil aktivere en lisens, går du til hovedvisningen for lisenser og velger Ugyld. lisenser > Valg > Hent ny lisens. Du blir bedt om å opprette en nettverkstilkobling. Når du gjør det, åpnes det et webområde der du kan kjøpe rettigheter til mediet.

Hvis du vil fjerne filrettigheter, går du til den ønskede filen og velger Valg > Slett. Hvis det finnes flere rettigheter for den samme mediefilen, blir alle rettighetene slettet.

Visningen for gruppelisenser viser alle filene som er relatert til en grupperettighet. Hvis du har lastet ned flere mediefiler med samme rettigheter, vises alle i denne visningen. Du kan åpne gruppevisningen fra kategorien for gyldige eller ugyldige lisenser. Hvis du vil åpne disse filene, åpner du først mappen for grupperettigheter.

## Synkronisering 📎

#### Velg Meny > Kontr.panel > Telefon > Synkroniser..

Med synkroniseringsprogrammet kan du synkronisere notatene, kalenderoppføringene, tekst- og multimediemeldingene, bokmerkene eller kontaktene med forskjellige kompatible programmer på en kompatibel datamaskin eller på Internett.

Det kan hende du kan motta synkroniseringsinnstillinger i en melding fra tjenesteleverandøren.

En synkroniseringsprofil inneholder de nødvendige innstillingene for synkroniseringen.

Når du åpner synkroniseringsprogrammet, vises en standard eller en tidligere brukt synkroniseringsprofil. Hvis du vil endre profilen, blar du til et synkroniseringselement og velger **Merk** for å inkludere det i profilen eller **Fjern merk.** for å utelate det.

113

Hvis du vil styre synkroniseringsprofiler, velger du Valg og ønsket alternativ.

Hvis du vil synkronisere data, velger du Valg > Synkroniser. Hvis du vil avbryte synkroniseringen før den er fullført, velger du Avbryt.

## **Mobil VPN**

## Velg Meny > Kontr.panel > Innstillinger og Tilkobling > VPN.

Nokia VPN-klient (mobil virtual private network) oppretter en sikker tilkobling til kompatible intranett og tjenester i bedrifter, for eksempel e-post. Enheten kobles fra et mobilnettverk, gjennom Internett, til bedriftens VPNgateway, som fungerer som en dør til kompatible bedriftsnettverk. VPN-klienten bruker IPSec-teknologi (IPsikkerhet). IPSec er et rammeverk med åpne standarder for støtte av sikker utveksling av data over IP-nettverk.

Retningslinjer for VPN angir metoden som brukes av VPNklienten og en VPN-gateway for å godkjenne hverandre, og krypteringsalgoritmer som brukes for å hjelpe med beskyttelse av konfidensielle data. Kontakt bedriftens ITavdeling for å få retningslinjer for VPN.

Hvis du vil installere og konfigurere VPN-klienten, sertifikater og retningslinjer, kontakter du ITadministrator i organisasjonen.

### Administrere VPN

Velg blant følgende alternativer:

114 • VPN-policyer — Installere, vise og oppdatere retningslinjer for VPN.

- VPN-policyservere Redigere tilkoblingsinnstillingene for servere for retningslinjer for VPN som du kan installere og oppdatere retningslinjer for VPN fra. En server for retningslinjer henviser til en Nokia Security Service Manager (NSSM), som ikke nødvendigvis er påkrevd.
- VPN-logg Se i loggen etter installasjoner, oppdateringer og synkroniseringer av retningslinjer for VPN, og andre VPN-tilkoblinger.

### Redigere VPN-tilgangspunkt

#### Velg Meny > Kontr.panel > Innstillinger og Tilkobling > Nettverksmål.

Et tilgangspunkt er der telefonen kobles til et nettverk. Hvis du vil bruke e-post- og multimedietjenester eller surfe på nettsider, må du først angi Internett-tilgangspunkter for disse tjenestene. VPN-tilgangspunkter kobler sammen retningslinjer for VPN (Virtual Private Network) med vanlige Internett-tilgangspunkter for å opprette sikre tilkoblinger.

Tjenesteleverandøren kan forhåndsinnstille noen eller alle tilgangspunkter for enheten, og det kan hende du ikke kan opprette, redigere eller slette dem.

Velg et mål og Valg > Rediger, og angi følgende:

- Tilkoblingsnavn Angi navnet for VPNtilgangspunktet.
- VPN-kriterie Velg retningslinjer for VPN som skal kombinseres med Internett-tilgangspunktet.
- Internett-tilgangspunkt Velg Internetttilgangspunkt som skal kombineres med retningslinjene for VPN for å opprette sikre tilkoblinger for dataoverføring.

- Proxy-serveradresse Skriv inn adressen til proxyserveren til det private nettverket.
- **Proxy-portnummer** Skriv portnummer til proxyserveren.
- Bruk tilgangspunkt Velg om tilkoblinger via dette tilgangspunktet skal opprettes automatisk.

De tilgjengelige innstillingene for redigering kan variere. Kontakt bedriftens IT-avdeling for å få riktige innstillinger.

# Bruk en VPN-tilkobling i et program

Det kan hende du må bevise identiteten din når du logger deg på selskapets nettverk. Kontakt bedriftens IT-avdeling for berettigelsesbevis.

## Innstillinger

#### Velg Meny > Kontr.panel > Innstillinger.

Du kan angi og endre ulike innstillinger i enheten. Hvis du endrer disse innstillingene, kan dette virke inn på hvordan enheten fungerer med de ulike programmene.

Enkelte innstillinger kan være forhåndsinnstilte eller sendt til deg i en spesiell melding fra tjenesteleverandøren. Det kan hende at du ikke kan redigere slike innstillinger. Velg innstillingene du vil redigere til å gjøre følgende:

- Bytte mellom to verdier, f.eks. på eller av.
- Volgo on wordi fra on listo
- Velge en verdi fra en liste.

Hvis du vil bruke en VPN-tilkobling i et program, må programmet være tilknyttet et VPN-tilgangspunkt.

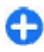

Tips: Du kan konfigurere programmets tilkoblingsinnstillinger til Spør alltid, der du velger VPN-tilgangspunkt fra en liste over tilkoblinger når en tilkobling er etablert.

- 1. I programmet som du vil opprette en VPN-tilkobling i, velger du et VPN-tilgangspunkt som tilgangspunkt.
- Hvis du bruker legacy-godkjenning, skriver du inn VPNbrukernavn og -passord. Hvis SecurID-token ikke er synkronisert med klokken på ACE/Server, angir du det neste passordet. Hvis du bruker sertifikatbasert godkjenning, kan det hende du må skriv inn passord for lageret for nøkler.

- Åpne en tekstredigerer for å angi en verdi.
- Åpne en glidebryter og bla til venstre eller høyre for å justere verdien.

## Generelle innstillinger

Velg Meny > Kontr.panel > Innstillinger og Generell. Velg blant følgende alternativer:

- **Tilpasning** Endre displayinnstillingene og tilpasse enheten.
- Dato og tid Endre dato og klokkeslett.
- Ekstrautstyr Endre innstillingene for ekstrautstyret.
- Sensorer Endre sensorinnstillingene.
- Sikkerhet Endre sikkerhetsinnstillingene.
- Fabrikkinnstill. Gjenopprette de opprinnelige enhetsinnstillingene.
- Lokalisering Angi posisjoneringsmetode og -server for GPS-baserte programmer.

De tilgjengelige alternativene kan variere.

## Innstillinger for tilpassing

#### Velg Meny > Kontr.panel > Innstillinger og Generell > Tilpasning.

#### Displayinnstillinger

Velg **Display** > **Lyssensor** for å angi hvor mye lys enheten trenger før bakgrunnsbelysningen slås på.

Velg **Display** > **Skriftstørrelse** for å endre skriftstørrelsen.

Velg **Display** > **Tidsavbrudd strømsparer** for å justere hvor lenge displayet kan være inaktivt før skjermspareren aktiveres.

Velg **Display** > **Velkomstmelding/logo** hvis du ønsker en velkomsthilsen eller velkomstlogo på displayet. Du kan enten velge standard velkomsthilsen, skrive din egen tekst eller velge et bilde.

Velg **Display** > **Tidsavbrudd for lys** for å angi hvor raskt **116** lyset på displayet skal slås av etter siste tastetrykk.

#### Toneinnstillinger

Velg Meny > Kontr.panel > Innstillinger.

Velg Generell > Tilpasning > Toner og blant følgende:

- Ringetone Velg en ringetone fra listen, eller velg Last ned lyder for å åpne en bokmerkemappe som inneholder en liste over bokmerker, for å laste ned toner via nettleseren. Hvis du har to alternative telefonlinjer i bruk, kan du angi en ringetone for hver linje.
- Videosamtaletone Velg en ringetone for videoanrop.
- Si hvem som ringer Hvis du velger denne innstillingen og noen i kontaktlisten prøver å ringe deg, vil du høre en ringetone som er en kombinasjon av navnet på kontakten og valgt ringetone.
- **Ringetype** Velg hvordan du vil at ringetonen skal varsle.
- Ringevolum Velg volumnivå for ringetonen.
- Varseltone for melding Velg en tone for mottatte tekstmeldinger.
- Varseltone e-post Velg en tone for mottatte epostmeldinger.
- Kalenderalarmtone Velg en tone for kalendervarslinger.
- Klokkealarmtone Velg en tone for klokkealarmer.
- Vibrerende varsling Angi at enheten skal vibrere når du mottar et anrop eller en melding.
- Tastevolum Angi volumnivå for tastetonene.
- Varseltoner Slå varslingstonene på eller av.

#### Språkinnstillinger

Velg Meny > Kontr.panel > Innstillinger og Generelt > Tilpasning > Språk.

- Telefonspråk Angi språk for enheten.
- Skrivespråk Velg språk for å skrive notater og meldinger.
- Ordforslag Aktiver intelligent ordbok.
- Inntastingsvalg Angi innstillingene for logisk skriving.

#### **Blatastlys**

#### Velg Meny > Kontr.panel > Innstillinger og Generell > Tilpasning > Varslingslys.

Hvis du vil stille blatasten til å blinke sakte når du ikke bruker enheten, velger du V.mod. pust. lys.

Hvis du vil at blatasten skal blinke raskt når du har et tapt anrop eller en ny melding, velger du Varslingslys, angir blinketid og velger hvilke hendelser du vil varsles om.

#### Innstillinger for ett-trykkstaster

Velg Meny > Kontr.panel > Innstillinger og Generell > Tilpasning > One-touch-tas..

Hvis du vil angi hvilket program og hvilken oppgave som åpnes når du trykker på en ett-trykkstast, velger du tasten ogValg > Åpne.

Velg **Gjenopprett standard** for å gjenopprette forhåndsinnstilte programmer og oppgaver.

#### Innstillinger for dato og klokkeslett

#### Velg Meny > Kontr.panel > Innstillinger og Generell > Dato og tid.

Velg blant følgende alternativer:

- Dato og Tid Angi gjeldende dato og klokkeslett.
- Tidssone Angi tidssone.
- Datoformat og Datoskilletegn Angi datoformat og skilletegn.
- Tidsformat og Tidsskilletegn Velg om du vil bruke 12-timers eller 24-timers klokkesystem, og hvilket symbol som skal skille timer og minutter.
- Klokketype Angi klokketype.
- Klokkealarmtone Velge tonen som brukes for klokkealarmen.
- Slumreintervall Angi slumreintervall for klokkealarmen.
- Arbeidsdager Angi hvilke ukedager som skal være arbeidsdager.
- Autom. tidsoppdatering Oppdatere klokkeslett, dato og tidssoneinformasjon automatisk (nettverkstjeneste).

### Tilbehørsinnstillinger

Velg Meny > Kontr.panel > Innstillinger og Generell > Ekstrautstyr.

Hvis du vil angi hvilken profil som aktiveres når du kobler tilbehør til enheten, velger du tilbehøret og **Standardprofil**.

Hvis du vil angi at enheten skal svare på anrop automatisk etter 5 sekunder når tilbehør er koblet til enheten, velger du tilbehøret og Automatisk svar > På. Hvis ringetypen er satt til Ett pip eller Lydløs i valgt profil, er automatisk svar deaktivert.

Hvis du vil at enheten skal lyse mens den er tilkoblet tilbehør, velger du **Belysning** > På. Dette alternativet er bare tilgjengelig for enkelte typer tilbehør.

118

## Sensorinnstillinger

Velg Meny > Kontr.panel > Innstillinger og Generell > Sensorer.

Velg **Snukontroll** for å stille inn enheten slik at den demper innkommende samtaler eller alarmer når du snur enheten opp ned.

## Sikkerhetsinnstillinger

#### Sikkerhetsinnstillinger

#### Velg Meny > Kontr.panel > Innstillinger og Generell > Sikkerhet.

Du kan velge fra følgende:

- Telefon og SIM-kort Endre sikkerhetsinnstillingene for enheten og SIM-kortet.
- Sertifikatbehandling Administrer sikkerhetssertifikater.
- Beskyttet innhold Endre innstillingene for DRMbeskyttet innhold.
- Sikkerhetsmodus Administrer sikkerhetsmodulen.

Unngå å bruke koder som ligner på nødnumre, for å forhindre utilsiktet oppringing av nødnummeret. Koder vises som stjerner. Når du endrer en kode, skriver du inn du gjeldende kode, og deretter den nye koden to ganger.

#### Sikkerhet for enhet og SIM-kort

Hvis du vil endre PIN-koden, velger du **Telefon og SIM**kort > PIN-kode. Den nye koden må bestå av 4 til 8 sifre. PIN-koden beskytter SIM-kortet mot uautorisert bruk og leveres sammen med SIM-kortet. Etter tre påfølgende mislykkede forsøk på å angi PIN-koden, blokkeres koden, og du må bruke PUK-koden til å oppheve blokkeringen før du kan bruke SIM-kortet igjen.

Velg Telefon og SIM-kort > Automatisk systemlås for at tastaturet skal låses automatisk etter en gitt periode.

Du kan angi at enheten automatisk skal låses etter en viss tid. Da kan den bare brukes hvis korrekt låsekode angis. For å gjøre dette velger du Telefon og SIM-kort > Autom. telefonlås. Tast inn et tall for dette tidsavbruddet i minutter, eller velg Ingen for å slå av den automatiske systemlåsen. Når enheten er låst, kan du likevel besvare innkommende anrop samt ringe det offisielle nødnummeret som er programmert i enheten.

Velg **Telefon og SIM-kort** > **Låskode** for å angi en ny låsekode. Den forhåndsinnstilte låsekoden er 12345. Oppgi den gamle koden og deretter den nye koden to ganger. Den nye koden kan være 4-255 tegn lang. Du kan bruke både bokstaver og tall, og både stor og liten bokstav er mulig. Du vil bli varslet av enheten dersom låsekoden ikke er riktig formatert.

# Gjenopprette opprinnelige innstillinger

Hvis du vil gjenopprette de opprinnelige enhetsinnstillingene Meny > Kontr.panel > Innstillinger og Generell > Fabrikkinnstill.. For å gjøre dette må du ha enhetens låsekode. Etter tilbakestilling kan det ta lenger tid før enheten slår seg på. Dokumenter, kontaktinformasjon, kalenderoppføringer og filer er upåvirkede.

### Lokaliseringsinnstillinger

Velg Meny > Kontr.panel > Innstillinger og Generell > Lokalisering.

Hvis du vil bruke en bestemt lokaliseringsmetode for å finne ut hvor enheten befinner seg, velger du Lokaliseringsmetoder.

Velg Lokaliseringsserver for å velge en lokaliseringsserver.

Hvis du vil velge hvilket målesystem du ønsker å bruke for hastighet og lengde, velger du Notasjonspreferanser > Målesystem.

Hvis du vil definere visningsformatet for koordinatinformasjonen på enheten, velger du Notasjonspreferanser > Koordinatformat.

### E-posttastinnstillinger

Velg Meny > Kontr.panel > Innstillinger og Generell.

Du velger hvilken postkasse du vil åpne med e-posttasten ved å velge Innst. e-posttast > E-posttast og trykke på blatasten.

## Telefoninnstillinger

Velg Meny > Kontr.panel > Innstillinger og Telefon. Velg blant følgende:

- Anrop Angi generelle anropsinnstillinger.
- Viderekobling Angi innstillinger for viderekobling av samtaler. <u>Se Viderekobling, s. 33.</u>

- Anropssperring Angi innstillinger for anropssperring. <u>Se Anropssperring, s. 33.</u>
- Nettverk Justere nettverksinnstillingene.

### Anropsinnstillinger

Velg Meny > Kontr.panel > Innstillinger og Telefon > Anrop.

Velg blant følgende:

- Send anrops-ID Vise telefonnummeret ditt til personen du ringer til.
- Send min nettanrops-ID Vis nettanropsadressen din til personen du ringer, ved å bruke et Internettanrop. Denne innstillingen er bare tilgjengelig hvis du har angitt innstillinger for Internett-anrop.
- Samtale venter Stille inn enheten til å varsle seg om innkommende anrop under en samtale (nettverkstjeneste).
- Internett-anrop venter Angi at enheten skal varsle deg om et nytt innkommende Internett-anrop mens en samtale pågår. Denne innstillingen er bare tilgjengelig hvis du har angitt innstillinger for Internett-anrop.
- Internett-anropsvarsling Velg På for å aktivere varsling om innkommende Internett-anrop på enheten. Hvis du velger Av, får du bare et varsel hvis du har et tapt anrop. Denne innstillingen er bare tilgjengelig hvis du har angitt innstillinger for Internett-anrop.
- Avvise anrop med melding Avvise et anrop og sende en tekstmelding til oppringeren.
- Meldingstekst Skrive standardmeldingen som sendes når du avviser et anrop.
- Egen video i mot. anrop Tillate eller avslå videosending under et videoanrop fra enheten.

119

- **Bilde i videoanrop** Vise et stillbilde hvis video ikke sendes under et videoanrop.
- Gjenta automatisk Stille inn enheten til å gjøre maksimalt ti forsøk på å få forbindelse etter et mislykket oppringningsforsøk. Hvis du vil stoppe gjentatt automatisk oppringning, trykker du avslutningstasten.
- Vis samtalevarighet Vise samtalevarigheten under samtalen.
- Sammendrag Vise samtalevarigheten etter samtalen.
- Hurtigvalg Aktivere hurtigvalg.
- Valgfri svartast Aktivere svar med en hvilken som helst tast.
- Linje i bruk Denne innstillingen (nettverkstjeneste) vises bare hvis SIM-kortet støtter to abonnentnumre, det vil si to telefonlinjer. Velg hvilken telefonlinje du vil bruke til å ringe og sende tekstmeldinger. Du kan svare på anrop på begge linjer, uavhengig av hvilken linje du har valgt. Hvis du velger Linje 2 og du ikke abonnerer på denne nettverkstjenesten, vil du ikke kunne ringe. Når linje 2 er valgt, vises 2 på startskjermen.
- Linjebytte Forhindre linjevalg (nettverkstjeneste), hvis dette støttes av SIM-kortet. Hvis du vil endre denne innstillingen, trenger du PIN2-koden.
- **Støyreduksjon** Aktiver aktiv støyreduksjon for høyttaler.
- Søk etter kontakt Aktiver kontaktsøk på startskjermen.

## Nettverksinnstillinger

120 Velg Meny > Kontr.panel > Innstillinger og Telefon > Nettverk. Hvis du vil velge nettverksmodus, velger du Nettverksmodus og Dobbeltmodus, UMTS eller GSM. I dobbeltmodus veksler enheten automatisk mellom nettverk.

Tips: Med UMTS får du raskere dataoverføring, men det kan bruke mer batteristrøm og redusere batteriets levetid. Hvis du er i regioner som har både GSM- og UMTS-nettverk, og velger Dobbeltmodus, kan det forårsake kontinuerlig hopping mellom de to nettverkene, som også bruker mer batteristrøm.

Hvis du vil velge operatør, velger du **Valg av operatør** og **Manuelt** for å velge blant tilgjengelige nettverk, eller **Automatisk** for å stille enheten til å velge nettverk automatisk.

Hvis du vil stille inn enheten til å vise når den brukes i et mikrocellulært nettverk (MCN), velger du Vis celleinfo > På.

## Tilkoblingsinnstillinger

## Velg Meny > Kontr.panel > Innstillinger og Tilkobling.

Velg blant følgende:

- Bluetooth Redigere Bluetooth-innstillingene.
- USB Redigere innstillingene for datakabel.
- Nettverksmål Angi nye eller rediger eksisterende tilgangspunkter. Enkelte eller alle tilgangspunkter kan være forhåndsinnstilt på enheten av tjenesteleverandøren, og det kan hende du ikke kan endre, opprette, redigere eller fjerne dem.
- VPN Administrere innstillinger for virtuelle, private nettverk.

- Pakkedata Angi når pakkedatanettverk er tilkoblet, og angi tilgangspunkt hvis du bruker enheten som et modem for en datamaskin.
- Trådløst LAN Still inn enheten slik at den viser en indikator når et trådløst, lokalt nettverk (WLAN) er tilgjengelig, og angi hvor ofte enheten skal søke etter nettverk.
- Videodeling Aktiver videodeling, velg SIP-profilen for videodeling og angi innstillingene for videolagring.
- **SIP-innstillinger** Vise eller lage SIP-profiler (Session Initiation Protocol).
- XDM-profil Opprette en XDM-profil. XDM-profilen kreves for mange kommunikasjonsprogrammer, for eksempel tilstedestatus.
- Tilstedestatus Rediger innstillingene for tilstedestatus (nettverkstjeneste). Kontakt tjenesteleverandøren for å registrere deg i tjenesten.
- Fjerntilk.disker Koble enheten til en ekstern stasjon.
- Konfigurasjoner Vis eller slett klarerte servere som enheten kan motta konfigureringsinnstillinger fra.
- APN-kontroll Sperre pakkedatatilkoblinger.

### Tilgangspunkter

#### **Opprette et nytt tilgangspunkt**

#### Velg Meny > Kontr.panel > Innstillinger og Tilkobling > Nettverksmål.

Det kan hende du kan motta tilgangspunktinnstillinger i en melding fra en tjenesteleverandør. Enkelte eller alle tilgangspunktene kan være forhåndsinnstilt på enheten av tjenesteleverandøren, og det kan hende du ikke kan endre, opprette, redigere eller fjerne dem.

- indikerer et beskyttet tilgangspunkt
- 🚔 indikerer et pakkedatatilgangspunkt
- (<u>ନ</u>) indikerer et WLAN-tilgangspunkt

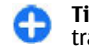

**Tips:** Du kan opprette Internett-tilgangspunkter i et trådløst LAN med veiviseren for trådløst LAN.

Hvis du vil opprette et nytt tilgangspunkt, velger du **Tilgangspunkt**. Enheten ber deg kontrollere tilgjengelige tilkoblinger. Etter søket vises tilgjengelige tilkoblinger, og disse kan deles av et nytt tilgangspunkt. Hvis du hopper over dette trinnet, blir du bedt om å velge en tilkoblingsmetode og angi nødvendige innstillinger.

Hvis du vil redigere innstillingene til et tilgangspunkt, velger du én av tilgangspunktgruppene, velger et tilgangspunkt og Valg > Rediger. Følg instruksjonene fra tjenesteleverandøren for å redigere følgende:

- Tilkoblingsnavn Angi et navn for tilkoblingen.
- Databærer Velg datatilkoblingstype.

Bare enkelte av innstillingsfeltene er tilgjengelige, avhengig av hvilken datatilkobling du velger. Fyll ut alle feltene merket med Må angis eller med en rød \*. Andre felter kan være tomme, med mindre tjenesteleverandøren har gitt beskjed om noe annet.

Hvis du skal bruke en datatilkobling, må tjenesteleverandøren støtte denne funksjonen og, om nødvendig, aktivere den for SIM-kortet.

#### Opprette tilgangspunktgrupper

Velg Meny > Kontr.panel > Innstillinger og Tilkobling > Nettverksmål. I noen programmer kan du bruke tilgangspunktgrupper for å koble til et nettverk.

Du kan opprette en gruppe som består av flere tilgangspunkter, og definere i hvilken rekkefølge tilgangspunktene skal brukes for å koble til et nettverk. Da slipper du å velge hvilket tilgangspunkt som skal brukes, hver gang enheten prøver å koble til et nettverk.

Du kan for eksempel legge til trådløst LAN (WLAN) og pakkedatatilgangspunkt til en Internetttilgangspunktgruppe og bruke gruppen når du surfer på Internett. Hvis du gir WLAN-tilgangspunktet høyeste prioritet, kobler enheten til Internett via en WLANtilkobling, hvis dette er tilgjengelig, og via en pakkedatatilkobling hvis WLAN ikke er tilgjengelig.

Velg Valg > Administrer > Nytt mål for å opprette en ny tilgangspunktgruppe.

Velg gruppen og Valg > Nytt tilgangspunkt for å legge til tilgangspunkt i en tilgangspunktgruppe. Hvis du vil kopiere et eksisterende tilgangspunkt fra en annen gruppe, velger du gruppen, blar til et eksisterende tilgangspunkt og velger Valg > Organiser > Kopier til annet mål.

Hvis du vil endre prioriteringsrekkefølge for tilgangspunktene i en gruppe, blar du til et tilgangspunkt og velger Valg > Organiser > Endre prioritet.

#### Pakkedatatilgangspunkter

Velg Meny > Kontr.panel > Innstillinger og Tilkobling > Nettverksmål > Tilgangspunkt, og følg instruksjonene på skjermen. Du kan også åpne en av tilgangspunktgruppene og velge et tilgangspunkt merket med . Følg instruksjonene fra tjenesteleverandøren for å redigere følgende:

- Tilgangspunktnavn Tilgangspunktnavnet får du fra tjenesteleverandøren.
- **Brukernavn** Du kan trenge brukernavnet når du oppretter en datatilkobling, og dette får du vanligvis fra tjenesteleverandøren.
- Bekreft passord Hvis du vil stille enheten til å be om et passord hver gang du logger deg på en server, eller hvis du ikke vil lagre passordet på enheten, velger du Ja.
- Passord Du kan trenge et passord når du oppretter en datatilkobling, og dette får du vanligvis fra tjenesteleverandøren.
- Godkjenning Velg Sikker hvis du alltid vil sende passordet kryptert, eller Normal hvis du vil sende passordet kryptert når det er mulig.
- **Startside** Avhengig av tilgangspunktet du setter opp, skriver du enten inn webadressen eller adressen til sentralen for multimediemeldinger.
- Bruk tilgangspunkt Velg Etter bekreftelse for å angi at enheten skal be om bekreftelse før koblingen som bruker dette tilgangspunktet, opprettes, eller Automatisk for å angi at enheten skal koble til destinasjonen automatisk ved hjelp av dette tilgangspunktet.

Velg Valg > Avanserte innstillinger og deretter blant følgende:

- Nettverkstype Velg Internett-protokolltypen for overføring av data til og fra enheten. De andre innstillingene er avhengig av den valgte nettverkstypen.
- IP-adresse telefon (kun IPv4) Angi IP-adressen til enheten.

122

- DNS-adresser Angi IP-adressene til den primære og sekundære DNS-serveren, hvis tjenesteleverandøren krever det. Kontakt tjenesteleverandøren for Internett for å få disse adressene.
- Proxy-serveradresse Angi adressen til proxyserveren.
- **Proxy-portnummer** Angi portnummeret til proxyserveren.

#### Internett-tilgangspunkter for WLAN

Velg Meny > Kontr.panel > Innstillinger og Tilkobling > Nettverksmål > Tilgangspunkt, og følg instruksjonene på displayet. Du kan også åpne en av tilgangspunktgruppene, velge et tilgangspunkt merket med (m), og velge Valg > Rediger.

Følg instruksjonene fra tjenesteleverandøren for å redigere følgende:

- WLAN-nettverksnavn Velg Angi manuelt eller Søk etter nettverk. Hvis du velger et eksisterende nettverk, vil WLAN-nettverksmodus og WLANsikkerhetsmodus bestemmes av innstillingene på tilgangspunktenheten.
- Nettverkstatus Angi om nettverksnavnet vises.
- WLAN-nettverksmodus Velg Ad-hoc for å opprette et ad-hoc-nettverk og tillate at enheter sender og mottar data direkte. Du behøver ikke et WLANtilgangspunkt. I et ad hoc-nettverk må alle enheter bruke samme WLAN-nettverksnavn.
- WLAN-sikkerhetsmodus Velge krypteringen som er brukt: WEP, 802.1x eller WPA/WPA2. (802.1x og WPA/WPA2 er ikke tilgjengelige for ad hoc-nettverk.) Hvis du velger Åpent nettverk, brukes det ikke

kryptering. Funksjonene WEP, 802.1x og WPA kan kun benyttes hvis de støttes av nettverket.

Bruk tilgangspunkt — Velg Etter bekreftelse for å angi at enheten skal be om bekreftelse før koblingen som bruker dette tilgangspunktet, opprettes, eller Automatisk for å angi at enheten skal koble til destinasjonen automatisk ved hjelp av dette tilgangspunktet.

Velg WLAN-sikkerhetsinnstill. for å angi innstillingene for valgt sikkerhetsmodus.

#### Avanserte WLAN-innstillinger

Velg Valg > Avanserte innstillinger og deretter blant følgende:

- Innstillinger IPv4 Angi IP-adressen til enheten din, subnettets IP-adresse, standard gateway og IPadressene til den primære og sekundære DNS-serveren. Kontakt Internett-tjenesteleverandøren for å få disse adressene.
- Innstillinger IPv6 Angi typen DNS-adresse.
- Ad hoc-kanal (bare for ad hoc-nettverk) Hvis du vil angi et kanalnummer (1–11) manuelt, velger du Brukerdefinert.
- Proxy-serveradresse Angi adressen til proxyserveren.
- **Proxy-portnummer** Angi portnummeret til proxyserveren.

### Pakkedatainnstillinger (GPRS)

Velg Meny > Kontr.panel > Innstillinger og Tilkobling > Pakkedata. Enheten støtter pakkedatakoblinger, som GPRS i GSMnettverket. Når du bruker enheten i GSM- og UMTSnettverk, er det mulig å ha flere aktive datakoblinger samtidig. Tilgangspunkter kan dele en datakobling, og datakoblinger forblir aktive f.eks. under taleanrop.

Hvis du vil angi pakkedatainnstillingene, velger du Pakkedatatilkobling og Når tilgjengelig for å registrere enheten i pakkedatanettverket når du slår på enheten i et støttet nettverk, eller Ved behov for å registrere enheten i et pakkedatanettverk bare når et program eller en handling prøver å etablere en pakkedatakobling. Disse innstillingene påvirker alle tilgangspunkter for pakkedatatilkoblinger. Velg Tilgangspunkt, og angi tilgangspunktnavnet du har fått fra tjenesteleverandøren for å bruke enheten som et pakkedatamodem for datamaskinen. Hvis du vil bruke en høyhastighets datakobling, velger du Tilgang til høyhast.pakke > Aktivert.

### **Innstillinger for WLAN**

Velg Meny > Kontr.panel > Innstillinger og Tilkobling > Trådløst LAN.

Hvis du vil at det skal vises en indikator når et trådløst lokalnett er tilgjengelig der du befinner deg, velger du Vis WLAN-tilgjengelighet > Ja.

Hvis du vil velge intervallet for når enheten skal søke etter tilgjengelige trådløse lokalnett og oppdatere indikatoren, velger du Søk etter nettverk. Denne innstillingen er ikke tilgjengelig hvis du ikke velger Vis WLANtilgjengelighet > Ja.

**124** Hvis du vil stille enheten til å teste Internett-forbindelsen for valgte WLAN, be om tillatelse hver gang eller ikke

utføre tilkoblingstesten, velger du Internetttilkoblingstest > Kjør automatisk, Spør hver gang eller Kjør aldri. Hvis du velger Kjør automatisk eller lar testen bli utført når enheten ber om det, og tilkoblingstesten er fullført, lagres tilgangspunktet i Internett-destinasjoner.

Hvis du vil kontrollere den unike MAC-adressen (Media Access Control) som identifiserer din enhet, taster du inn **\*#62209526#** på startskjermen. MAC-adressen vises.

### Avanserte WLAN-innstillinger

Velg Valg > Avanserte innstillinger. De avanserte innstillingene for trådløst lokalnett blir vanligvis angitt automatisk, og det anbefales ikke å endre dem.

Hvis du vil redigere innstillingene manuelt, velger du Autom. konfigurering > Deaktivert og angir følgende:

- Langt gjentak.intervall Angi maksimalt antall overføringsforsøk hvis enheten ikke mottar bekreftelsessignal fra nettverket.
- Kort gjentak.intervall Angi maksimalt antall overføringsforsøk hvis enheten ikke mottar et "klar til sending"-signal fra nettverket.
- RTS-terskel Velg datapakkestørrelsen som tilgangspunktet for trådløst lokalnett utsteder en forespørsel om å sende med, før sending av pakken.
- TX-strømnivå Velg effektnivået for enheten under sending av data.
- Radio-mål Aktivere eller deaktivere radiomålingene.
- Strømsparer Velg om du vil bruke strømsparingsmekanismen for WLAN for å spare batteristrøm. Hvis du bruker

strømsparingsmekanismen, vil ytelsen til batteriet bli bedre, men det kan svekke funksjonaliteten til WLAN.

Hvis du vil gjenopprette alle innstillinger til opprinnelige verdier, velger du Valg > Gj.opprett std.innst.

# Sikkerhetsinnstillinger for WLAN

Velg Meny > Kontr.panel > Innstillinger og Tilkobling > Nettverksmål > Tilgangspunkt, og følg instruksjonene på skjermen.

Hvis du vil redigere et WLAN-tilgangspunkt, åpner du én av tilgangspunktgruppene og velger et tilgangspunkt merket med (<u>M</u>).

Velg **WLAN-sikkerhetsinnstill.** for å angi innstillingene for valgt sikkerhetsmodus.

### WEP-sikkerhetsinnstillinger

Velg WEP som sikkerhetsmodusen for WLAN.

Krypteringsmetoden WEP (Wired equivalent privacy) krypterer dataene før de blir overført. Brukere som ikke har de nødvendige WEP-nøklene, får ikke adgang til nettverket. Når WEP-sikkerhetsmodusen er i bruk og enheten mottar datapakker som ikke er kryptert med WEP-nøkler, blir dataene forkastet.

I et ad hoc-nettverk må alle enheten bruke den samme WEP-nøkkelen

Velg WLAN-sikkerhetsinnstill. og blant følgende:

• WEP-nøkkel i bruk — Velg ønsket WEP-nøkkel.

- Godkjenningstype Velg Åpen eller Delt.
- WEP-nøkkelinnstill. Rediger innstillingene for WEP-nøkkelen.

### WEP-nøkkelinnstillinger

I et ad hoc-nettverk må alle enheten bruke den samme WEP-nøkkelen

Velg WLAN-sikkerhetsinnstill. > WEP-nøkkelinnstill. og blant følgende:

- WEP-kryptering Velg ønsket lengde for WEPkrypteringsnøkkelen.
- WEP-nøkkelformat Velg om du vil oppgi WEPnøkkeldataene i ASCII- eller Heksadesimal-format.
- WEP-nøkkel Oppgi WEP-nøkkeldataene.

### Sikkerhetsinnstillinger 802.1x

Velg 802.1x som sikkerhetsmodus for WLAN.

**802.1x** godkjenner og autoriserer enheter for tilgang til et trådløst nettverk og nekter tilgang hvis autoriseringsprosessen mislykkes.

Velg WLAN-sikkerhetsinnstill., og velg blant følgende:

- WPA/WPA2 Velg EAP (Extensible Authentication Protocol) eller Forh.delt nøkkel (en hemmelig nøkkel brukt til enhetsidentifikasjon).
- Innstill. EAP-pr.komp. Hvis du valgte WPA/ WPA2 > EAP, velger du hvilke EAP-plugin-moduler som er angitt i enheten, og som skal brukes med tilgangspunktet.
- Forh.delt nøkkel Hvis du valgte WPA/WPA2 > Forh.delt nøkkel, skriver du inn den delte nøkkelen

125

126

som identifiserer enheten for det trådløse lokalnettverket du kobler til.

### WPA-sikkerhetsinnstillinger

Velg WPA/WPA2 som sikkerhetsmodus for WLAN.

Velg WLAN-sikkerhetsinnstill., og velg blant følgende alternativer:

- WPA/WPA2 Velg EAP (Extensible Authentication Protocol) eller Forh.delt nøkkel (en hemmelig nøkkel brukt til enhetsidentifikasjon).
- Innstill. EAP-pr.komp. Hvis du velger WPA/ WPA2 > EAP, velger du hvilke EAP-plugin-moduler som er angitt i enheten, og som skal brukes med tilgangspunktet.
- Forh.delt nøkkel Hvis du velger WPA/WPA2 > Forh.delt nøkkel, skriver du inn den delte nøkkelen som identifiserer enheten for det trådløse lokalnettverket du kobler til.
- Modus for bare WPA2 Hvis du vil tillate både TKIPog AES-koding (Advanced Encryption Standard), velger du Av. Hvis du bare vil tillate AES, velger du På

# Programkomponenter for trådløst lokalnett

Velg Meny > Kontr.panel > Innstillinger og Tilkobling > Nettverksmål og en tilgangspunktgruppe. EAP-pluginmodulene (EAP = Extensible Authentication protocol) brukes i trådløse nettverk for å godkjenne trådløse enheter og godkjenningsservere, og de ulike EAP- pluginmodulene muliggjør bruk av ulike EAP-metoder (nettverkstjeneste).

Du kan vise EAP-pluginmoduler som for tiden er installert på enheten (nettverkstjeneste).

#### EAP-plugin-moduler

- 1. Du kan angi innstillingene for EAP-plugin-moduler ved å velge Valg > Nytt tilgangspunkt og angi et tilgangspunkt som bruker WLAN, som databærer.
- 2. Velg 802.1x eller WPA/WPA2 som sikkerhetsmodusen.
- 3. Velg WLAN-sikkerhetsinnstill. > WPA/WPA2 > EAP > Innstill. EAP-pr.komp..

#### Bruke EAP-plugin-moduler

Du bruker en EAP-plugin-modul når du kobler til et trådløst lokalnett ved hjelp av tilgangspunktet, ved å velge ønsket plugin-modul og Valg > Aktiver. EAP-plugin-modulene som er aktivert for bruk med dette tilgangspunktet, er angitt med et merke. Hvis du ikke vil bruke en pluginmodul, velger du Valg > Deaktiver.

Du kan endre innstillingene for EAP-plugin-moduler ved å velge Valg > Rediger.

Du kan endre prioriteten for innstillingene for EAP-pluginmoduler ved å velge Valg > Høyere prioritet hvis du vil prøve å bruke plugin-modulen før andre plugin-moduler når du kobler til nettverket med dette tilgangspunktet, eller Valg > Lavere prioritet hvis du vil bruke denne plugin-modulen for nettverksgodkjenning etter at du har prøvd andre plugin-moduler.

Se hjelpefunksjonen i enheten for mer informasjon om EAP-plugin-moduler.

# SIP-innstillinger (Session initiation protocol)

Velg Meny > Kontr.panel > Innstillinger og Tilkobling > SIP-innstillinger.

SIP brukes til å opprette, endre og avslutte enkelte typer kommunikasjonsøkter med én eller flere deltakere (nettverkstjeneste). Typiske kommunikasjonsøkter er videodeling og Internett-anrop. SIP-profiler inkluderer innstillinger for disse øktene. SIP-profilen som brukes som standard for en kommunikasjonsøkt, er understreket.

Hvis du vil opprette en SIP-profil, velger du Valg > Ny SIPprofil > Bruk standardprofil eller Bruk en eksist. profil.

Hvis du vil velge SIP-profilen som skal brukes som standard for kommunikasjonsøkter, velger du Valg > Standardprofil.

### **Redigere SIP-profiler**

Velg Meny > Kontr.panel > Innstillinger og Tilkobling > SIP-innstillinger.

Velg Valg > Rediger og deretter blant følgende:

- Profilnavn Angi et navn for SIP-profilen.
- Tjenesteprofil Velg IETF eller Nokia 3GPP.
- Standardmål Velg destinasjonen som skal brukes for Internett-koblingen.
- Standard tilgangspunkt Velg tilgangspunktet som skal brukes til Internett-tilkoblingen.
- Offentlig brukernavn Skriv inn brukernavnet som du har fått fra tjenesteleverandøren.

- Bruk komprimering Angi om komprimering skal brukes.
- **Registrering** Velg registreringsmodus.
- Bruk sikkerhet Angi om sikkerhetsforhandling brukes.
- Proxy-server Angi proxy-serverinnstillingene for denne SIP-profilen.
- Registreringsserver Angi registreringsserverinnstillingene for denne SIPprofilen.

### **Redigere SIP-proxyservere**

Velg Valg > Ny SIP-profil eller Rediger > Proxyserver.

Proxy-servere er servere mellom en lesertjeneste og brukerne som brukes av noen tjenesteleverandører. Disse serverne kan gi ekstra sikkerhet og raskere tilgang til tjenesten.

Velg blant følgende:

- Adresse proxy-server Skriv inn vertsnavnet eller IP-adressen for proxyserveren som brukes.
- Område Skriv området til proxy-serveren.
- Brukernavn og Passord Skriv inn brukernavnet og passordet for proxy-serveren.
- Tillat løs ruting Angi om løs ruting er tillatt.
- Transporttype Velg UDP, Automatisk eller TCP.
- **Port** Skriv portnummeret til proxy-serveren.

### **Redigere registreringsservere**

Velg Valg > Ny SIP-profil eller Rediger > Registrerings- 127 server.

Innstillinger

Velg blant følgende:

- Adr. registreringsserver Skriv inn vertsnavnet eller IP-adressen for registreringsserveren som brukes.
- Område Skriv området til registreringsserveren.
- Brukernavn og Passord Skriv inn brukernavnet og passordet for registreringsserveren.
- Transporttype Velg UDP, Automatisk eller TCP.
- **Port** Skriv inn registreringsserverens portnummer.

### Konfigureringsinnstillinger

#### Velg Meny > Kontr.panel > Innstillinger og Tilkobling > Konfigurasjoner.

Du kan motta meldinger fra tjenesteleverandøren eller administrasjonen for bedriftsinformasjon med konfigurasjonsinnstillinger for klarerte servere. Disse innstillingene lagres automatisk i Konfigurasjoner. Du vil kanskje motta konfigurasjonsinnstillinger for tilgangspunkter, multimedie- eller e-posttjenester eller synkroniseringsinnstillinger fra klarerte servere.

Hvis du vil slette konfigurasjoner for en klarert server, velger du Valg > Slett. Konfigureringsinnstillingene for andre programmer som tilbys av denne serveren, slettes også.

### Sperre pakkedata

Velg Meny > Kontr.panel > Innstillinger og Tilkobling > APN-kontroll. Med tilgangspunktkontrolltjenesten kan du bare begrense pakkedatakoblinger fra enheten til enkelte tilgangspunkt. SIM-kortet støtter kanskje ikke kontrolltjenesten for tilgangspunkt. Hvis du vil ha mer informasjon, ta kontakt med tjenesteleverandøren.

Hvis du vil begrense pakkedatatilkoblinger fra enheten, velger du Valg > Aktiver begrensninger. Du trenger PIN2-koden for å aktivere og deaktivere tilgangspunktkontrollen, samt for å redigere tilgangspunkter for pakkedata på kontrollisten.

Hvis du vil legge til tilgangspunkter som kan brukes for pakkedatatilkoblinger i kontrollisten, velger du Valg > Legg til navn manuelt. For å aktivere tilkoblinger til et operatørangitt tilgangspunkt må du først opprette et tomt tilgangspunkt.

Hvis du vil fjerne tilgangspunkter fra listen, velger du Valg > Fjern.

## Programinnstillinger

Velg Meny > Kontr.panel > Innstillinger og Programmer.

Velg et program fra listen for å endre innstillingene.

## **Snarveier**

Her er noen av de tilgjengelige tastatursnarveiene på enheten. Snarveier kan hjelpe deg til å bruke programmene mer effektivt.

## Vanlige snarveier

| Av/på-tast                           | Hold inne for å slå enheten på eller av.<br>Trykk én gang for å veksle mellom<br>profiler. |  |
|--------------------------------------|--------------------------------------------------------------------------------------------|--|
| Symboltast                           | Trykk og hold nede for å aktivere eller<br>deaktivere Bluetooth-tilkobling.                |  |
| Ctrl-tast                            | Trykk og hold nede for å aktivere eller<br>deaktivere Lydløs-profil.                       |  |
| Ctrl + C                             | Kopiere tekst.                                                                             |  |
| Ctrl + V                             | Lime inn tekst.                                                                            |  |
| Ctrl + X                             | Klippe ut tekst.                                                                           |  |
| Ctrl + A                             | Velg alle.                                                                                 |  |
| Startdisplay                         |                                                                                            |  |
| Venstre valgtast<br>+ høyre valgtast | Lås og lås opp tastaturet.                                                                 |  |
| Ringetast                            | Åpne anropsloggen.                                                                         |  |

| 0                | Hold inne for å åpne startsiden i<br>nettleseren.                                                                                                    |
|------------------|----------------------------------------------------------------------------------------------------|
| 1                | Hold inne for å ringe til<br>talepostkassen.                                                                                                    |
| Talltaster (2–9) | Ringe til et telefonnummer ved hjelp<br>av hurtigvalg. Du må først aktivere<br>hurtigvalg i Meny > Kontr.panel og<br>Innstillinger > Telefon > Anrop ><br>Hurtigvalg. |

#### Internett-snarveier

| * | Zoome inn på siden.                         |
|---|---------------------------------------------|
| # | Zoome ut på siden.                          |
| 0 | Gå til startsiden.                          |
| 1 | Vis verktøylinjen                           |
| 2 | Åpne dialogboksen for søk.                  |
| 3 | Gå tilbake til forrige side.                |
| 4 | Lagre gjeldende webside som et<br>bokmerke. |
| 5 | Åpne kartet over hurtigtaster.              |
| 6 | Oppdater gjeldende side.                    |
| 7 | Vis siden i fullskjerm.                     |

Snarveier

| Vise sideoversikten.                                                                               |
|----------------------------------------------------------------------------------------------------|
| Åpne dialogboksen for å skrive en ny webadresse.                                                   |
|                                                                                                    |
| Opprett en ny e-postmelding.                                                                       |
| Fjerne valgte e-postmeldinger.                                                                     |
| Opprette et svar til avsenderen av meldingen.                                                      |
| Opprett en svarmelding til<br>avsenderen og alle andre mottakere.                                  |
| Videresende e-postmeldingene.                                                                      |
| Åpne neste e-postmelding.                                                                          |
| Åpne forrige e-postmelding.                                                                        |
| Åpne valgt e-postmelding.                                                                          |
| Endre meldingens oppfølgingsstatus.                                                                |
| Flytt opp en side i e-postmeldingen.                                                               |
| Flytt ned en side i e-postmeldingen.                                                               |
| Gå til den første e-postmeldingen i<br>postkassen eller gå til begynnelsen av<br>en e-postmelding. |
| Gå til den første e-postmeldingen i<br>postkassen eller gå til slutten av en e-<br>postmelding.    |
|                                                                                                    |

| м          | Åpne listen over e-postmapper for flytting av meldinger. |  |
|------------|----------------------------------------------------------|--|
| U          | Endre lest-/uleststatus for en e-<br>postmelding.        |  |
| E          | Godta en møteforespørsel.                                |  |
| G          | Midlertidig godta en møteforespørsel.                    |  |
| V          | Avslå en møteforespørsel.                                |  |
| w          | Sorter e-postmeldinger                                   |  |
| I          | Utvide og slå sammen meldingene.                         |  |
| Z          | Start synkroniseringen.                                  |  |
| S          | Start søket.                                             |  |
| Kalender-s | Kalender-snarveier for tastatur                          |  |
| Α          | Åpne timeplanvisningen.                                  |  |
| D          | Åpne dagsvisningen.                                      |  |
| w          | Åpne ukesvisningen.                                      |  |
| м          | Åpne månedsvisningen.                                    |  |
| Т          | Åpne gjøremålsvisningen.                                 |  |

Legge til et nytt møte.

Ν

## Feilsøking

Du finner svar på vanlige spørsmål om enheten på www.nokia.com/support.

#### Sp: Hva er min låse-, PIN- eller PUK-kode?

Sv: Standard låskode er 12345. Kontakt forhandleren av enheten hvis du glemmer eller mister låskoden. Hvis du glemmer eller mister en PIN- eller PUK-kode, eller hvis du ikke har mottatt en slik kode, kan du kontakte nettverkstjenesteleverandøren.

## Sp: Hvordan lukker jeg et program som ikke svarer?

Sv: Hold inne hjemtasten. Bla til programmet, og trykk på tilbaketasten for å lukke programmet.

#### Sp: Hvorfor virker bildene uskarpe?

Sv: Kontroller at beskyttelsesvinduet for kameralinsen er rent.

#### Sp: Hvorfor vises manglende, misfargede eller lyse punkter på displayet hver gang jeg slår på enheten?

Sv: Dette er karakteristisk for denne typen display. Noen display kan inneholde piksler eller punkter som forblir på eller av. Dette er normalt, og ikke en feil.

## Sp: Hvorfor finner jeg ikke min venns enhet når jeg bruker Bluetooth-tilkobling?

Sv: Kontroller at begge enhetene er kompatible, har aktivert Bluetooth-tilkobling og ikke er i skjult modus. Kontroller også at avstanden mellom enhetene ikke er mer enn 10 meter og at det ikke er vegger eller andre hindringer mellom enhetene.

#### Sp: Hvorfor kan jeg ikke lukke en Bluetoothtilkobling?

Sv: Hvis en annen enhet er tilkoblet enheten din, kan du lukke tilkoblingen ved hjelp av den andre enheten eller ved å deaktivere Bluetooth-tilkoblingen. Velg Meny > Kontr.panel > Tilkobling > Bluetooth og Bluetooth > Av.

#### Sp: Hvorfor kan jeg ikke se tilgangspunktet for et trådløst LAN (WLAN) når jeg vet at jeg er innenfor det riktige området?

Sv: Kontroller at Frakoblet-profilen ikke er aktivert på enheten.

Det kan hende at tilgangspunktet for WLAN bruker skjult SSID (Service Set Identifier). Du kan bare få tilgang til nettverk som bruker skjult SSID, hvis du vet riktig SSID og har opprettet et tilgangspunkt for WLAN for nettverket på din Nokia-enhet.

132

Kontroller at WLAN-tilgangspunktet ikke er på kanalene 12–13, ettersom de ikke kan tilknyttes.

#### Sp: Hvordan slår jeg av WLAN på Nokiaenheten?

Sv: WLAN på Nokia-enheten deaktiveres når du ikke er tilkoblet, ikke prøver å koble til et annet tilgangspunkt eller ikke søker etter tilgjengelige nettverk. Hvis du vil redusere batteriforbruket ytterligere, kan du angi at Nokia-enheten ikke skal søke, eller søke sjeldnere, etter tilgjengelige nettverk i bakgrunnen. WLAN deaktiveres mellom bakgrunnssøk.

Hvis du vil stoppe bakgrunnssøk, velger du Meny > Kontr.panel > Innstillinger og Tilkobling > Trådløst LAN > Vis WLAN-tilgjengelighet > Aldri. Du kan imidlertid søke manuelt etter tilgjengelige WLAN-nettverk og koble til dem som vanlig.

Du øker bakgrunnsøkintervallet ved å velge Vis WLANtilgjengelighet > Ja og angi intervallet i Søk etter nettverk.

#### Sp: Hvorfor kan jeg ikke surfe på nettet selv om WLAN-tilkoblingen er aktiv og IP-innstillingene er riktige?

Sv: Kontroller at du har angitt riktige proxy-innstillinger for HTTP/HTTPS i de avanserte innstillingene til WLANtilgangspunktet.

Sp: Hvordan kontrollerer jeg signalkvaliteten på WLAN-tilkoblingen? — Velg Meny > Kontr.panel > Tilkobling > Tilk.beh. og Aktive datatilkoblinger > Valg > Detaljer. Hvis signalkvaliteten er dårlig til moderat, må du regne med tilkoblingsproblemer. Prøv igjen nærmere tilgangspunktet.

## Sp: Hvorfor har jeg problemer med sikkerhetsmodusen?

Sv: Kontroller at sikkerhetsmodusen er riktig konfigurert, og at det er den samme som nettverket bruker. For å kontrollere sikkerhetsmodusen som nettverket bruker, velger du Meny > Kontr.panel > Tilkobling > Tilk.beh. og Aktive datatilkoblinger > Valg > Detaljer.

Kontroller også følgende: at du har riktig WPA-modus (forhåndsdelt nøkkel eller EAP), at du har deaktivert alle unødige EAP-typer og at alle EAP-innstillingene er riktige (passord, brukernavn, sertifikater).

## Sp: Hvorfor kan jeg ikke velge en kontakt for meldingene?

Sv: Kontaktkortet inneholder ikke et telefonnummer, en adresse eller en e-postadresse. Velg Meny > Kontakter og rediger kontaktkortet.

## Sp: Meldingen Henter melding vises kort. Hva skjer?

Sv: Enheten forsøker å hente en multimediemelding fra sentralen for multimediemeldinger. Meldingen vises bare hvis du har valgt Meny > Meldinger og Valg > Innstillinger > Multimediemelding > Multimediehenting > Alltid automatisk. Kontroller at innstillingene for multimediemeldinger er riktige, og at det ikke er noen feil i telefonnumre eller adresser.

#### Sp: Hvordan kan jeg avslutte datatilkoblingen når enheten starter en datatilkobling igjen og igjen?

Sv: Det kan hende enheten forsøker å hente en multimediemelding fra sentralen for

multimediemeldinger. Du kan hindre enheten i å foreta en datatilkobling ved å velge Meny > Meldinger og Valg > Innstillinger > Multimediemelding > Multimediehenting > Manuell for at sentralen for multimediemeldinger skal lagre meldingene slik at de kan hentes senere, eller Av for å overse alle innkommende multimediemeldinger. Hvis du velger Manuell, mottar du en varsling når det er en ny multimediemeldinger. Hvis du velger Av, oppretter ikke enheten nettverkstilkoblinger relatert til multimediemeldinger.

Hvis du vil at enheten skal bruke en pakkedatatilkobling bare hvis du starter et program eller en handling som krever det, velger du Meny > Kontr.panel > Innstillinger og Tilkobling > Pakkedata > Pakkedatatilkobling > Ved behov.

Hvis dette ikke hjelper, må du starte enheten på nytt.

#### Sp: Hvordan sparer jeg batteristrøm?

Sv: Mange av funksjonene i enheten bruker mer batteristrøm og reduserer batteriets levetid. Gjør følgende for å spare batteristrøm:

- Slå av Bluetooth-tilkoblingen når du ikke bruker den.
- Stopp bakgrunnssøk etter WLAN. Velg Meny > Kontr.panel > Innstillinger og Tilkobling > Trådløst LAN > Vis WLAN-tilgjengelighet > Aldri. Du kan imidlertid søke manuelt etter tilgjengelige WLAN-nettverk og koble til dem som vanlig.
- Angi at enheten skal bruke en pakkedatatilkobling bare hvis du starter et program eller en handling som krever det. Velg Meny > Kontr.panel > Innstillinger og Tilkobling > Pakkedata > Pakkedatatilkobling > Ved behov.
- Hindre at enheten automatisk laster ned nye kart i Kartprogrammet. Velg Meny > Kart og Valg > Innstillinger > Internett > Tilkobling.
- Endre når bakgrunnsbelysningen skal slås av. Velg Meny > Kontr.panel > Innstillinger og Generell > Tilpasning > Display > Tidsavbrudd for lys.
- Lukk programmene du ikke bruker. Hold inne hjemtasten. Bla til programmet, og trykk på tilbaketasten for å lukke programmet.

## Beskytte miljøet

## Spar energi

Du trenger ikke å lade batteriet så ofte hvis du gjør følgende:

- Lukker programmer og datatilkoblinger, for eksempel WLAN eller Bluetooth, når de ikke er i bruk.
- Deaktiver unødvendige lyder, for eksempel tastelyder.

## Resirkuler

Når enheten er utbrukt, kan alle materialer i den gjenvinnes som materialer og energi. For å sikre korrekt avhending og fremme gjenbruk, samarbeider Nokia med sine partnere gjennom et program som heter We:recycle. For informasjon om hvordan du kan resirkulere gamle Nokia-produkter og finne innsamlingspunkt, kan du gå til www.nokia.com/ werecycle, eller nokia.mobi/werecycle hvis du bruker en mobilenhet. Du kan også ringe til Nokias kontaktsenter. Resirkuler emballasje og brukerhåndbøker i samsvar med lokale forskrifter.

Avfallsdunken med et kryss over, som du finner på produktet, batteriet, dokumentasjonen eller emballasjen, betyr at alle elektriske og elektroniske produkter, batterier og akkumulatorer må leveres ved et dertil egnet innsamlingssted når de ikke fungerer lenger. Dette kravet gjelder i hele EU. Ikke kast disse produktene som usortert, kommunalt avfall. Se www.nokia.com/ecodeclaration hvis du vil ha mer informasjon om enhetens miljøegenskaper.

## Produkt- og sikkerhetsinformasjon

## Ekstrautstyr

Advarsel: Bruk bare batterier, batteriladere og ekstrautstyr som er godkjent av Nokia for bruk sammen med denne modellen. Bruk av andre typer kan oppheve all godkjenning og garanti og kan være farlig. Bruk av ikkegodkjent batteri eller lader kan medføre risiko for brann, eksplosjon, lekkasje eller andre farer.

Kontakt forhandleren hvis du vil ha mer informasjon om hva som er tilgjengelig av godkjent ekstrautstyr. Når du kobler fra strømkabelen på ekstrautstyr, bør du holde i og trekke ut kontakten, og ikke dra i ledningen.

## Batteri

## Batteri- og laderinformasjon

Enheten drives av et oppladbart batteri. Batteriet som er beregnet for bruk sammen med denne enheten, er BP-4L. Nokia kan gjøre ytterligere batterimodeller tilgjengelig for denne enheten. Denne enheten er beregnet for bruk med strømforsyning fra følgende ladere: AC-8, AC-10. Modellnummeret til den bestemte laderen kan variere, avhengig av pluggen. Pluggtypen kan ha følgende merking: E, EB, X, AR, U, A, C, K eller UB.

Batteriet kan lades og utlades hundrevis av ganger, men det vil etterhvert bli oppbrukt. Når samtale- og standbytidene er merkbart kortere enn normalt, bør du erstatte batteriet. Bruk bare batterier og batteriladere som er godkjent av Nokia og utformet for denne enheten.

Hvis et batteri brukes for første gang, eller hvis batteriet ikke har vært brukt i en lengre periode, kan det være nødvendig å koble til laderen og deretter koble den fra og til igjen for å starte ladingen. Hvis et batteri er fullstendig utladet, kan det ta noen minutter før ladeindikatoren vises på displayet eller før du kan bruke telefonen.

Trygg fjerning. Slå alltid av enheten og koble fra laderen før du tar ut batteriet.

Riktig lading. Ta laderen ut av kontakten og enheten når den ikke er i bruk. Et fulladet batteri bør frakobles laderen fordi overlading kan forkorte batteriets levetid. Hvis et fullt oppladet batteri ikke brukes, lades det ut over tid.

Unngå ekstreme temperaturer. Forsøk alltid å oppbevare batteriet i temperaturer mellom 15 °C og 25 °C. Ekstreme temperaturer reduserer kapasiteten og levetiden til batteriet. Hvis batteriet er for varmt eller for kaldt, kan det hende at enheten ikke fungerer i en kortere periode. Batteriytelsen er spesielt begrenset i temperaturer godt under frysepunktet.

Ikke kortslutt batteriet. En kortslutning kan skje når en metallgjenstand, for eksempel en mynt, binders eller penn, fører til direkte kontakt mellom pluss- (+) og minuspolene (-) på batteriet. (Disse ser ut som metallfelter på batteriet.) Dette kan skje hvis du for eksempel har et reservebatteri i lommen eller vesken. Kortslutning av polene kan ødelegge batteriet eller gjenstanden som forårsaker kortslutningen.

Kassering. Batterier kan eksplodere hvis de utsettes for ild. Batteriene må kastes i henhold til lokale forskrifter. Vennligst resirkuler der dette er mulig. Batterier må ikke kastes sammen med vanlig avfall. Lekkasje. Du må ikke demontere, kutte, åpne, knuse, bøye, punktere eller istykkerrive celler eller batterier. Hvis batteriet lekker, må du ikke la batterivæsken komme i kontakt med huden eller øynene. Hvis dette skulle skje, må du skylle huden eller øynene med rent vann eller kontakte lege.

Skade. Du må ikke modifisere eller bygge om batteriet, forsøke å innføre fremmedlegemer i det eller senke det ned i eller utsette det for vann eller andre væsker. Batterier kan eksplodere hvis de er skadet.

Riktig bruk. Bruk batteriet bare til formålet det er beregnet for. Feil batteribruk kan medføre brann, eksplosjon eller andre farer. Hvis enheten eller batteriet faller ned, spesielt på en hard overflate, og du tror batteriet er ødelagt, bør du ta det med til en servicested for kontroll før du fortsetter å bruke det. Bruk aldri en lader eller et batteri som er skadet. Oppbevar batteriet utilgjengelig for små barn.

## Ta vare på enheten

Enheten er et produkt av førsteklasses design og håndverk, og bør behandles med forsiktighet. Følgende råd hjelper deg å overholde garantibestemmelsene.

- Oppbevar enheten på et tørt sted. Nedbør, fuktighet og alle typer væsker kan inneholde mineraler som vil føre til rust på elektroniske kretser. Hvis enheten blir våt, fjerner du batteriet og lar enheten tørke helt før du setter det på plass igjen.
- Ikke bruk eller oppbevar enheten i støvete og skitne omgivelser. De bevegelige delene og elektroniske komponentene kan bli ødelagt.

- Oppbevar ikke telefonen i kalde eller varme omgivelser. Høye temperaturer kan redusere levetiden på elektronisk utstyr, ødelegge batterier, og deformere eller smelte plastdeler. Når enheten oppnår normal temperatur igjen, kan det dannes fuktighet inne i enheten som kan skade elektroniske kretskort.
- Ikke forsøk å åpne enheten på annen måte enn som beskrevet i denne håndboken.
- Du må ikke slippe, dunke eller riste enheten. Røff håndtering kan ødelegge innvendige kretskort og finmekanikk.
- Ikke bruk sterke kjemikalier eller vaskemidler til å rengjøre enheten. Bruk kun en myk, tørr klut til å rengjøre enhetens overflate.
- Ikke mal enheten. Maling kan tette de bevegelige delene og forhindre at enheten fungerer skikkelig.
- Bruk bare antennen som følger med, eller en annen godkjent antenne. Ikke-godkjente antenner, modifiseringer eller annet ekstrautstyr kan ødelegge enheten, og kan medføre brudd på bestemmelser om radioenheter.
- Bruk ladere innendørs.
- Ta sikkerhetskopi av data du vil beholde, f.eks. kontakter og kalenderoppføringer.
- Du kan tilbakestille enheten fra tid til annen for å oppnå optimal ytelse. Dette gjør du ved å slå av enheten og ta ut batteriet.

Disse rådene gjelder både enheten, batteriet, laderen og alt tilbehør.

### Retur

Returner alltid brukte elektroniske produkter, batterier og emballasje til et egnet innsamlingssted. Ved å returnere produktene til innsamling er du med på å forhindre ukontrollert avhending og fremme gjenbruk av materialressurser. Du finner informasjon om produktets miljøerklæring og resirkulering av Nokia-produktet på www.nokia.com/werecycle, eller ved hjelp av en mobilenhet, nokia.mobi/werecycle.

## Ytterligere sikkerhetsinformasjon

Overflaten på enheten er nikkelfri.

## Små barn

Enheten og tilbehøret er ikke leker. De kan inneholde små deler. Oppbevar delene utilgjengelig for små barn.

### Driftsmiljø

Denne enheten overholder retningslinjene for RF-stråling ved vanlig håndholdt bruk mot øret eller minst 2,2 centimeter unna kroppen. En eventuell bæreveske, belteklips eller holder for oppbevaring av enheten på kroppen bør ikke inneholde metall, og enheten bør være minst ovennevnte avstand unna kroppen.

Sending av datafiler eller meldinger krever en nettverkstilkobling med god kvalitet. Datafiler eller

meldinger kan bli forsinket inntil det finnes en slik tilkobling. Følg avstandsinstruksjonene til overføringen er fullført.

Deler av enheten er magnetisk. Metallmaterialer kan trekkes mot enheten. Plasser ikke kredittkort eller andre magnetiske lagringsmedier i nærheten av enheten ettersom informasjon som er lagret i dem, kan bli slettet.

### Medisinsk utstyr

Bruk av radiosendere, inkludert mobiltelefoner, kan forstyrre medisinsk utstyr som er mangelfullt beskyttet. Rådfør deg med en lege eller produsenten av det medisinske utstyret for å fastslå om det er tilstrekkelig beskyttet mot ekstern RF-energi. Slå av enheten hvis du ser oppslag som krever at du gjør det. Sykehus eller helsesentre kan bruke utstyr som kan være følsomt overfor ekstern RF-energi.

#### Medisinske implantater

Produsenter av medisinsk utstyr anbefaler at det alltid er minst 15,3 centimeter mellom en trådløs enhet og det medisinske implantatet, for eksempel en pacemaker eller en hjertedefibrillator, slik at eventuelle forstyrrelser med det medisinske utstyret unngås. Personer som har slikt utstyr, bør:

- alltid oppbevare den trådløse enheten mer enn 15,3 centimeter unna det medisinske utstyret.
- · Aldri bære den trådløse enheten i brystlommen.
- holde den trådløse enheten mot øret på motsatt side av det medisinske utstyret.

- slå av den trådløse enheten hvis det er grunn til å mistenke at det forekommer forstyrrelser.
- følge instruksjonene fra produsenten av det implanterte medisinske utstyret.

Hvis du har spørsmål om bruk av den trådløse enheten din sammen med implantert medisinsk utstyr, tar du kontakt med lege eller annet helsepersonell.

#### Høreapparater

Noen digitale trådløse enheter kan forstyrre enkelte høreapparater.

### Kjøretøy

RF-signaler kan påvirke elektroniske systemer i kjøretøyer hvis de er feil installert eller ikke tilstrekkelig skjermet, for eksempel elektronisk bensininnsprøytning, elektroniske blokkeringsfrie bremsesystemer (ABS), elektronisk hastighetskontroll (cruise-kontroll) og kollisjonsputesystemer. Du kan be om ytterligere informasjon fra bilprodusenten eller utstyrsprodusenten.

Bare kvalifisert personell bør utføre service på enheten, eller installere enheten i kjøretøy. Feil instsallering eller service kan være farlig, og kan oppheve garantien. Kontroller regelmessig at alt utstyr for den trådløse enheten er riktig montert i kjøretøyet og fungerer som det skal. Ildfarlige væsker eller gasser, eller eksplosive stoffer, må ikke oppbevares sammen med enheten, deler av den eller med ekstrautstyr. Husk at kollisjonsputer blåses opp med stor kraft. Plasser ikke enheten eller tilbehør i området der kollisjonsputen utløses. Slå av enheten før du går om bord i fly. Bruk av trådløse teleenheter i fly kan være farlig for driften av flyet og kan være ulovlig.

### Områder med eksplosjonsfare

Slå av enheten på et område med eksplosionsfare. Overhold alle oppslag. I slike områder kan gnister føre til eksplosion eller brann, som kan resultere i personskade eller tan av liv. Slå av enheten i nærheten av bensinpumpene på bensinstasjoner. Overhold restriksioner i drivstoffdepoter, lagre og distribusionsområder, kiemiske anlegg eller der det pågår sprengning. Områder med eksplosjonsfare er som regel, men ikke alltid, tydelig merket. Dette omfatter områder der du blir anbefalt å slå av motoren i et kjøretøv, under dekk på båter, anlegg for tapping eller lagring av kjemikalier og områder hvor luften inneholder kjemikalier eller partikler, for eksempel korn, støv eller metallstøv. Du bør ta kontakt med produsenten av kiøretøv som bruker flytende petroleumsgass (for eksempel propan eller butan), for å avgjøre om denne enheten trygt kan brukes i nærheten av kjøretøvet.

#### Nødsamtaler

**Viktig:** Denne enheten fungerer ved at den bruker radiosignaler, trådløse og faste nettverk samt brukerprogrammerte funksjoner. Hvis enheten støtter taleanrop over Internett (Internett-anrop), aktiverer du både Internett-anrop og mobiltelefonen. Enheten kan forsøke å foreta nødanrop både via mobilnettverkene og gjennom leverandøren av Internett-anropstjenesten hvis begge deler er aktivert. Forbindelse kan ikke garanteres under alle forhold. Du bør aldri stole utelukkende på trådløse enheter for viktige samtaler som medisinsk nødhjelp.

Slik ringer du nødnummeret:

- 1. Slå på enheten hvis den er slått av. Kontroller at du har tilstrekkelig signalstyrke. Avhengig av enheten er det mulig at du også må gjøre følgende:
  - Sett inn et SIM-kort hvis enheten bruker det.
  - Fjern bestemte anropsbegrensninger du har aktivert på enheten.
  - Endre profil fra frakoblet modus eller flyprofil til en aktiv profil.
- 2. Trykk på avslutningstasten så mange ganger som nødvendig for å tømme displayet og klargjøre enheten for samtaler.
- 3. Tast inn nødnummeret som gjelder der du befinner deg. Nødnumre varierer fra land til land.
- 4. Trykk på ringetasten.

Når du ringer et nødnummer, må du oppgi all nødvendig informasjon så nøyaktig som mulig. Den trådløse enheten kan være det eneste kommunikasjonsmidlet på ulykkesstedet. Ikke avbryt samtalen før du får beskjed om å gjøre det.

### Sertifiseringsinformasjon (SAR)

Denne mobilenheten oppfyller retningslinjene for radiobølgestråling.

Den trådløse enheten er en radiosender og -mottaker. Den er utformet og produsert slik at den ikke overskrider grenseverdien for stråling fra radiofrekvensenergi (RFenergi) som er anbefalt i internasjonale retningslinjer. Retningslinjene ble utviklet av den uavhengige vitenskapelige organisasjonen ICNIRP og inneholder sikkerhetsmarginer for å sikre at ingen utsettes for fare, uansett alder og helse.

Retningslinjene for stråling i forbindelse med trådløse enheter benytter en måleenhet kalt SAR (Specific Absorption Rate). SAR-grensen angitt i de internasjonale ICNIRP-retningslinjene er 2,0 W/kg, fordelt på 10 gram vev. SAR-tester er utført ved bruk av standard driftsposisjon når enhetsoverføringen er på det høyest sertifiserte driftsnivå i alle testede frekvensbånd. Det faktiske SAR-nivået til enheten kan være under maksimumsverdien, fordi enneten er utformet slik at den bare bruker den strømmen som er nødvendig for å få kontakt med nettverket. Mengden varierer avhengig av en rekke faktorer, for eksempel hvor nær du er en nettverksbasestasjon.

Den høyeste SAR-verdien i henhold til ICNIRPretningslinjene for bruk av enheten ved øret, er 1,31 W/kg.

Bruk av forskjellig enhetstilbehør kan resultere i forskjellige SAR-verdier. SAR-verdiene kan variere i henhold til nasjonale rapporteringskrav, testkrav og nettverksbånd. Mer informasjon om SAR kan bli gjort tilgjengelig på produktinformasjonssiden på www.nokia.com.

140

## Stikkordregister

Symboler/tall

3D-ringetoner 86 802.1x sikkerhetsinnstillinger 125

A

A-GPS (assisted GPS) 71 A-GPS (Assisted GPS) 70 aktive notater 65 innstillinger 66 aktiv verktøylinje i Bilder 92 albumer media 93 anrop 30 avvise 31 besvare 31 innstillinger 119 konferanse 32 mottatt 38 sperre Se tillatte numre talepost 31 tapt 38 utgående 38 valg 30 varighet 39 anrops-ID 119 anropslogg 39 anropsvarighet 39

anrop venter 32 antenner 16 automatisk systemlås 118 avvise anrop 31 B bakgr.bilde 85 batteri lading 17 sette inn 15 spare strøm 13 besvare anrop 31 bildefremvisning 93 bilder fildetalier 92 kopiere 20 nøkkelord 93 organisere filer 92 redigere 94 røde øvne 94 skrive ut 95 verktøvlinie 92 vise 91 blatast 117 blogger 62 Bluetooth 56,57 Bluetooth-tilkobling blokkere enheter 58 enhetssynlighet 56 for lite minne 58

innstillinger 56 koble sammen enheter 57 motta data 58 sikkerhet 57 slå på/av 56 bokmerker 62 C **CBS** 48 innstillinger 51 D Datakabel 59 datamaskintilkoblinger 59 Se også datatilkoblinger dataprogrammer 110 datatilkoblinger PC-tilkobling 59 synkronisering 55, 113 trådløs 53 dato innstillinger 117 dekryptering enhetsminne og minnekort 107 dele mediefiler på Internett 96 dele på Internett kontoinnstillinger 98 tjenesteinnhold 98 Dele på Internett avanserte innstillinger 98

datatellere 99 innstillinger for tjenesteleverandør 98 markeringer 97 opplasting med ett klikk 97 Utboks 97 delt video 36 display innstillinger 116 DI NA 59

F. FΔP bruke en EAP-plugin-modul 126 innstillinger for plugin-moduler 126 ekstern database-søk 28 ekstern konfigurering 109 ekstern låsing 105 ekstern SIM-modus 58 ekstrautstvr innstillinger 117 enhetsbehandling 109 e-post 40 fraværsmelding 43 innstillinger 43 koble fra 43 kontoer 43 legge til vedlegg 42 lese 42 mapper 43 oppsett 41 sende 41, 45 slette 43 søker 43 vedlegg 42

e-posttast 25 e-posttastinnstillinger 119 equaliser 100 Ett-trykkstaster 117 F feilsøking 131 filbehandling 66, 67 filer Flash-filer 102 fierne røde øvne 94 FM-radio 102 fraværsmelding 43 G galleri 90 koblinger til direkteavspillinger 90 lvdklipp 90 presentasjoner 90 generell informasion 10 gjenopprette opprinnelige innstillinger 118 GPRS innstillinger 123 GPS posisionsforespørsler 72 **GPS (Global Positioning** System) 70,71 н headset 19 hielpeprogram 12 hiemtast 25 hurtigbufferminne 63

hurtiqvalg 32 håndleddstropp 19 IMFI-numre 12 informasionskapsler 63 innhold synkronisere, sende og hente 21 innstillinger aktive notater 66 anrop 119 avansert WLAN 124 Bluetooth-tilkobling 56 CBS 51 dato 117 display 116 EAP-plugin-moduler 126 ekstrautstvr 117 e-posttast 119 FM-radio 103 gienopprette 118 GPRS 123 Internett-radio 105 kamera 89 klokkeslett 117 kontakter 29 leser 64 lokalisering 73 lys 117 meldinger 50 nettverk 52, 120 pakkedata 123 pakkedata-tilgangspunkter 122 posisjonering 119 programmer 128

141

142

RealPlayer 101 sensorinnstillinger 118 sertifikat 108 sikkerhet 118 SIP 127 skriver 69 språk 116 tastaturlås 118 tekstmeldinger 49 tilgangspunkter 121 tienestemeldinger 50 toner 116 videodelina 36 WEP-sikkerhet 125 WLAN 55, 123, 124 WLAN-Internettilgangspunkter 123 WLAN-sikkerhet 125 installere programmer 110 Internett bokmerker 63 Internett-anrop 119 Internett-deling 96 abonnere 96 aktivere tienester 96 kontoer 96 opprette poster 97 publisere 97 internett-leser 60 Internett-radio 103 favoritter 104 innstillinger 105 stasjonsliste 104 søke etter stasjoner 104 Internett-tilgangspunkter (IAP) 54 internett-tilkobling 60

Se også leser Java-programmer 110 Κ kabeltilkobling 59 kalender 26 møteforespørsler 27 opprette oppføringer 26 visninger 27 kalendertast 25 kalkulator 66 kamera bildeinnstillinger 89 scener 87 sekvensmodus 88 spille av videoer 89 ta bilder 87 verktøvlinie 87 videoinnstillinger 89 videoklipp 88 vise bilder 88 Kart 74 bla giennom 75 dele posisjoner 79 endre visning 75 Favoritter 78 finne steder 77 gåruter 81 kiøreruter 80 kompass 76 lagre reiseruter 78 lagre steder 78

laste ned kart 76 navigere 80, 81 planlegge reiseruter 78, 82 planlegge steder 78 posisjonering 76 posisionsdetalier 77 sende steder 78 snarveier 82 synkronisering 79 taleveiledning 80 trafikkinformasion 81 visningselementer 75, 81 klokkeslett innstillinger 117 koblinger til direkteavspillinger 90 konferansesamtaler 32 konfig.meldinger 128 kontakter 18, 27, 28 arupper 28 innstillinger 29 kopiere 20 leage til ringetoner 29 synkronisere 55, 113 søker 28 kontaktertast 25 kryptering enhetsminne og minnekort 106 kundestøtte 10 L lade batteriet 17 landemerker 72 laste opp mediefiler 96 leser bla giennom sider 61, 62

Stikkordregister

bokmerker 62 hurtigbufferminne 63 innstillinger 64 sikkerhet 63 søke etter innhold 62 verktøylinje 61 lisenser 112 logisk skriving 116 logoer velkomstlogo 116 lokale aktiviteter og tienester 63 lokaliseringsinformasion 70 lokaliseringsinnstillinger 73 lommelvkt 29 lvdfiler detalier 101 lvdklipp 90 lvdmeldinger 45 lvdtemaer 86 låse enhet 105 systemlås for enhet 118 tastatur 118 låsekode 118 låskode 12, 17, 105 Μ

matinger, nyheter 62 media radio 102 meldinger 40 CBS-innstillinger 51 innstillinger 51 konfig.meldinger 128 mapper 40

SMS-innstillinger 49 talealternativer 44 tienestemeldinger 48 meldingsoppleser 44 Minikart 62 minne tømme 14 web, hurtigbuffer 63 minnekort 16 låse 106 passord 106 MMS (multimedia message service) 50 MMS (Multimedia Message Service) 45 multimedia 90 multimediemeldinger 45, 50 motta 46 opprette presentasioner 47 svare på 46 vedlega 48 musikkavspiller spille 99 spillelister 99 møteforespørsler motta 42 målinger omreaning 67 Ν navigasionsverktøv 70 nettleser 63 bokmerker 61 nettverk innstillinger 120

nettverksinnstillinger 52 Nokia Ovi Plaver 100 Nokia-støtteinformasion 10 notater 70 nyhetsmatinger 62 nyttig informasion 10 nøkkelbeskyttelse 109 nøkler WFP-nøkler 125 0 Office Communicator 51 omreanina målinger 67 valuta 67 operatør velge 120 oppdateringer 11 programmer 10.11 programvare i enheten 10, 11 oppringte numre 38 opprinnelige innstillinger 118 Optisk Navi-tast 25 ordbok 70 overføre innhold 20 overføre musikk 100 Ovi Butikk 22 Ovi by Nokia 22 Ovi Musikk 100 Ovi Suite 21 P pakkedata innstillinger 123

Stikkordregister

144

sperre 128 pakkedatatilkobling tellere 39 tilgangspunkt-innstillinger 122 PDF-leser 68 PictBridge 95 pin-kode 17 PIN-kode endre 118 PIN-koder 12 Plasseringsinformasion 70 posisionering innstillinger 119 presentasioner 47,90 profiler opprette 83 tilpasse 84 tilpassing 83 velge ringetoner 84 programbehandling 110 programinnstillinger 128 programmer 11, 110 programvareoppdateringer 10, 11 proxy-innstillinger 122 PUK-koder 12 R radio 102 innstillinger 103 kanaler 103 RealPlayer innstillinger 101 spille av medieklipp 101 vise klippdetalier 101

resirkulering 133 ringetoner 116 3D 86 i profiler 84 kontakter 29 vibrerende varsling 116 roaming 52 ς sensorinnstillinger 26, 118 sertifikater detalier 108 innstillinger 108 sideoversikt 62 sikkerhet enhet og SIM-kort 118 minnekort 106 nettleser 63 sikkerhetskode 12, 105 sikkerhetsmodul 109 SIM-kort sette inn 15 tekstmeldinger 46 SIP innstillinger 127 opprette profiler 127 redigere profiler 127 redigere proxy-servere 127 redigere registreringsservere 127 skjermsparer 85, 116 skriverinnstillinger 69 skriver ut 68 skrive ut bilder 95 skriving 19

SMS (Short Message Service) 45 snarveier 82,129 sperring av samtaler 33 spille av video og lvd 101 språk innstillinger 116 startdisplay 24 startskierm 24 innstillinger 85 Støtte for IME Java-program 110 Symbian-programmer 110 synkronisering av data 55, 113 søker kontakter 28 Т tale 44 taleanrop Se anron talekommandoer 34 talepost endre nummer 31 ringe 31 tastatur 19 låseinnstillinger 118 toner 116 taster 18 tekst endre størrelse 116 tekstmeldinger sende 45 tekstmeldinger innstillinger 49 meldinger på SIM-kortet 46
Stikkordregister

temaer 85 lvd 86 nedlastinger 85 tilgangskoder 12 tilgangspunkter 54, 121 arupper 121 VPN 114 tillatte numre 107 tilpasse display 116 endre språk 116 toner 116 tilpasse enheten 83 tienestekommandoer 48 tienestemeldinger 48 innstillinger 50 toner innstillinger 116 trådløst LAN (WLAN) 53 Ш **UPIN-kode** endre 118 USB-datakabel 59 utskrift 69 V valutaomregning 67 varslingstoner 116 vedlega multimediemeldinger 48

veksle mellom programmer 29 velkomstmelding 116 vibrerende varsling 116 video spille av 89 videoanrop 34, 36 alternativer under 35 videodelina dele direkte video 37 dele videoklipp 37 godta invitasion 38 videoer koniere 20 videoklipp delt 36 detalier 101 spille av 101 viderekobling 33 virtuelt privat nettverk bruke i programmer 115 VPN bruke i programmer 115 tilgangspunkter 114 W webleser 60 webtilkobling 60 WFP nøkler 125 sikkerhetsinnstillinger 125 WLAN avanserte innstillinger 124 innstillinger 55, 124 MAC-adresse 55, 124 sikkerh.-innst. for 802.1x 125 sikkerhetsinnstillinger 125 WEP-nøkler 125 WPA-sikkerhetsinnst, 126

WLAN (wireless local area network) 53 WPA-sikkerhetsinnst. 126

Ζ

Zip-behandling 68